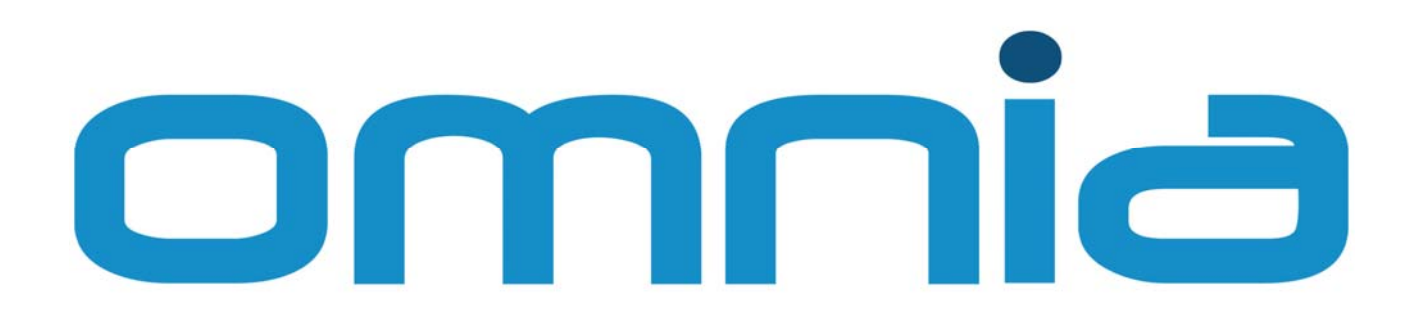

# **Quick Reference**

© Copyright 2008 – Mizar Automazione S.p.A. Quick Reference – Version 002

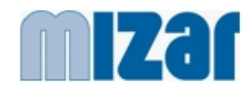

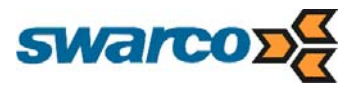

A publication of

### MIZAR Automazione S.p.A.

Date:26/11/2007Title:Quick ReferenceVersion:002

Although this manual has been compiled with the greatest care MIZAR disclaims all liability for the contents of this document other than in separate contractual agreements. Windows and SQL Server are registered trademarks of Microsoft Corporation. Autodesk MapGuide is registered trademark of Autodesk Inc.

For customer supports please turn to:

#### MIZAR Automazione S.p.A.

Via Monti, 48 - 10126 Torino (Italy)

 Tel:
 + 39.011.6500411

 Fax:
 + 39.011.6500444

 Mail:
 info@torino.miz.it

© Copyright 2007 – MIZAR Automazione S.p.A. All rights reserved Reproduction in whole or part, in any form, without the written consent of the copyright owner is prohibited

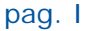

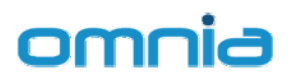

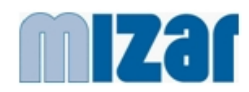

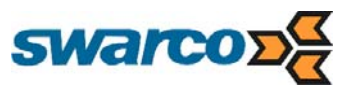

# TABLE OF CONTENTS

| 1. |                                       | ABOUT THIS DOCUMENT 1                                                                                                    |
|----|---------------------------------------|----------------------------------------------------------------------------------------------------|
| 1  | .1                                    | Objectives1                                                                                                    |
| 1  | .2                                    | Document Properties1                                                                                                    |
| 1  | .3                                    | Versions1                                                                                                    |
| 1  | .4                                    | References                                                                                                    |
| 1  | .5                                    | Definitions2                                                                                                    |
| 2. |                                       | INTRODUCTION                                                                                                    |
| 3. |                                       | OMNIA 5                                                                                                    |
| 3  | .1                                    | Overview5                                                                                                    |
| 4. |                                       | System Architecture                                                                                                    |
| 4  | .1                                    | OMNIA platform                                                                                                    |
| 4  | .2                                    | Functional Architecture                                                                                                    |
| 4  | .3<br>4.3<br>4.3<br>4.3               | Physical Architecture.       13         3.1       Server(s)       13         3.2       Workstation.       13         3.3       Communication Network       13 |
| 4  | .4                                    | System Database                                                                                                    |
| 5. |                                       | Common GUI 17                                                                                                    |
| 5  | .1                                    | Access to the OMNIA system17                                                                                                    |
| 5  | .2<br>5.2<br>5.2<br>5.2<br>5.2<br>5.2 | User Interface Modules202.1Web GUI202.2Selection Trees222.3MAP View232.4INTERSECTION VIEW282.5Signal Group Diagram322.6Time-Space Diagram37                   |
|    | 5.2<br>5.2                            | 2.7       Status Reports       39         2.8       TRAFFIC DATA Presentation       42                                                                        |

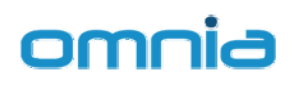

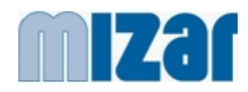

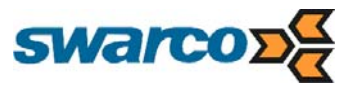

# **LIST OF FIGURES**

| Figure 1: OMNIA Open Architecture7                                   |
|----------------------------------------------------------------------|
| Figure 2: OMNIA Architecture                                         |
| Figure 3: OMNIA Architecture – Advanced Traffic Monitoring Detail 11 |
| Figure 4: OMNIA login17                                              |
| Figure 5: OMNIA welcome page                                         |
| Figure 6: Web GUI scheme                                             |
| Figure 7: The Selection Trees                                        |
| Figure 8: Map View                                                   |
| Figure 9: Map View – Objects Selection                               |
| Figure 10: Map View – User Commands                                  |
| Figure 11: Map View – Event Table                                    |
| Figure 12: Intersection View                                         |
| Figure 13: Intersection View – Signal head icons                     |
| Figure 14: Intersection View – Object Panel and Group Status Diagram |
| Figure 15: Junction View – Object Tree and User Commands             |
| Figure 16: Signal Group Diagram – Feedbacks 32                       |
| Figure 17: Signal Group Diagram – Commands                           |
| Figure 18: Signal Group Diagram – Configuration                      |
| Figure 19: Signal Group Diagram – Scheduler                          |
| Figure 20: Time Space Diagram (on-line)                              |
| Figure 21: Time Space Diagram - configuration                        |
| Figure 22: Status Reports (on-line)                                  |
| Figure 23: Active Alarms                                             |
| Figure 24: Status Filtered on selected Area, district, local area    |
| Figure 25: Status Filtered on selected Controller                    |
| Figure 26: Traffic Data presentation – Traffic Volumes (Chart)       |
| Figure 27: Traffic Data presentation (Table)                         |
| Figure 28: Traffic Data presentation – Estimated Queues (Chart)      |
| Figure 29: Traffic Data presentation – Estimated Queues (Chart)      |
| Figure 30: Traffic Data presentation – Export Functions              |
| Figure 31: Traffic Data presentation – Export to Excel               |
| Figure 32: Traffic Data presentation – Multiple days (Table) 46      |
| Figure 33: Traffic Data presentation – Multiple days (Chart) 46      |

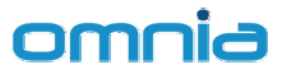

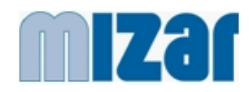

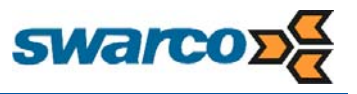

# **LIST OF TABLES**

| Table 1: Traffic Light Controller Status – Op. Mode |  |
|-----------------------------------------------------|--|
| Table 2: Roadside Units Status                      |  |
| Table 3: Signal Groups status                       |  |

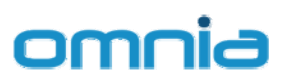

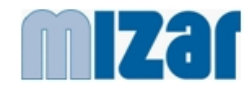

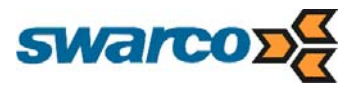

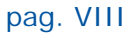

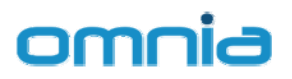

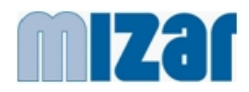

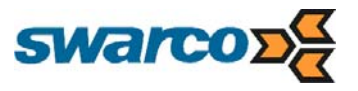

# 1. ABOUT THIS DOCUMENT

# 1.1 Objectives

This document provides a quick reference guide for the open platform OMNIA.

# 1.2 Document Properties

| Author:      | Gianni Canepari                            |
|--------------|--------------------------------------------|
| Verified by: | Mizar Automazione S.p.A Technical Division |

| Distribution List: | public                      |
|--------------------|-----------------------------|
|                    |                             |
| File name:         | omnia - quick reference.doc |

# 1.3 Versions

| 001 | 01-03-2008 | First Version                   |
|-----|------------|---------------------------------|
| 002 | 28-03-2008 | Expanded User Interface section |
|     |            |                                 |
|     |            |                                 |

pag.1

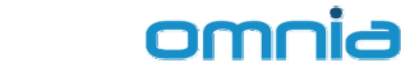

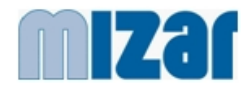

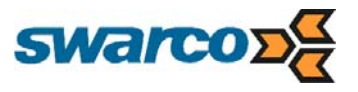

# 1.4 References

| Ref. | Title / Publisher | Version |
|------|-------------------|---------|
|      |                   |         |
|      |                   |         |
|      |                   |         |

# 1.5 Definitions

| IRTE      | Integrated Road Traffic Environment                       |
|-----------|-----------------------------------------------------------|
| UTC       | Urban Traffic Control                                     |
| PTM       | Public Transport Management                               |
| PT / PTV  | Public Transport / Public Transport Vehicle               |
| AVM / AVL | Automatic Vehicle Monitoring / Automatic Vehicle Location |
| RDS       | Radio Data System                                         |
| VMS       | Variable Message Sign                                     |
| DRG       | Dynamic Route Guidance                                    |
| SOA       | Service Oriented Architecture                             |
| SLA       | Service Level Agreement                                   |
| VRU       | Vulnerable Road User                                      |
| RN        | Reference Network                                         |
| RS1       | Roadside Unit                                             |
| UI / GUI  | User Interface / Graphical User Interface                 |
| CCTV      | Closed Circuit Television                                 |
| CSO       | Central System Operator                                   |

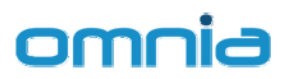

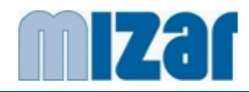

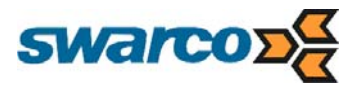

# 2. INTRODUCTION

The state-of-the-art response to the ever-increasing traffic volumes and daily congestion on today's roads is an integrated architecture in which ITS applications for Traffic Control, Transport Management, Environment Monitoring and Multimedia Mobility Information can cooperate fully to implement traffic management strategies.

Growing experience around the World shows that ITS integration performance and efficiency can be achieved only when the design is based on an open, flexible and scalable architecture, and when a common data dictionary and standard interfaces are defined between the different ITS applications.

OMNIA is the open platform conceived by MIZAR, a company of the Swarco Group, to support the integration of a wide range of ITS applications, and to offer a homogeneous "look and feel" to all the functionalities and objects involved.

The OMNIA concept exploits MIZAR's three decades of experience gained in the fields of traffic control, transport management, mobility information service and integrated ITS architectures. All of the ITS applications offered by MIZAR in fact have inherent features making them ideal for integration in the OMNIA platform. Anyway OMNIA is suited to interface also third parties ITS applications.

OMNIA has been developed by MIZAR to provide an innovative response to the fundamental requirements of wide-area traffic management systems for future decades, offering significant improvements in environmental protection and greater attention to safety especially of vulnerable road users.

Thanks to OMNIA, any city will be able to build its own specific "tailored" ITS environment.

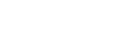

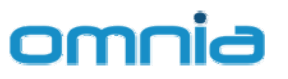

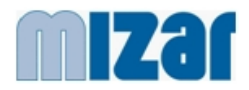

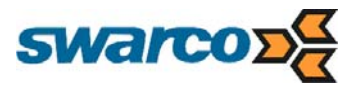

# 3. OMNIA

# 3.1 Overview

OMNIA is an open platform designed to functionally integrate and to offer easy access to a wide range of ITS applications through a common interface.

Based on leading-edge solutions, OMNIA is structured like an IRTE (Integrated Road Transport Environment) in which:

- OMNIA is located at a higher level and provides an homogeneous access to one or more cooperating ITS applications
- each specific ITS application connected to OMNIA carries out its own control and management functionalities, but is featured to cooperate with other ITS applications.

The OMNIA user friendly Common GUI offers distributed measurement and supervisory facilities, which provide:

- more effective and simpler monitoring of the road network and sub-system components
- a simplified way of interacting with the components belonging to the various subsystems, in order to display details about their status and to send commands.

The OMNIA Common GUI is based on state-of-the-art Web Technology and provides high accessibility to the system without requiring any specific workstation configuration. Optimised for the most widely used web browsers (Internet Explorer 7, Firefox 2), the Common GUI provides multi-language support.

Thanks to its modularity and scale-ability, OMNIA can be successfully applied to any traffic environment, and is especially suited to large-scale systems.

OMNIA offers embedded functionalities for advanced traffic monitoring which involves both system component diagnostics and traffic data.

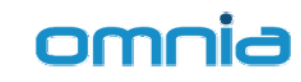

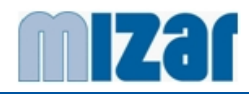

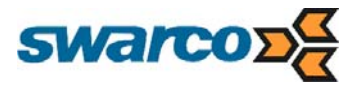

# 4. SYSTEM ARCHITECTURE

OMNIA offers the integrated environment and an homogeneous access to a wide range of ITS applications able to operate autonomously as well as natively provided with features suitable for integration and cooperation.

The OMNIA open platform architecture is structured like an IRTE (Integrated Road Transport Environment) in which:

- OMNIA is located at a higher level and provides an homogeneous access to one or more cooperating ITS applications
- each specific ITS application connected to OMNIA carries out its own control and management functionalities, but is featured to cooperate with other ITS applications.

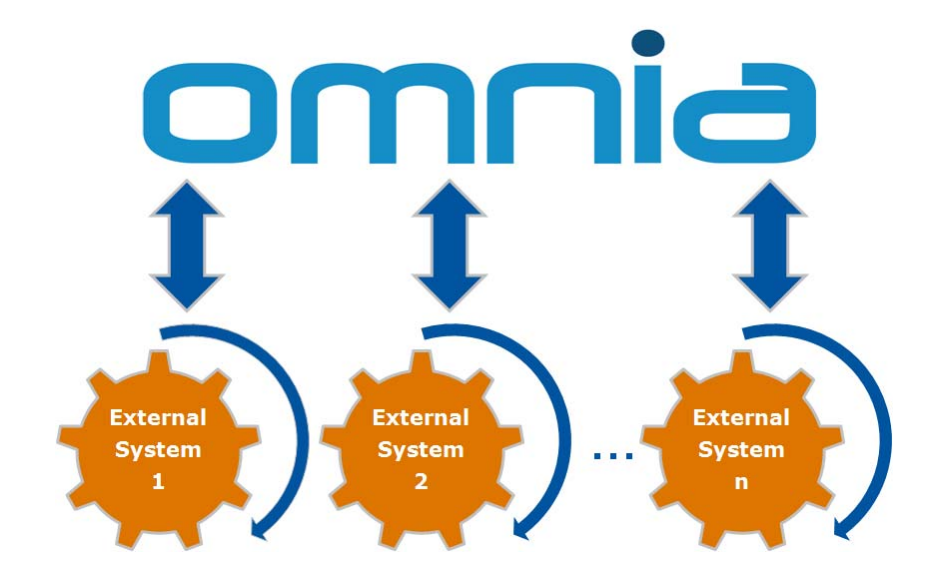

Figure 1: OMNIA Open Architecture

The OMNIA open platform guarantees:

- **Scalability**: the possibility to extend the system functionalities in terms of ITS applications, platform functionalities, controlled peripherals, etc...
- **Flexibility**: possibility to actuate different traffic and transport management strategies by means of the different ITS applications and to add to the platform new software functionalities.

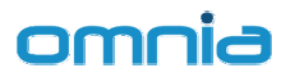

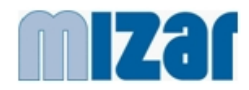

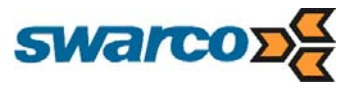

# 4.1 OMNIA platform

The OMNIA platform, from this point on called OMNIA, is based on an open client server standard architecture and on a modular and flexible suite of functions.

OMNIA modules carry out the following basic functions:

- Graphical and interactive user interface provides the system operators with all the functionalities needed to monitor and to interact with the controlled objects.
- Communication Management manages all the data exchange inside the OMNIA platform and with external systems

OMNIA offers embedded functionalities for advanced traffic monitoring which involves both system component diagnostics and traffic data.

- traffic data collection and estimation
   all the traffic measures (traffic volumes, speed, ...) and traffic related data (actuated signal plan, clearance capacity, turning proportions, ...) are gathered and stored in the central system archive together with their estimated statistical profiles
- system diagnostic status monitoring the diagnostic status is kept updated for all the system components. All the diagnostic data are stored and made available through dedicated screens and detailed reports. Availability indicators are elaborated to support maintenance and automatic alarms are generated for abnormal situations.

OMNIA offers also facilities that can be used to supply/receive data and command to/from other mobility management systems/platforms.

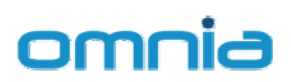

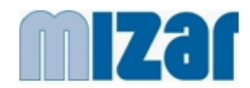

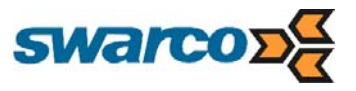

# 4.2 Functional Architecture

The following scheme shows the OMNIA functional architecture.

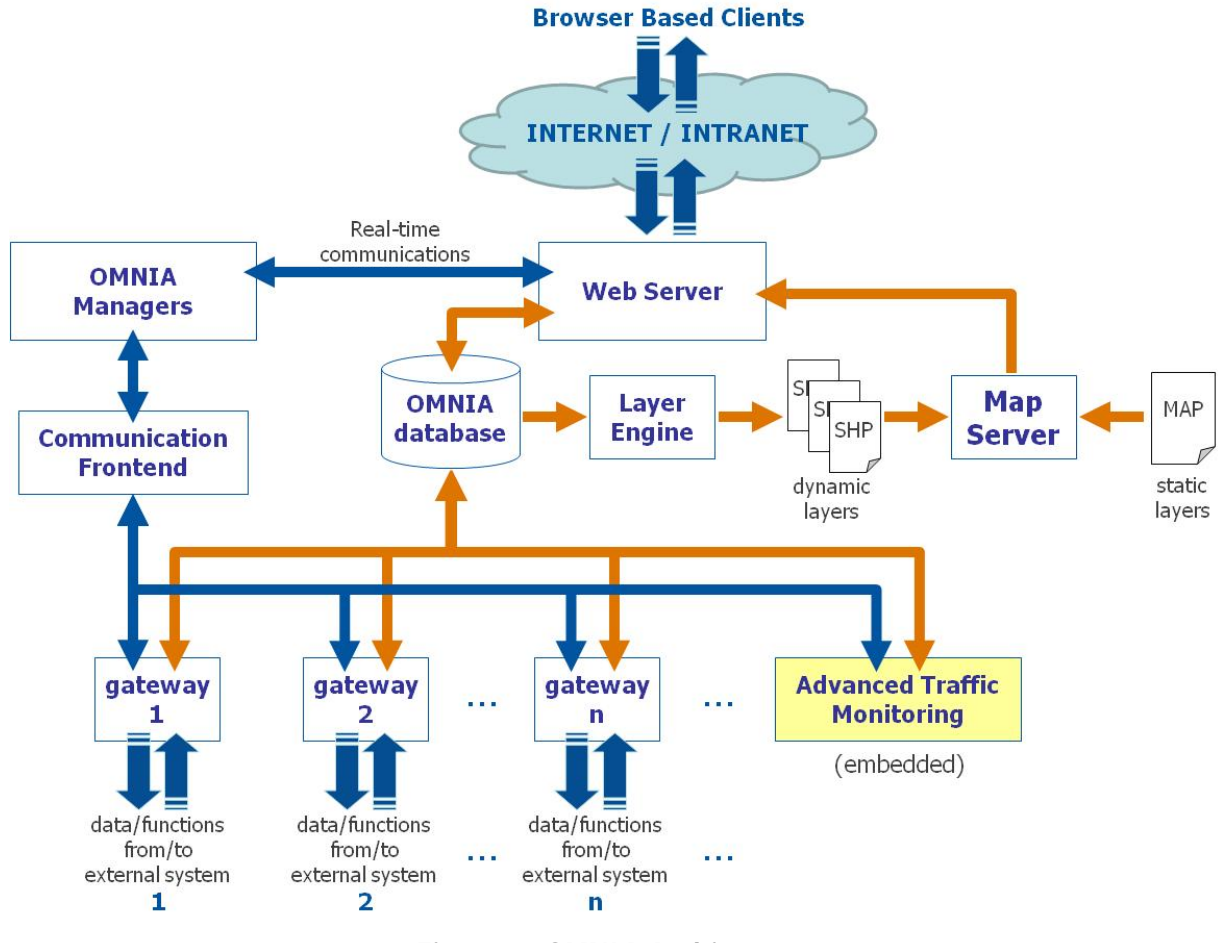

- Figure 2: OMNIA Architecture
- Web Server 0

Based on Microsoft Internet Information Services (IIS), is responsible for accepting HTTP requests from clients. The Web Server serves authorised login providing them the access to the OMNIA Common GUI and the Web Desktop environment. The user identity (username and password) is used to determine which application / data can be run.

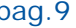

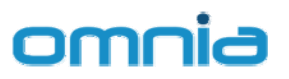

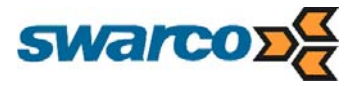

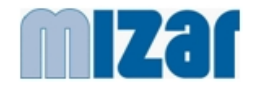

o Layer Engine

Reads data from the OMNIA database and prepares dynamic layers. Dynamic layers are automatically updated every 30s.

0 Map Server

> Based on Autodesk MapGuide, integrates dynamic layers prepared by the Layer Engine and static layers (maps).

The Map Server offers:

- interactive map viewing (Ajax technologies)
- Quality cartographic output with scale-dependent details
- Support for different standards like ESRI SHP and SDF vector files, ArcSDE, 0 MySQL and ODBC database formats
- Fast scalable and secure server platform 0
- Communication Frontend

is responsible of the following main functions:

- o receives TCP messages from OMNIA managers and forward them to each and every backend system;
- o receives TCP messages from subsystems and forward them to the correct OMNIA manager.
- **OMNIA** Managers 0

Web Connection Manager (WCM), User Interface Command Manager (UCM), and other generic purpose managers,... provide the support for the real time functionalities of the user interface controlling the messages dispatched between OMNIA, its clients and the subsystems.

Gateway 0

> A specialised software module that provides the interface between OMNIA and each subsystem.

According to the scheme in the following page, the embedded Advanced Traffic Monitoring function shares the same engines for Database [1], Web Server [2] and Map Server [3] with the OMNIA platform.

Advanced ITS functions are directly provided to OMNIA by the connected subsystems. For these systems, unless differently specified, OMNIA does not provide Database, Web Server and Map Server functionalities.

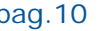

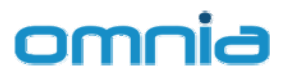

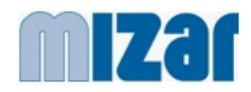

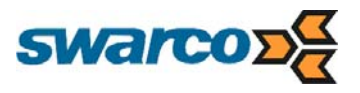

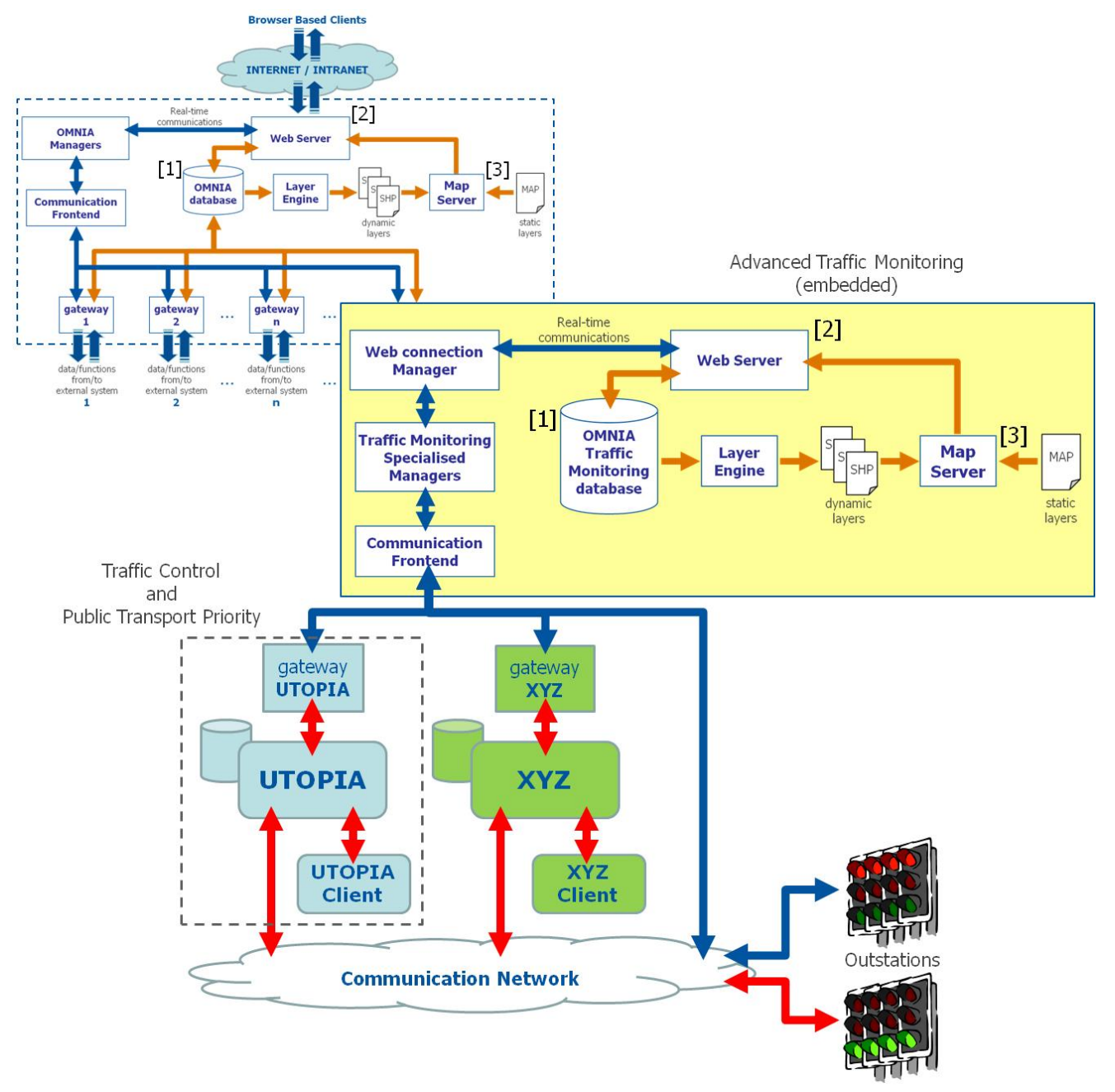

Figure 3: OMNIA Architecture – Advanced Traffic Monitoring Detail

Figure 3 shows the OMNIA architecture where Urban Traffic Control functionalities are powered by UTOPIA.

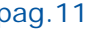

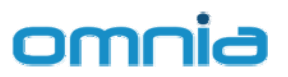

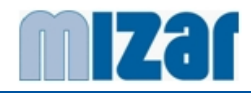

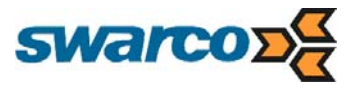

The main functions supported by UTOPIA are:

• Public Transport Priority (PT Priority)

Priority to PT vehicles is provided according to several schemes, ranging from functional integration with AVM systems, to local detectors, to dedicated detectors managed through the PT Locator functionality.

• Traffic Network Control (Control)

Fully dynamic and adaptive control, traffic responsive traditional strategies, plan selection, fixed plan can be implemented by OMNIA according to the specific local needs.

Control actions are provided using a robust Feedback Loop approach at both the Local (intersection) Level and Central (area) Level. The control actions base on the real-time estimation of the controlled traffic network status and forecasts the status over the complete optimisation horizon performed by the Status Observer.

Details about Public Transport Priority and Traffic Network Control functionalities are available in the UTOPIA documentation.

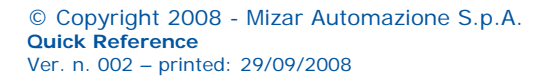

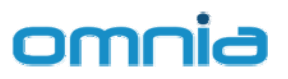

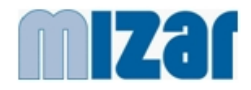

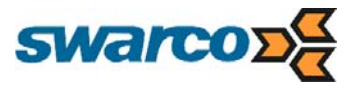

# 4.3 Physical Architecture

## 4.3.1 Server(s)

Fully compatible with 32-bit and 64-bit architecture, the Server(s) provides high performance with minimal delays

- o Operating system: Microsoft Windows Server 2003
- o Database engine: Microsoft SQL server 2000/2005
- Web Server: Microsoft Internet Information Services (IIS)
- Map Server: Autodesk MapGuide
- Application framework: Microsoft .NET Framework 2.0

## 4.3.2 Workstation

OMNIA Common GUI use Browser Based Clients to provide high accessibility to the system without requiring any specific workstation configuration.

Although being in principle independent by the Operating System, OMNIA Common GUI is optimised for the most widely used web browsers (Internet Explorer 7, Firefox 2) and offers full multi-tasking capabilities and protected tasks.

Each operator has its own configuration of allowed functions. Authorisation is given at login. Both username and password must be supplied. Unauthorised access can be stopped.

For Windows based workstation, MS Windows XP operating system is suggested.

## 4.3.3 Communication Network

The communication network provides the communication links inside OMNIA and between OMNIA and external systems where communications are based on TCP/IP communication protocol.

Based on a flexible WAN architecture can support several different kinds of communication media (fibre optic, dedicated telecommunication lines, VPN based on DSL connections, private copper cables, etc...).

In order to have sustainable performance of the OMNIA Common GUI, medium to large bandwidth is suggested for connection with the Web Server. Small bandwidth connections (i.e. dial-up connections) are possible but with low performance

The architecture of OMNIA requires a robust and reliable communication network between external systems the control centre.

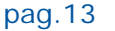

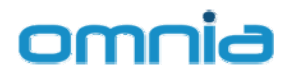

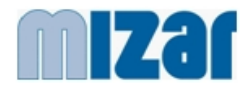

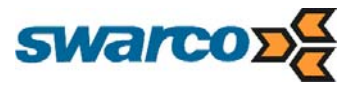

# 4.4 System Database

OMNIA uses relational databases based on Microsoft SQL Technology to store all the data related to the system configuration.

The database is also used to store the measures coming from the field and the diagnostics status supplied by the embedded Advanced Traffic Monitoring function.

The central databases contains the following data:

- Configuration archive:
  - o Cartographic data
  - Intersections topological description
  - Signal Plan description
  - Detectors description and traffic classification
- System access archive:
  - Registration of all the accesses to the system
  - Registration of all configuration, management and control operations done on the system
- Traffic data and estimations archive:
  - Historical data for traffic measures
  - o Statistical data for traffic measures
  - Historical data for traffic estimations
  - Statistical data for traffic estimations
- Control data archive:
  - Historical data for actuated traffic lights control, subdivided for SPOT unit and hour of the day
  - Actuated traffic lights control data
- Diagnostic data archive:
  - All central modules and events diagnostic data
  - o Peripheral devices diagnostic
  - Communication network diagnostic
  - o Alarms
- System performance and availability:
  - Availability of the peripheral devices and the central modules
  - o Congestion indicators and flow/delay curve

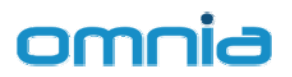

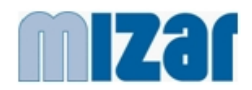

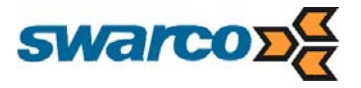

In particular, all the statistical data are subdivided with the indication of the day typology basing on:

- o Weekday
- o Period of the year
- o weather conditions
- Special conditions (public transport strikes, particular events, etc...)

The storage of diagnostic data and of the system abnormal workings (congestion, alarms, ...) is done basing on "at event" modality.

The storage of traffic data is done in two phases: real time storage of the original data and historical/statistical data storage.

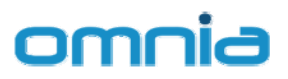

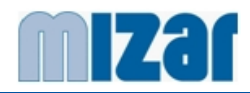

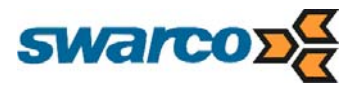

# 5. COMMON GUI

The OMNIA user friendly Common GUI offers distributed measurement and supervisory facilities, which provide:

- more effective and simpler monitoring of the road network and sub-system components
- a simplified way of interacting with the components belonging to the various subsystems, in order to display details about their status and to send commands.

The OMNIA Common GUI is based on state-of-the-art Web Technology and provides high accessibility to the system without requiring any specific workstation configuration. Optimised for the most widely used web browsers (Internet Explorer 7, Firefox 2), the Common GUI provides multi-language support.

## 5.1 Access to the OMNIA system

OMNIA provides a protected Login where the access to the system is subordinated to the verification of the operator access rights.

The authentication to the OMNIA system is based on three parameters:

- o User name
- o Password
- Access level (role)

| omnia    |       |
|----------|-------|
| Username |       |
| Password | Login |
|          | 10100 |

Figure 4: OMNIA login

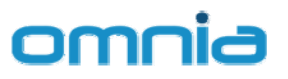

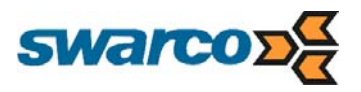

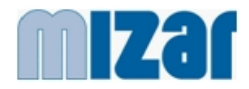

|                                                                         | omnia              |
|-------------------------------------------------------------------------|--------------------|
|                                                                         | 0                  |
|                                                                         |                    |
| Welcome utente Bologna                                                  |                    |
|                                                                         |                    |
|                                                                         |                    |
| ((((□))) (((□))) (((□))) (((□))) (((□))) (((□))) (((□)))                | )) (( 👷 ))         |
|                                                                         |                    |
| Map View Junction View Signal Group Time Space Status Reports Traffic I | Data User Settings |
| Diagram Diagram                                                         |                    |
| Onon Decent:                                                            |                    |
| Traffic Data                                                            |                    |
| Map View                                                                |                    |
| ( Junction View                                                         |                    |
|                                                                         |                    |
|                                                                         |                    |
|                                                                         |                    |
|                                                                         |                    |
|                                                                         |                    |
|                                                                         |                    |
|                                                                         |                    |
|                                                                         |                    |
|                                                                         |                    |
|                                                                         |                    |
| A                                                                       |                    |
| () Omnia                                                                |                    |
|                                                                         |                    |

Figure 5: OMNIA welcome page

In particular, the access level specifies the authorizations needed to make some actions inside the system. The predefined levels are described in the following table.

| ID | Role Code | Role Description            |
|----|-----------|-----------------------------|
| 1  | ADM       | Administrator (full access) |
| 2  | SE        | System Engineer             |
| 3  | SO        | System Operator             |
| 4  | SS        | System Supervisor           |
| 5  | MG        | Maintenance Group           |
| 6  | TE        | Traffic Engineer            |
| 7  | SD        | System Diagnostic           |

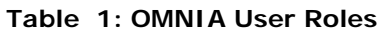

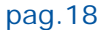

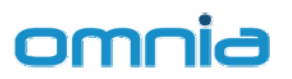

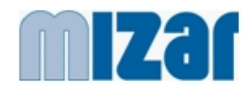

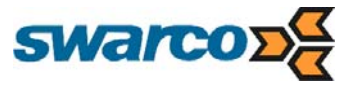

### Different Roles correspond to different rights as shown in the following figure

| ROLE RIGHTS          |     |    |     |    |    |    |
|----------------------|-----|----|-----|----|----|----|
|                      | ADM | SE | SO  | SS | MG | TE |
| Map View             | R/W | R  | R/W | R  | R  | R  |
| Junction View        | R/W | R  | R/W | R  | R  | R  |
| Signal Group Diagram | R   | R  | R   | R  |    | R  |
| Time Space Diagram   | R   | R  | R   | R  |    | R  |
| Status Reports       | R   | R  | R   | R  | R  | R  |
| Traffic Data         | R   | R  | R   | R  | R  | R  |
| User Settings        | R/W |    | R   |    |    |    |

Table 2: OMNIA User Role Rights

The users and the passwords (protected) are stored in the OMNIA system database. The management of the protected accesses permits to the OMNIA system the construction of the accesses archive, containing the information related to:

- System accesses (user, password, date, hour, classification, workstation)
- o Configuration, management and control operations done on the system

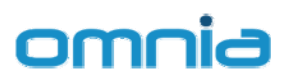

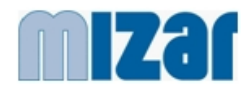

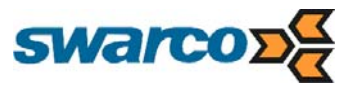

# 5.2 User Interface Modules

The following sections show the OMNIA User Interface Modules The User Interface permits to the Central System Operators to:

- Access real-time and off-line (archive) diagnostic data
- Access real-time and off-line (archive) traffic data
- o Interact with the system

Diagnostic data and traffic data are presented using tables or directly on the Graphical Interface (using a colour scale).

## 5.2.1 Web GUI

The following scheme shows the OMNIA Web GUI modules.

The scheme includes the Advanced Traffic Monitoring specialised Manager Functions.

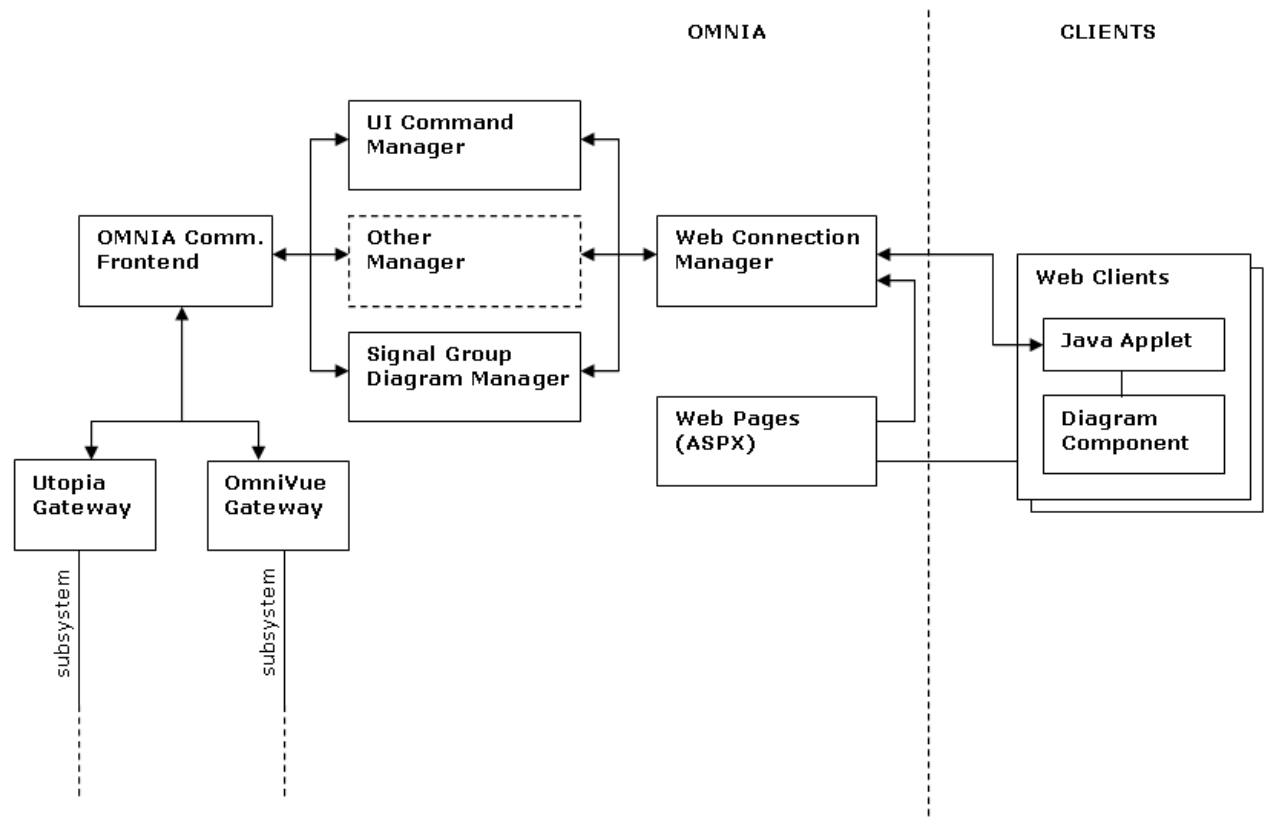

Figure 6: Web GUI scheme

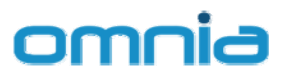

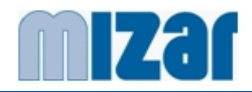

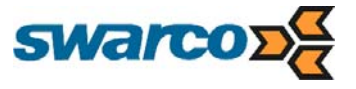

According to the above scheme, different components of the Web GUI are:

- o Web Client
  - web page shown to the final user, normally generated from a server ASPX page;
- Diagram Component web client component that draws the signal groups diagram and shows it to the final user;
- o Java Applet

Communication module, exchange data with the OMNIA central system and sends signal group and detector status to the diagram component;

- Web Connection Manager (WCM)
   Is the server of the communications with all the web clients and is located in the same machine of the web server. It dispatches messages between OMNIA functions and clients;
- Signal Group Diagram Manager (SGM)
   It manages requests of clients and messages incoming from subsystems.
- Server Web Pages (ASPX)
   These are the core of the OMNIA web UI;
- UI Command Manager (UCM)
   It manages commands from the UI;
- OMNIA Communication Frontend (OCF)
   Communication interface between OMNIA Web GUI and backend systems.

The **Web Connection Manager** handles all the TCP communications between the "web world" and standard applications. It appends a specific code to all the messages incoming from web clients; it can be used to trace the execution of required functions.

#### The **OMNIA Communication Frontend** has two main functions:

gets a TCP message from managers and generates the same message for each and every backend system;

gets a TCP message from subsystems and forward it to the correct manager.

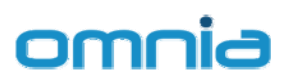

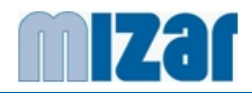

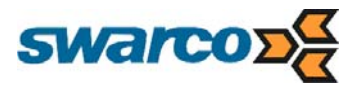

## 5.2.2 Selection Trees

To ease the search/selection of the objects (on the map or in any other view), OMNIA permits to group the objects into geographical areas. For large systems, areas can be further split into several districts and each district can be then divided into several local areas.

Areas, district and local areas are displayed in the Areas section of the Selection Panel (West panel). When an area is selected in the Areas tree, the object tree (in the Objects section) displays only the objects (controllers, roadside units,...) belonging to the selected area.

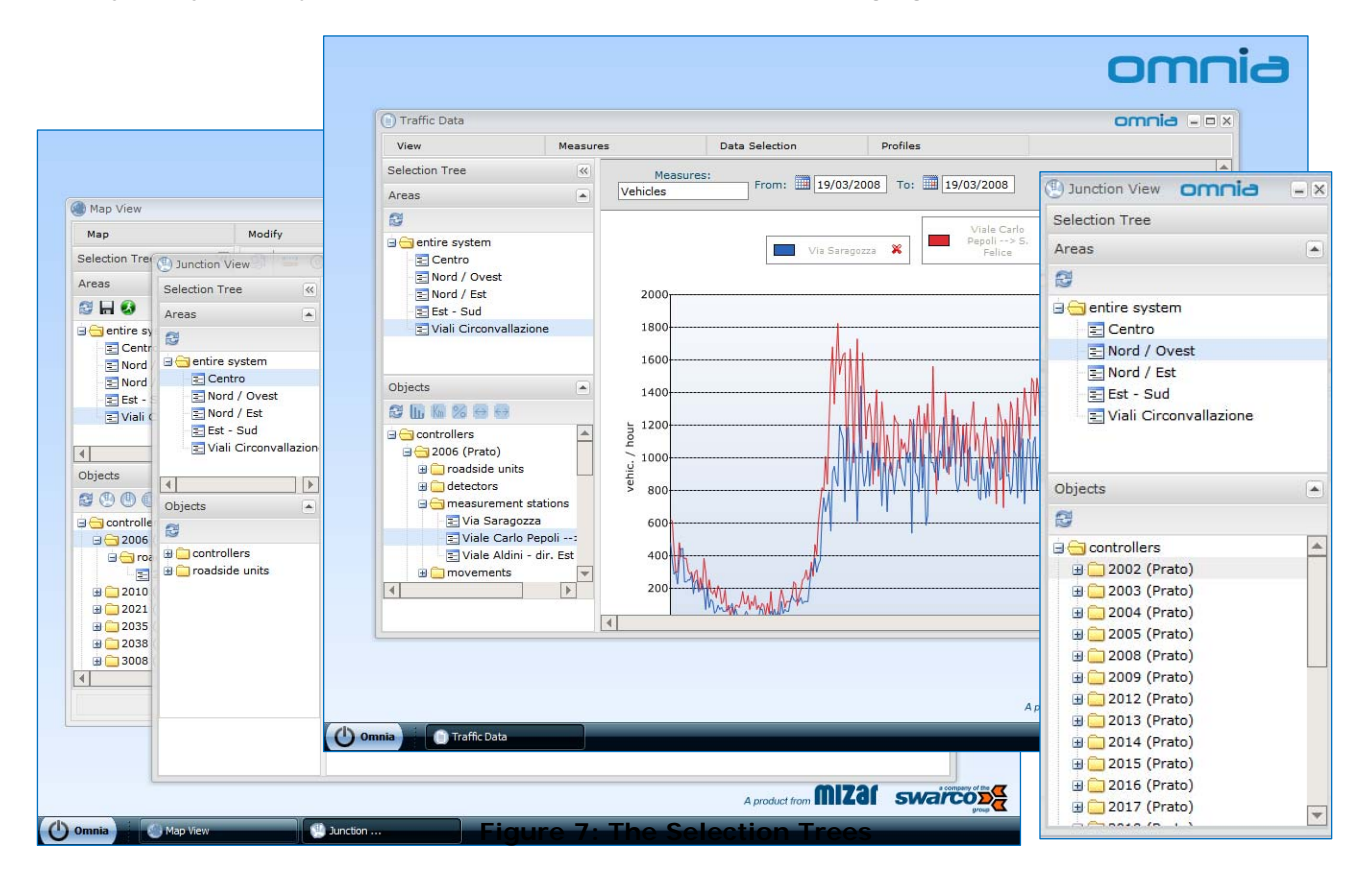

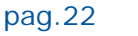

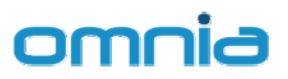

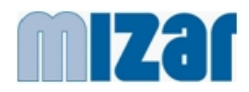

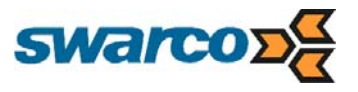

## 5.2.3 MAP View

The MAP View presents the controlled network on a cartographic view and is designed to aid the Central System Operator in the following fundamental activities:

- o controlled network monitoring
- o interaction with the Local (intersection) Level
- o direct/easy access to traffic and diagnostic archives

#### CONTROLLED NETWORK MONITORING

The monitoring function is the most important function made available by the MAP View. The module presents on the graphical interface the operative status of the controlled network:

- diagnostic (availability) status of the most important components (Roadside Units, Traffic Light Controller, measurement detectors, ...)
- level of service (performance) of the most important traffic data (intersection degree of saturation, signal plan, traffic volumes, ...)

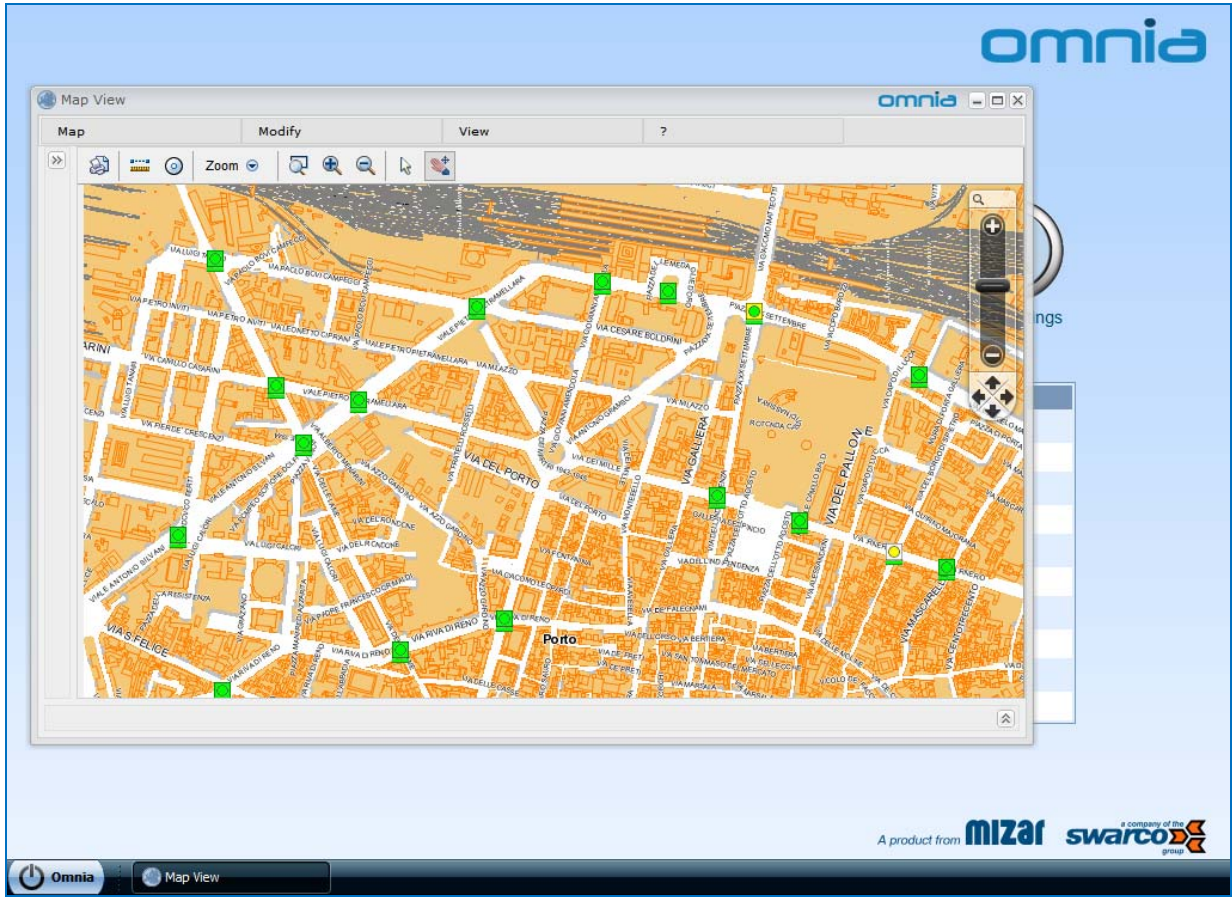

#### Figure 8: Map View

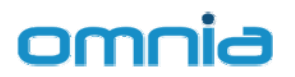

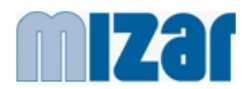

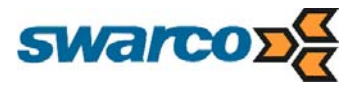

Diagnostic data are presented using configurable symbols. The default configuration is shown in the following tables.

#### Traffic Light Controller – Status

| Ο          | Power Up (transient Status) or No Info |
|------------|----------------------------------------|
| $\bigcirc$ | Up (Working Properly)                  |
| $\bigcirc$ | Partial Flashing                       |
| $\bigcirc$ | Flashing                               |
|            | All Red                                |
| $\bigcirc$ | Dark                                   |
| $\bigcirc$ | Failure Mode (dark)                    |
| $\bigcirc$ | Failure Mode (flash)                   |

#### Traffic Light Controllers - Op. Mode

| Table 1: Traffic Light Controller Status – Op. Mode   |
|-------------------------------------------------------|
| No Info or Controlled – Local Mode                    |
| Forced Mode (Controlled - Centralised Mode Inhibited) |
| Manual Control                                        |
| Linked Mode                                           |
| Isolated Mode                                         |
| Coordinated Mode or Controlled – Centralised Mode     |

#### **Roadside Units - Status**

| Up                                       |
|------------------------------------------|
| Initializing (Waiting for configuration) |
| Down                                     |
| No Info                                  |
|                                          |

Table 2: Roadside Units Status

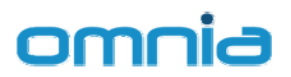

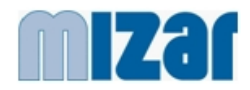

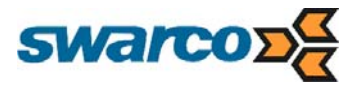

The interface is provided with filters that permits to enable/disable the display on the Map View of the following icons: controllers, controller status, controllers op. mode and Roadside Units

Traffic data are presented directly on the roads using a colour scale (different colours are used to display different values of the represented traffic measure).

#### INTERACTION WITH THE MAP

The Map View provides several methods for zooming in and out, and for zooming in on a selected region on the map.

It is also possible to move the Map across the screen (pan) simply clicking on any part of the map and then, holding down the left mouse button, drag the area to the desired location. When the mouse button is released, the map is redisplayed in the new location

Selecting an area, district, local area from the Areas section of the Selection Panel (East Panel), the map can be zoomed on the view that displays the selected area on the map. Map views can be stored/loaded and then displayed directly using the buttons available in the Area section of the selection panel or the link in the Map menu.

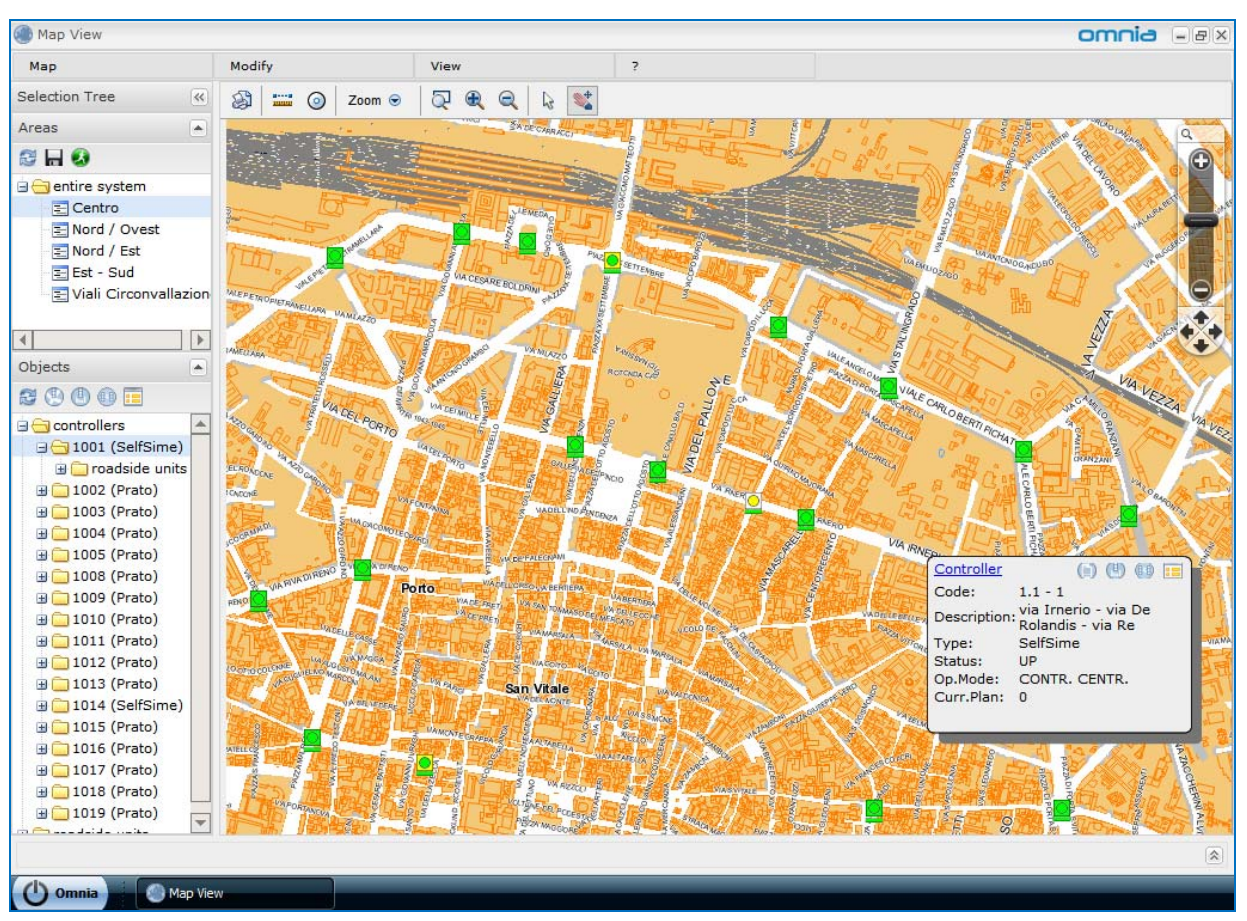

Figure 9: Map View – Objects Selection

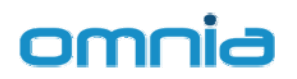

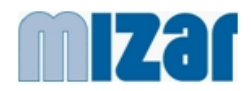

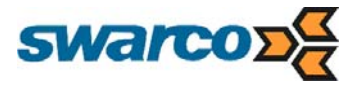

Selecting a Controller / Roadside Unit from the Object section of the Selection Panel (East Panel) the user can:

- o zoom on the selected object
- start a different view / function on the selected object (i.e. Intersection View, Signal Group Diagram, Status Reports)
- o start the User Commands Panel on the selected object.

Pointing a controlled object icon on the map, a description panel appears, listing the object identifier(s) and the current status.

#### INTERACTION WITH THE LOCAL (INTERSECTION) LEVEL

The MAP View permits the interaction (User Commands) of the Central System Operator with the Roadside Units and the Traffic Light Controllers operating at the Local (intersection) Level. The interaction function is enabled only for those users that have assigned the proper rights and permits the following operations:

- o send commands and configurations to Roadside (SPOT) Unit
- send signal plans and signal plans activation commands

| 🌒 Map View                                                                                                    |                                            |                        |                                                                                |                | omnia -ex                                                                                                    |
|----------------------------------------------------------------------------------------------------|--------------------------------------------|------------------------|--------------------------------------------------------------------------------|----------------|----------------------------------------------------------------------------------------------------|
| Мар                                                                                                    | Modify                                     | View                   | ?                                                                              |                |                                                                                                    |
| Selection Tree                                                                                                    | 🔉 🚟 🎯 Zoom 😔                               |                        | *                                                                              |                |                                                                                                    |
| Areas                                                                                                    |                                            | A DE CARAC             |                                                                                |                | State of the state of the state |
| 2 H Q                                                                                                    | User Commands                              |                        |                                                                                | × ×            | Constant of the second second se                                                                                                    |
| Gentire system     Centro     Dord / Ovest     Nord / Est     Est - Sud                                                                                                    | Controller<br>Controller<br>activate plan: | Roadside Units<br>3051 | N.                                                                             | Charling 200   | Concesso Parameter                                                                                                    |
| E Viali Circonvallazion                                                                                                    | Length (min):                              |                        |                                                                                |                |                                                                                                    |
| Objects                                                                                                    | 14A                                        | Centralized            | go                                                                             | 1000           |                                                                                                    |
| 20000                                                                                                    | Fixed Mode:                                | Off 🖌 go               | User Commands                                                                  |                | ×                                                                                                    |
|                                                                                                    | Notes:                                     |                        | Controllers                                                                    | Roadside Units |                                                                                                    |
| 3 - 1001 (SelfSime)                                                                                                    | run immediately                            |                        | Roadside Unit 1001                                                             |                | 2                                                                                                    |
| roadside units     1002 (Prato)     1003 (Prato)     1004 (Prato)     1005 (Prato)     1005 (Prato)     1005 (Prato)     1008 (Prato)     1009 (Prato)     1010 (Prato)     1010 (Prato)     1011 (Prato)     1012 (Prato) | C schedule:                                | ono                    | Status Reports<br>activate plan: v<br>Length (min): 0<br>Restart: go<br>Notes: | go             |                                                                                                    |
| 1012 (Prato)         1013 (Prato)         1014 (SelfSime)         1015 (Prato)         1016 (Prato)         1017 (Prato)         1018 (Prato)         1019 (Prato)                                                         |                                            | San Vitale             | run immediately     schedule:                                                  |                | close                                                                                                    |
| () Omnia Map Viev                                                                                                    | N                                          |                        |                                                                                |                | ۲                                                                                                    |

Figure 10: Map View – User Commands

© Copyright 2008 - Mizar Automazione S.p.A. **Quick Reference** Ver. n. 002 - printed: 29/09/2008

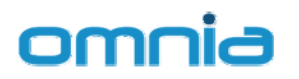

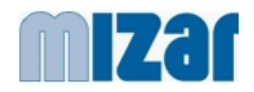

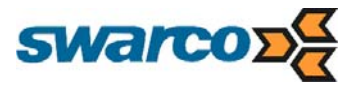

#### DIRECT/EASY ACCESS TO TRAFFIC AND DIAGNOSTIC ARCHIVES

The access to historical archive is made by the direct selection of the related object on the map or on the selection tree. Data can be presented using charts or tables. For more details see 5.2.7 (Status Reports) and 5.2.8 (TRAFFIC DATA Presentation)

#### MAP VIEW CONFIGURATION TOOLS

The interface provides also the tools for its configuration. These tools (enabled only for the users provided with the proper rights) permits the views configuration (storage, initial view settings, views configurations,...).

#### EVENT TABLE

The following figure shows the event table.

The event table is accessible directly in the Event Table Panel (South Panel) of the MAP View and displays the real-time diagnostic / control events of the OMNIA system.

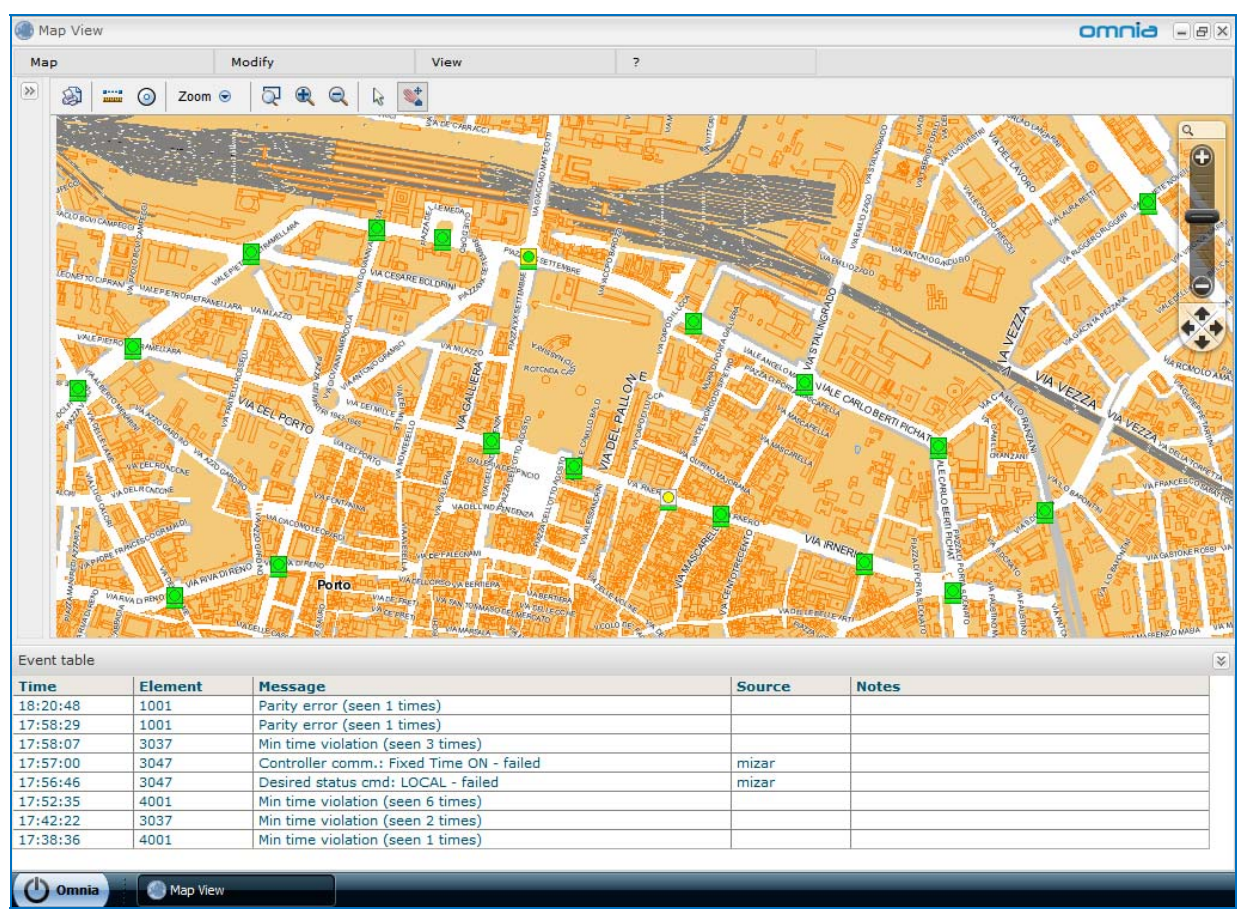

Figure 11: Map View – Event Table

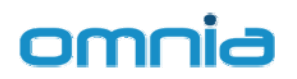

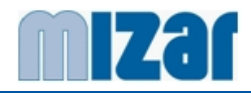

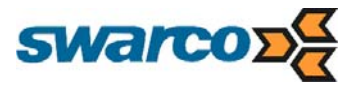

## 5.2.4 INTERSECTION VIEW

By selecting an Intersection already configured from the list of the intersections, the Intersection View starts a graphical view that presents diagnostic and traffic data on the intersection map.

The view is organised in three different areas:

- Intersection Map
- Object Panel (object tree and group status diagram)
- o Events Table

Object Panel is displayed in the East Panel. The Events Table is accessible in the Event Table Panel (South Panel).

Several intersections can be displayed simultaneously (each intersection displayed in an independent window).

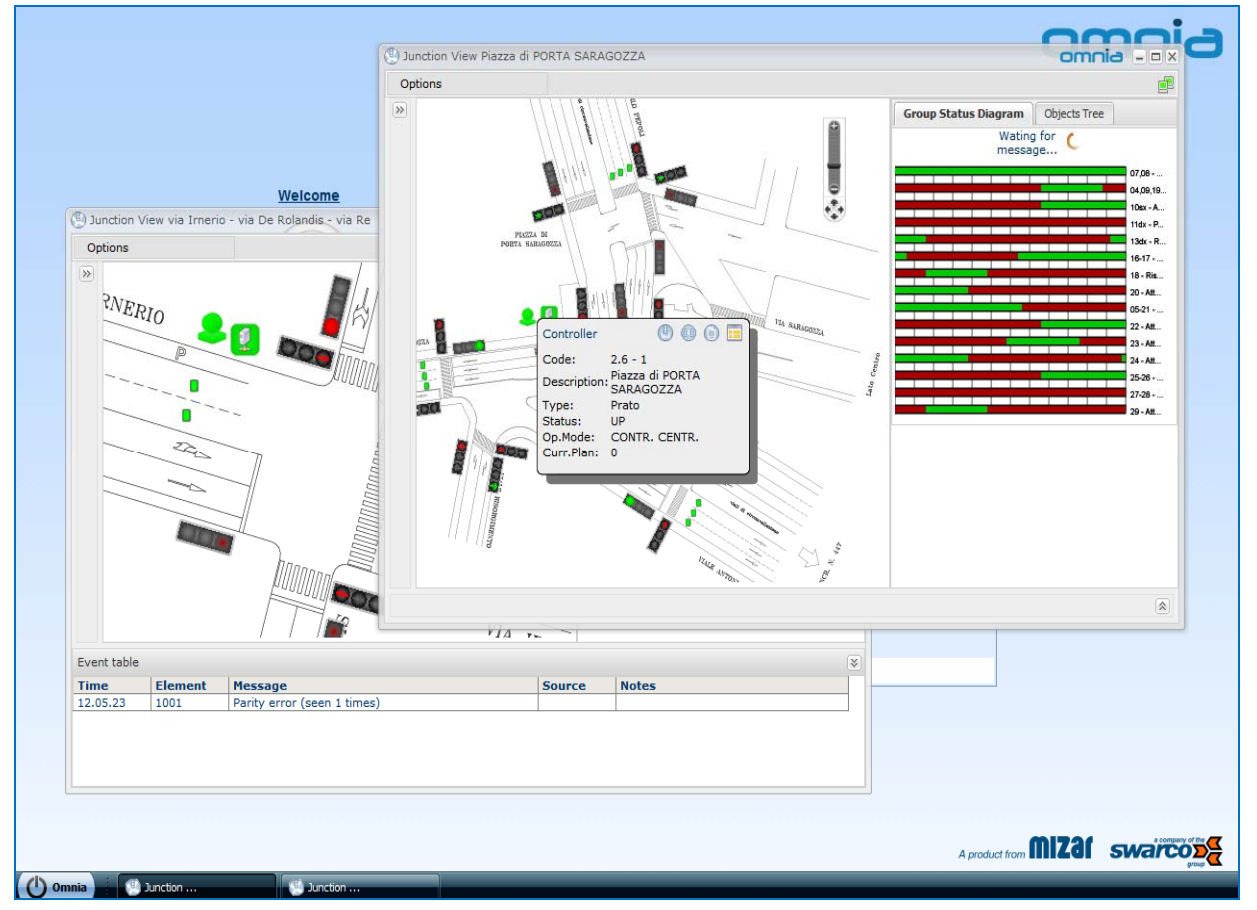

Figure 12: Intersection View

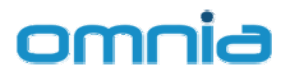

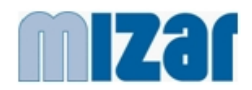

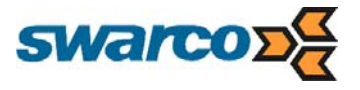

The Junction View is designed to aid the Central System Operator in the following fundamental activities:

- o controlled intersection detailed monitoring
- interaction with the Local (intersection) Level
- o direct/easy access to traffic and diagnostic archives

#### CONTROLLED INTERSECTION MONITORING

The monitoring function presents on the graphical interface the operative status of the controlled intersection:

- o Signal heads (showing either the signal group commands or their feedbacks)
- Diagnostic status of the monitored components

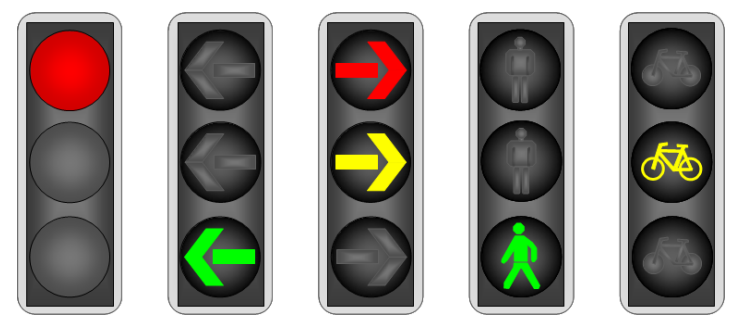

Figure 13: Intersection View – Signal head icons.

Represented monitored components are:

- o Roadside (SPOT) Unit
- Traffic Light Controller (Controller status Op. Mode)
- o Detectors (private traffic, PT, pedestrian buttons)

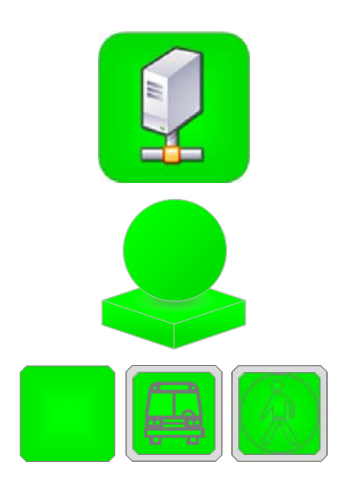

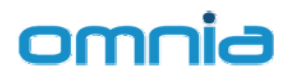

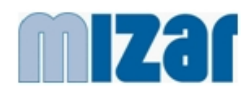

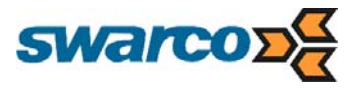

#### INTERACTION WITH THE MAP

The Intersection View provides zooming in and out functionalities directly on the zoom bar. Pointing a controlled object icon on the map, a description panel appears, listing the object identifier(s) and the current status.

Intersection View can be started directly from the Selection Panel (East Panel) selecting the Controller / Roadside Unit to be displayed.

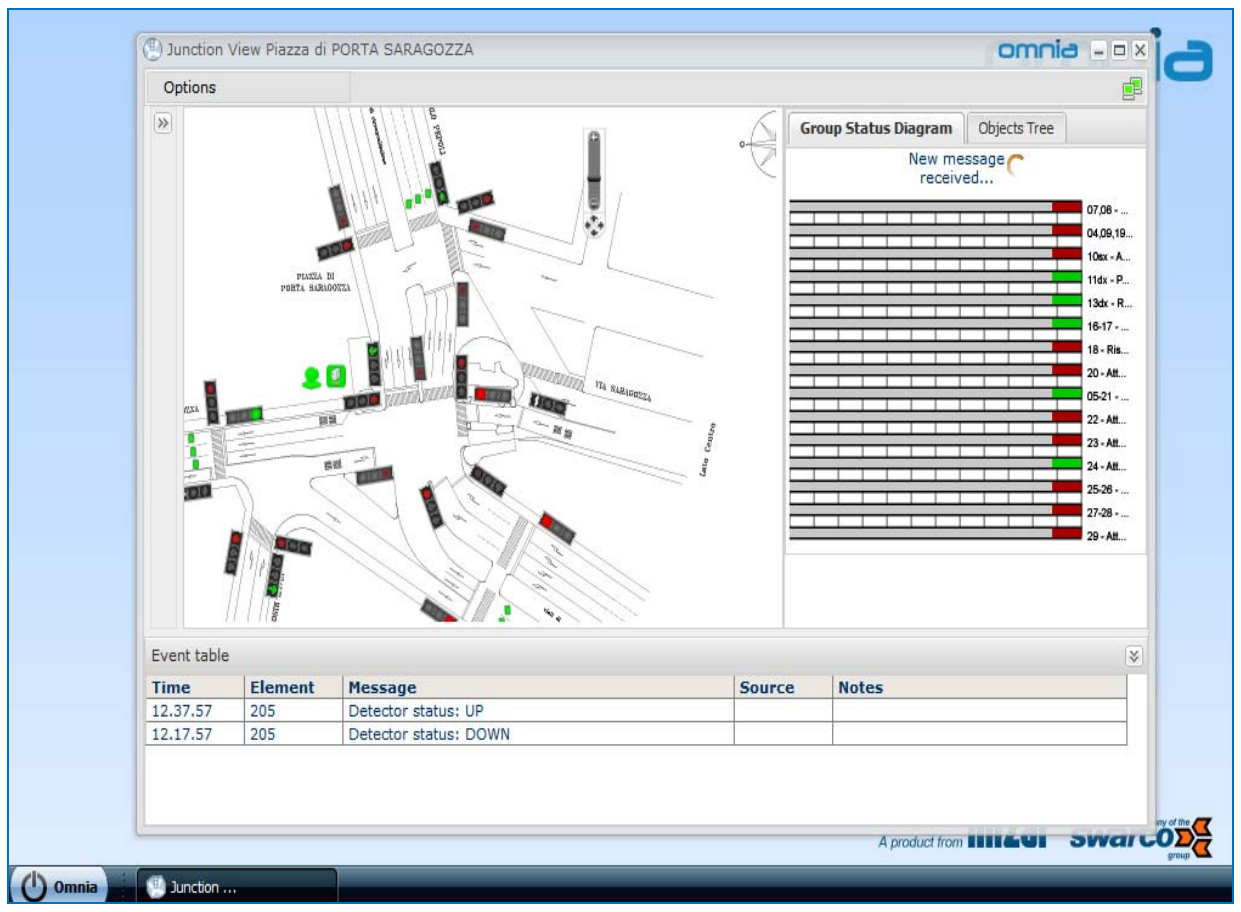

Figure 14: Intersection View – Object Panel and Group Status Diagram

#### GROUP STATUS DIAGRAM

The Group Status Diagram shows the real-time status of the intersection signals.

The Group Status Diagram displayed in the Object Panel shows a "quick summary" of the intersection signal groups status. The detailed version of the Signal Group Diagram is available in the specialised view.

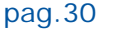

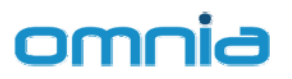

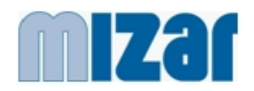

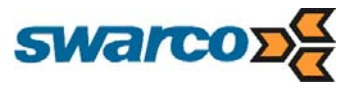

#### EVENT TABLE

Figure 14 shows the event table, accessible directly in the Event Table Panel (South Panel) of the Junction View.

The Event Table displays the real-time diagnostic / control events of the OMNIA system.

#### INTERACTION WITH THE LOCAL (INTERSECTION) LEVEL

The Junction View permits the interaction (User Commands) of the Central System Operator with the Roadside Units and the Traffic Light Controllers operating at the Local (intersection) Level.

The interaction function is enabled only for those users that have assigned the proper rights and permits the following operations:

- o send commands and configurations to Roadside (SPOT) Unit
- send signal plans and signal plans activation commands

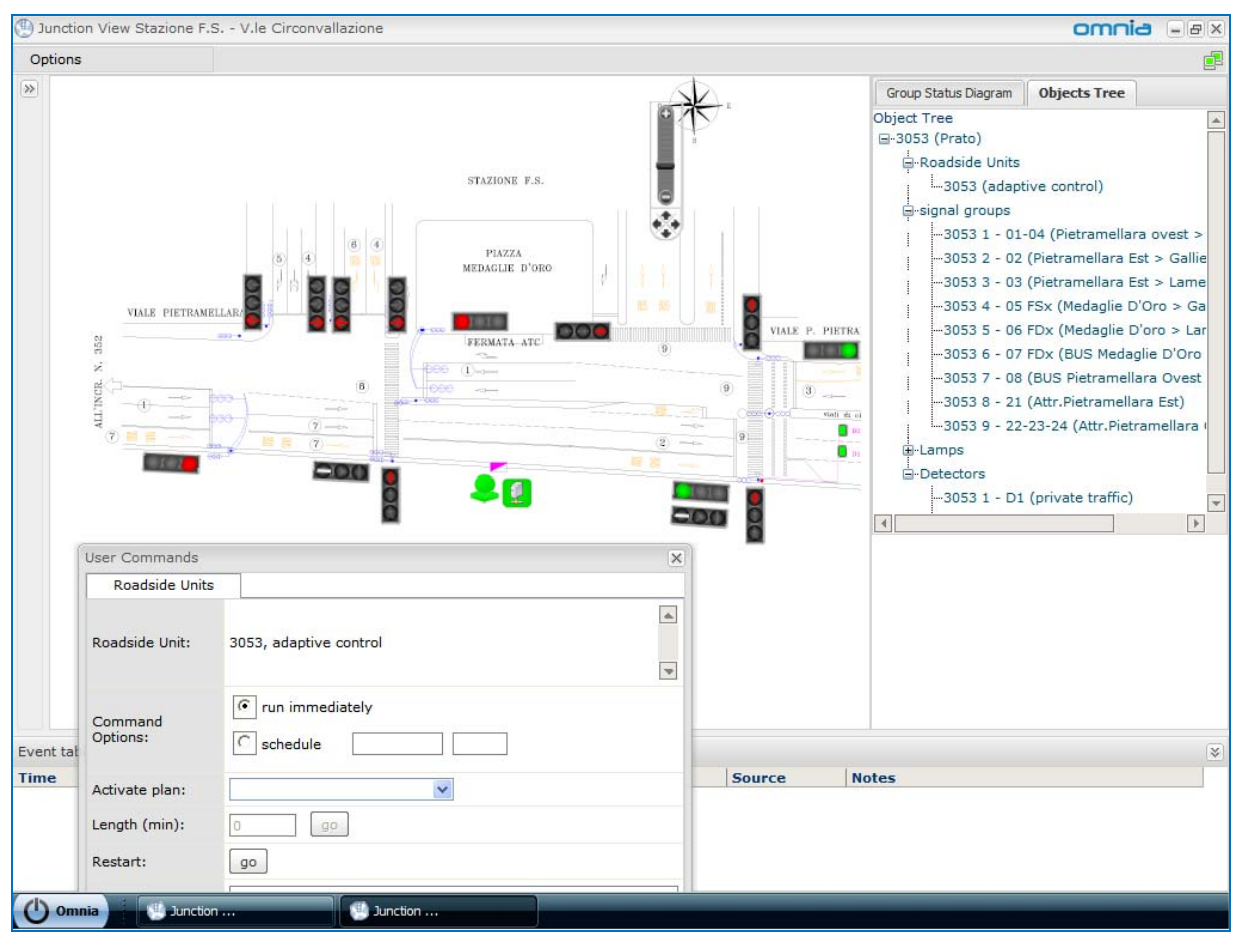

Figure 15: Junction View – Object Tree and User Commands

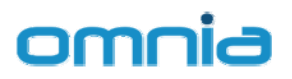

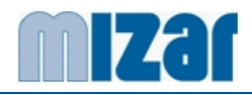

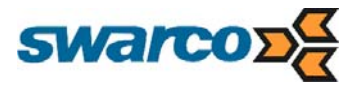

# 5.2.5 Signal Group Diagram

The Signal Group Diagram shows the status of selected signal groups and selected detectors in a time period.

It can be used both in real-time or off-line to represent current statuses for some elements (signal groups and/or detectors) or recorded information stored in the database.

A simplified (non configurable) version of the same diagram is available in the Intersection View.

The Signal Group Diagram has the following characteristics:

- o can be updated in real time or on-event depending on the system configuration
- Data represented are also recorded in the system database for later view

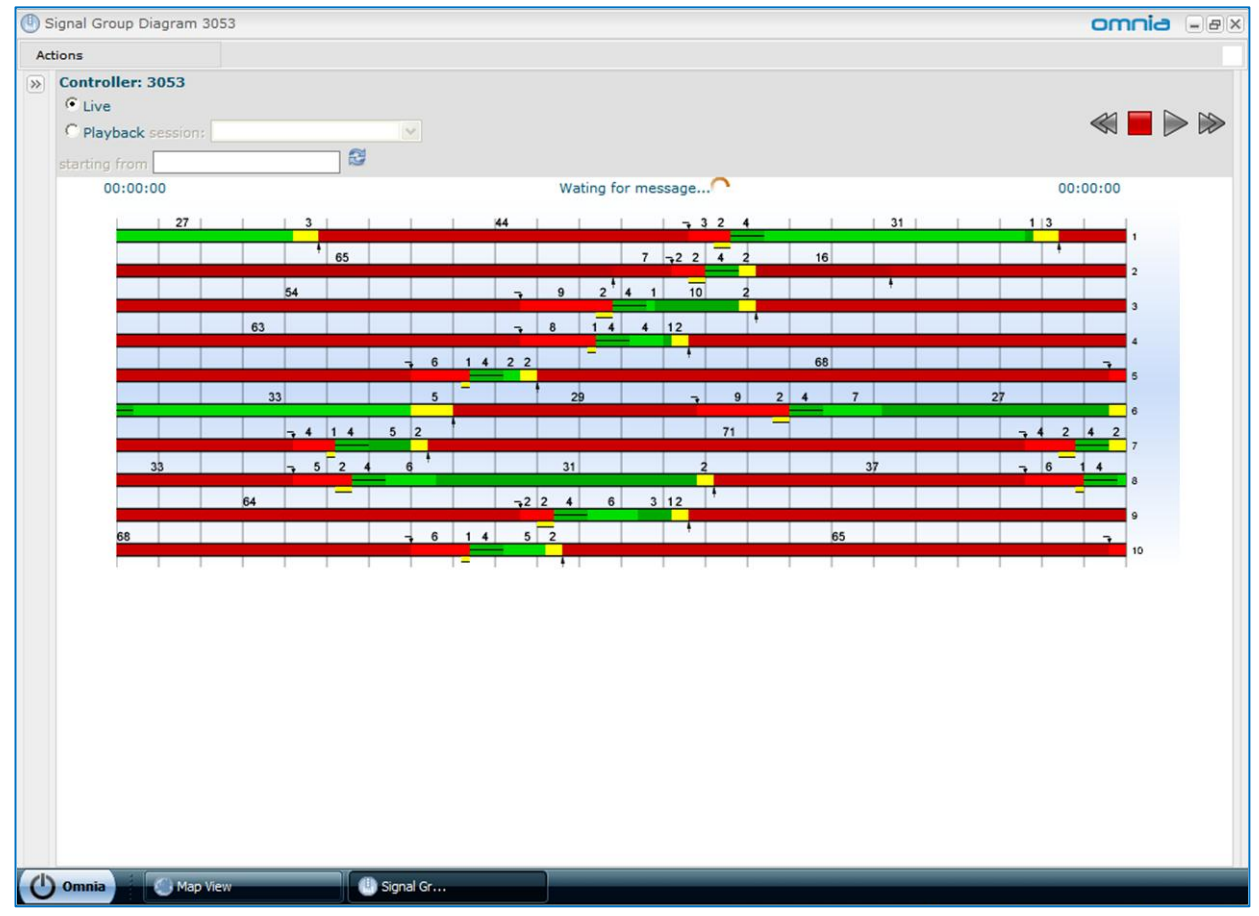

Figure 16: Signal Group Diagram – Feedbacks

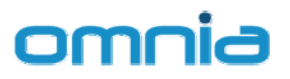

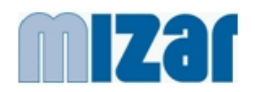

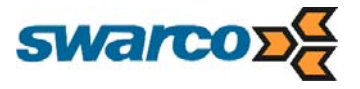

Where the Signal Group Diagram is updated in real-time, displayed timings are refreshed every 1 second.

Where the Signal Group Diagram is updated on-event, displayed timings are refreshed every time a new status is received from the roadside equipment.

In both cases, the overall delay with respect to the real signal depends on the communication network layout and is in general less than 3 seconds.

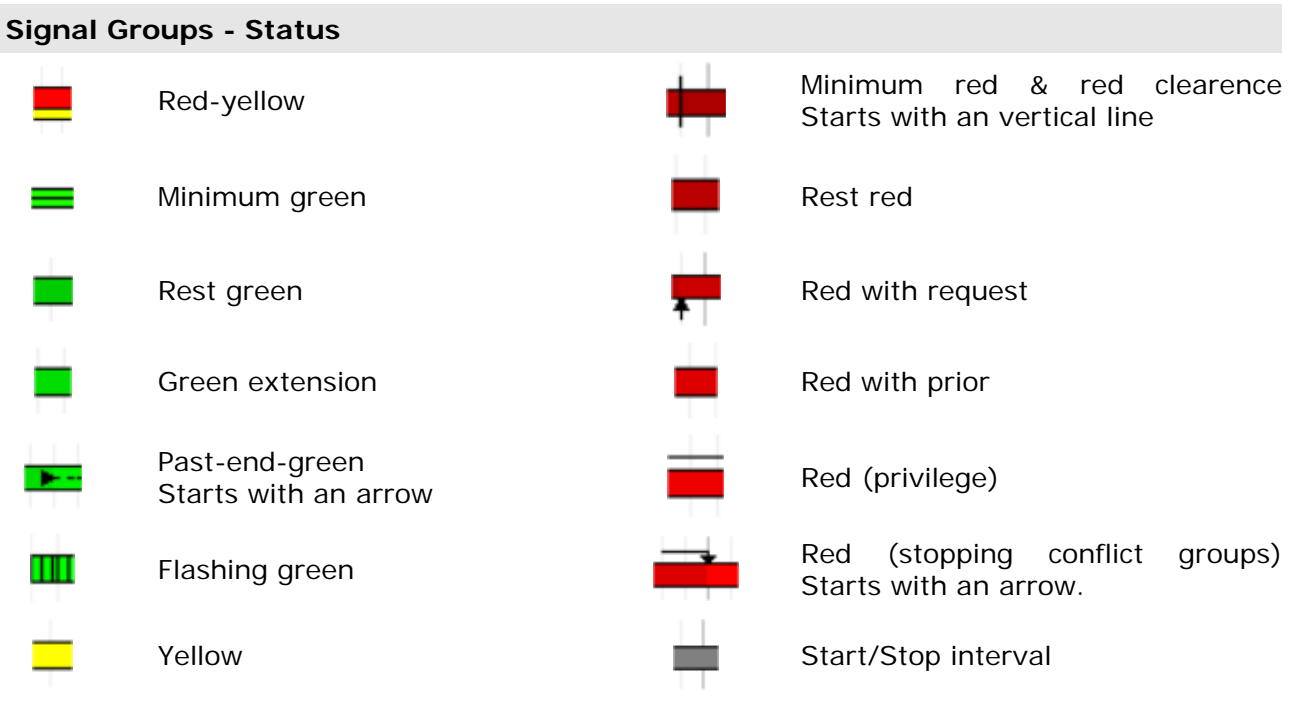

 Table 3: Signal Groups status

Depending on the roadside level equipments characteristics, the Signal Group Diagram is normally used to display the signal groups feedbacks provided directly by the traffic light controller.

For traffic light controllers that are not able to provide signal groups feedbacks, the Signal Group Diagram can be used to display the signal groups commands issued by the roadside unit controlling the traffic light controller (if any).

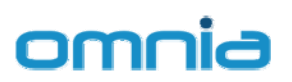

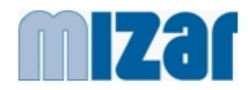

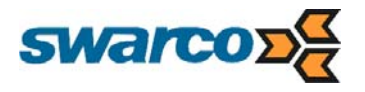

| the second second second second second second second second second second second second second second second se |        |         |       |       |       |        |    |    |       |        |        |    |   |   |    |   |   |   |   |    |        |          |   |
|----------------------------------------------------------------------------------------------------|--------|---------|-------|-------|-------|--------|----|----|-------|--------|--------|----|---|---|----|---|---|---|---|----|--------|----------|---|
| Controller: 3.50 - 1                                                                                            | 'Piazz | za di F | Porta | S. Do | nato' | (Prate | D) |    |       |        |        |    |   |   |    |   |   |   |   |    |        | _        |   |
| C Playback session:                                                                                             |        |         |       |       |       | ∨ fr   | om |    |       |        | 8      |    |   |   |    |   |   |   |   | <  |        |          | > |
| 18-01-59                                                                                                    |        |         |       |       |       |        |    | 10 | ating | for me | essage | 65 |   |   |    |   |   |   |   | 18 | .03.59 |          |   |
|                                                                                                    | 1      | 1       | Ĩ     | Î     | Î     | ř.     | 1  | 02 | l     | 1      |        | -  |   | 1 |    |   |   | 1 | Ĩ | 1  |        |          |   |
|                                                                                                    |        |         |       |       |       | 75     |    |    |       |        |        |    |   |   |    |   |   |   |   |    |        | 1 '01 (B |   |
|                                                                                                    |        |         |       |       |       |        | 10 | 5  |       |        |        |    |   |   |    |   |   |   |   |    |        | 2 '02 (B |   |
|                                                                                                    | 31     |         |       |       |       |        |    | 41 |       |        |        |    |   |   | 30 |   |   |   |   |    |        | 3 '03 (F |   |
|                                                                                                    |        |         |       |       |       |        |    |    |       | 27     |        |    |   |   |    |   |   |   |   |    |        | 4 '04 (F |   |
|                                                                                                    |        |         |       | 18    |       |        |    |    |       |        |        |    |   |   | _  |   |   |   |   |    |        | 5 105 (1 |   |
|                                                                                                    |        |         | -     | -     | _     |        |    |    |       |        |        |    |   |   | 15 |   |   |   |   |    |        | 6 '06 (M |   |
| 5                                                                                                    |        |         |       | =     |       | -      |    |    |       |        |        | 65 |   |   | 13 |   |   |   | - | =  |        | 7 '07 (S |   |
|                                                                                                    |        |         |       | -     | -     |        |    |    |       |        |        | 51 |   |   |    |   |   |   |   | -  |        | 8 '06 (B |   |
|                                                                                                    | 10     |         |       | -     |       | -      |    |    | -     | -      |        | 51 |   |   |    |   |   |   |   | -  |        | 9 '09 (F |   |
|                                                                                                    | 19     |         |       | -     | -     |        |    | -  | -     | -      |        |    |   |   | _  | _ | - |   |   | -  |        | 10'10 (  |   |
|                                                                                                    | 31     |         |       |       |       |        |    |    | -     | -      |        |    | 0 |   |    |   | _ | - | - |    |        | 11 711 ( |   |
|                                                                                                    | -      |         |       | -     | -     | 62     |    | _  | -     |        |        | -  |   |   | _  |   | _ |   |   | -  |        | 12 '12 ( |   |
|                                                                                                    | -      |         |       | -     |       |        |    |    |       | 44     |        |    |   |   |    |   |   |   | - |    |        | 13 '13 ( |   |
|                                                                                                    | -      |         | 29    | -     |       |        |    |    | -     | -      |        |    |   |   |    |   |   |   |   |    |        | 14 '14 ( |   |
|                                                                                                    | -      |         |       |       |       | 66     |    | _  | _     | -      |        |    |   |   |    |   | _ |   |   |    |        | 15'14 (  |   |
|                                                                                                    | 16     |         |       |       |       |        |    | 56 |       |        |        |    |   |   | 15 |   |   |   |   |    |        | 16 '16 ( |   |
|                                                                                                    |        |         |       |       |       |        |    |    |       |        |        |    |   |   |    |   |   |   | _ |    |        | 17 '17 ( |   |
|                                                                                                    | 1      |         | 1     | 1     |       |        |    |    | 1     | 1      |        |    |   | 1 |    |   |   |   | 1 | 1  | 1      |          |   |

Figure 17: Signal Group Diagram – Commands

At the start-up, the diagram automatically displays the default configuration (all the signal groups displayed simultaneously).

The full diagram has the following specific functions:

- possibility to configure the group diagram for information shown (which group and detector and which order)
- possibility to save diagram configuration (selected groups, selected detector, order) for each controller
- $\circ$   $\;$  possibility to start / stop / rewind / forward the displayed view in any moment
- recorded data presented at once (from a start time to an end time)
- o data export / print functions are available

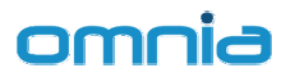

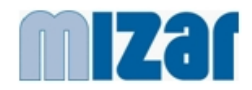

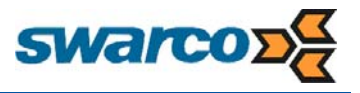

Configuration options are available in the Configuration Panel (East Panel)

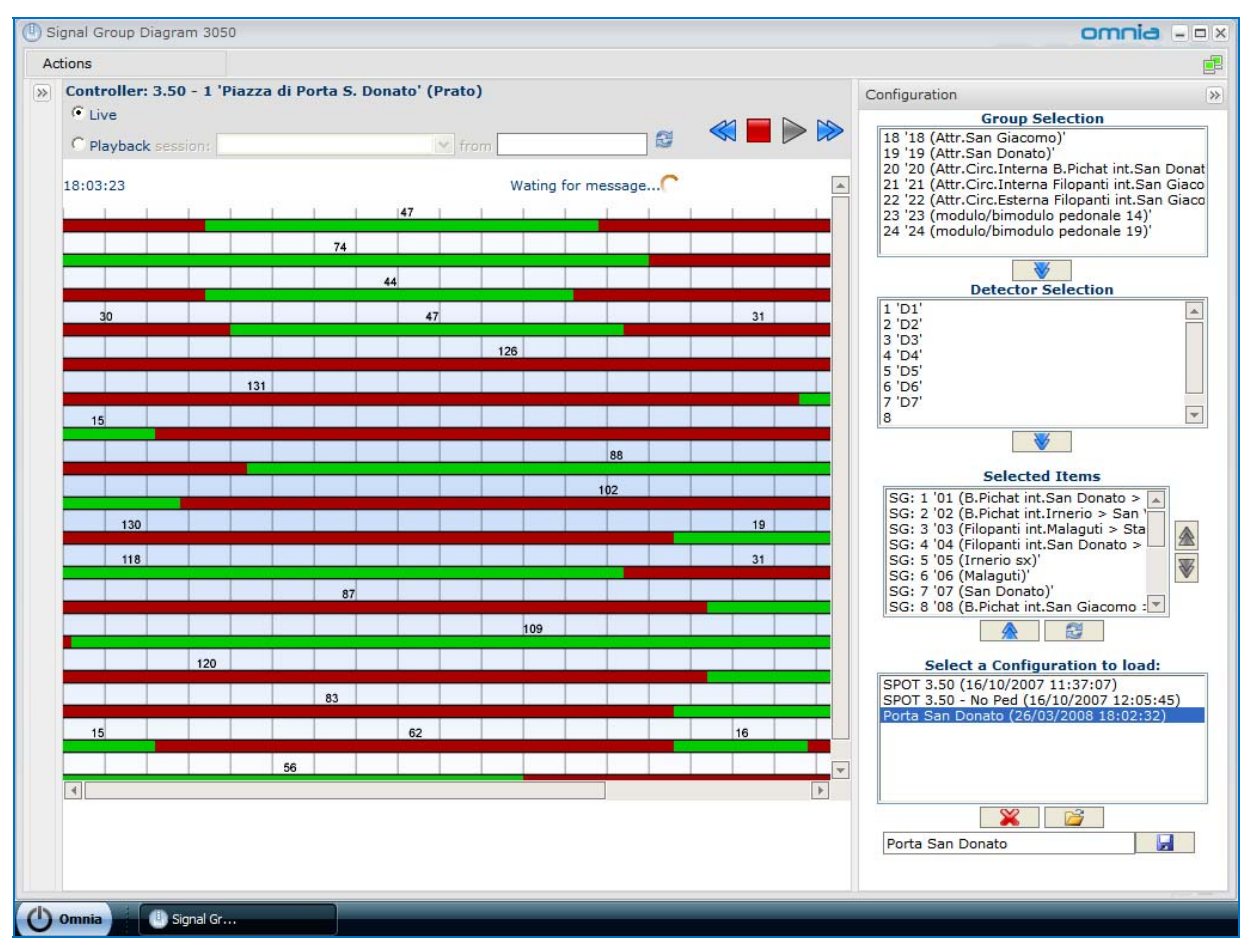

Figure 18: Signal Group Diagram – Configuration

When a monitoring session is open, all signal groups data are always saved automatically in the database for later viewing.

In addition, a scheduling function is provided where users can set a recording session on a controller giving a start and an end time.

Scheduler function is accessible from the "Actions" menu.

Scheduler configuration facilities are available in the Configuration Panel (East Panel).

The selection of the controller for which a new task must be scheduled, can be performed using the selection trees available in the Selection Panel (West Panel).

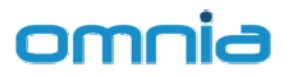

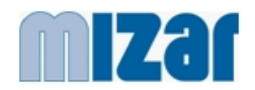

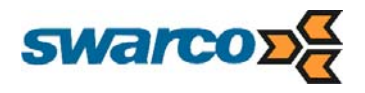

| 🕘 si | gnal Grou | p Diagr  | ram 3.53 - 1 (Prat                                                                                             | o)                    |                     |        |          |         | om                         | nia - 🗆 ×                              |
|------|-----------|----------|----------------------------------------------------------------------------------------------------|-----------------------|---------------------|--------|----------|---------|----------------------------|----------------------------------------|
| Ad   | tions     |          |                                                                                                    |                       |                     |        |          |         |                            |                                        |
| ≫    | Controll  | er: 3.5  | 3 - 1 'Stazione                                                                                                | F.S V.le Circonvallaz | cione' (Prato)      |        |          |         | Configuration              | >>                                     |
|      | Live      | (II) sch | neduler                                                                                                    |                       |                     |        | ~        |         |                            |                                        |
|      | • Playt   | >>>      | esperation and a second second second second second second second second second second second second second se | No.                   |                     | 1.1135 |          |         | Configuration              |                                        |
|      | 00:00:00  |          |                                                                                                    | Schedu                | iled tasks 🤎        |        |          |         |                            |                                        |
|      |           |          | Controller                                                                                                    | Start Validity Date   | End Validity Date   | Repeat | Status   | Actions | New scheduler task         |                                        |
|      |           |          | 1002 - (Prato)                                                                                                 | 26/10/2007 16:52:00   | 26/10/2007 17:52:00 | ~      | 0        | 34      |                            |                                        |
|      |           |          | 3054 - (Prato)                                                                                                 | 26/10/2007 16:52:00   | 26/10/2007 17:52:00 | 1      | <b>U</b> | *       | Start at: 26/03/2008 18:10 |                                        |
|      |           |          |                                                                                                    |                       |                     |        |          |         | End at: 26/03/2008 19:10   |                                        |
|      |           |          |                                                                                                    |                       |                     |        |          |         | Repeat Every Day           |                                        |
|      |           |          |                                                                                                    |                       |                     |        |          |         | Insert                     |                                        |
|      |           |          |                                                                                                    |                       |                     |        |          |         |                            |                                        |
|      |           |          |                                                                                                    |                       |                     |        |          |         |                            |                                        |
|      |           |          |                                                                                                    |                       |                     |        |          |         |                            |                                        |
|      |           |          |                                                                                                    |                       |                     |        |          |         |                            |                                        |
|      | 4         |          |                                                                                                    |                       |                     |        |          |         |                            | > (<br>ier<br>e)<br>all<br>am<br>t > _ |
|      |           |          |                                                                                                    |                       |                     |        |          |         |                            | oad:                                   |
|      |           | 1        |                                                                                                    |                       |                     |        |          | 1       |                            |                                        |
|      |           |          |                                                                                                    |                       |                     |        |          |         |                            |                                        |
|      |           |          |                                                                                                    |                       |                     |        |          |         |                            |                                        |
|      |           |          |                                                                                                    | II                    |                     | _      |          |         |                            |                                        |
| 0    | Omnia     |          | Signal Gr                                                                                                    | U Signal Gr           | 🕒 scheduler         |        |          |         |                            |                                        |

Figure 19: Signal Group Diagram – Scheduler

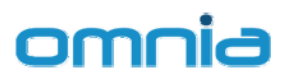

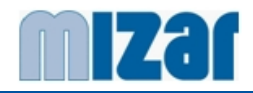

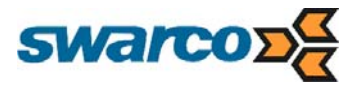

## 5.2.6 Time-Space Diagram

The Time-Space diagram is a tool which allows users to display simultaneously signal changes in several controllers. Each controller sends status messages from one (or more) signal groups consisting of changes between red and green. (Red/amber and amber are considered as cases of red.)

Users can select how many controllers they want to include in the diagram and then which groups have to be displayed for each and every controller. Users can also configure the distance between all included controllers and the traffic speed.

After the configuration has been completed OMNIA reads needed data from the database for all involved controllers and then displays them on the diagram.

On the diagram there are also a number of lines superimposed over the signal groups that shows the speed. These lines shows the movement of the vehicles according to the configured distances and the speeds and are useful to verify the co-ordination between adjacent controllers.

Co-ordination on bi-directional carriageways can be displayed on a unique diagram using different set of speed lines in different directions.

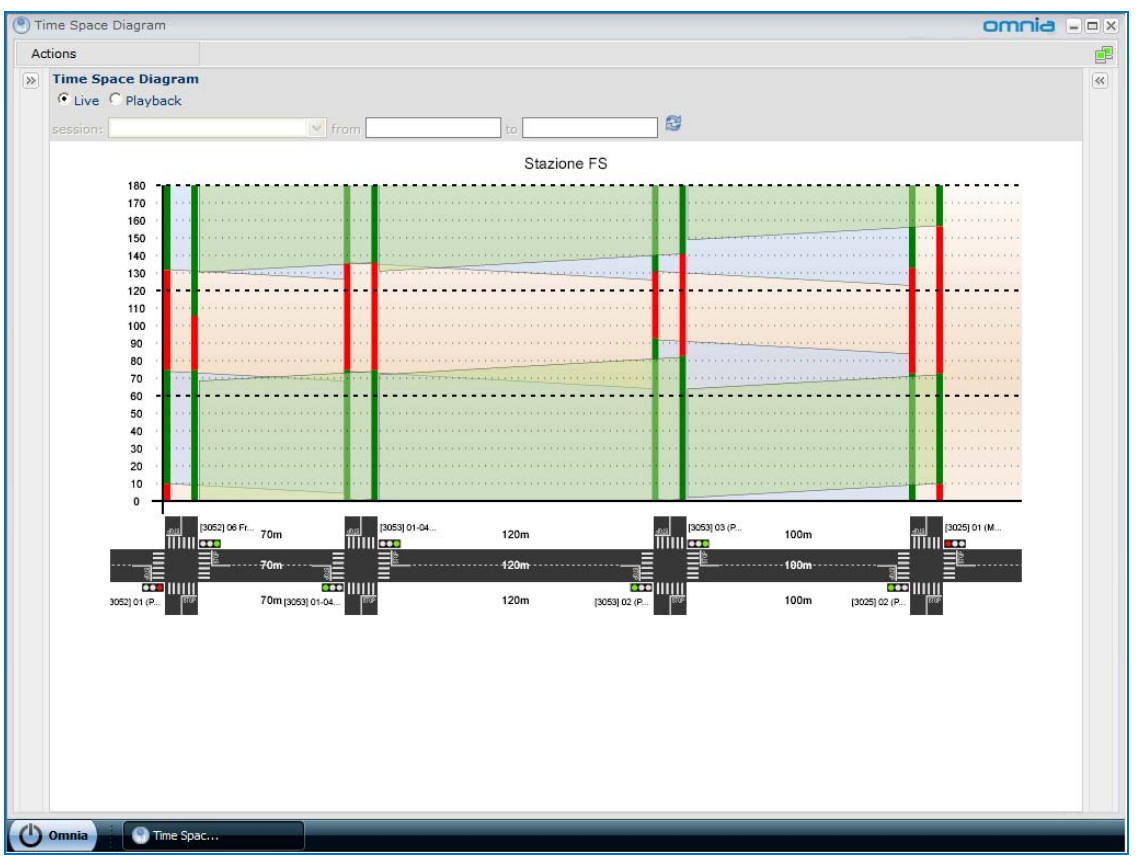

Figure 20: Time Space Diagram (on-line)

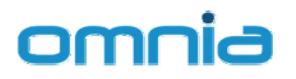

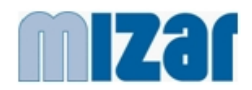

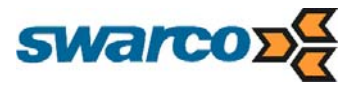

The Signal Group status is updated in real time and data represented are also recorded in the system database for later view

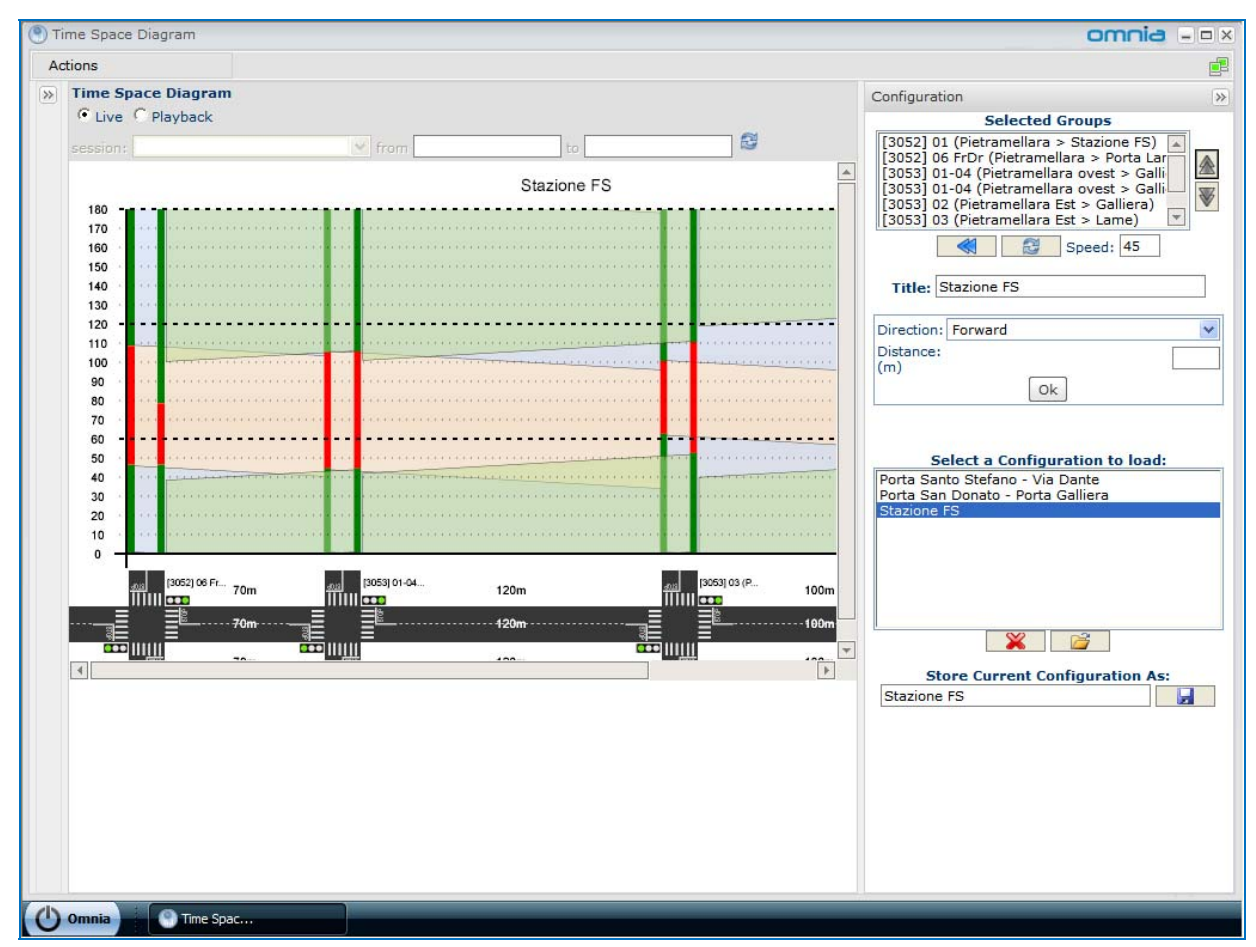

Figure 21: Time Space Diagram - configuration

At the start-up, the diagram automatically displays the Configuration Panel (East Panel), where it is possible to select a configuration to load or to prepare a new configuration.

The time space diagram has the following specific functions:

- possibility to configure the time space diagram for information shown (which group and controller and which order)
- possibility to save diagram configuration (selected groups, selected controllers, order, speed and distance) for each time space diagram
- o recorded data presented at once (from a start time to an end time)
- o data export / print functions are available

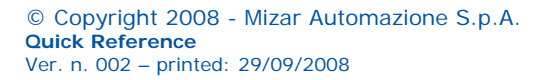

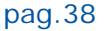

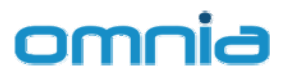

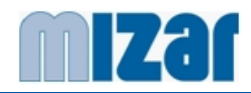

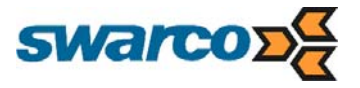

## 5.2.7 Status Reports

The Status Reports is the interface provided to access the diagnostic archive of OMNIA. Current status and archive status reports are available for Roadside Units, Controllers, detectors and other devices (like VMS).

Reports can be filtered setting the time period (start and finish date) and the status value.

| atus keports | 5           |                     |            |                               |      |        |        |               | -  |
|--------------|-------------|---------------------|------------|-------------------------------|------|--------|--------|---------------|----|
| us           | Vier        | N                   |            |                               |      |        |        |               |    |
| Short D      | ata 📖       |                     |            |                               |      |        |        |               |    |
| Start D      |             | Status Filte        | Unselected |                               |      |        |        |               |    |
|              |             |                     |            | Update                        |      |        |        |               |    |
| Finish D     | ate 🎟       |                     |            |                               |      |        |        |               |    |
|              |             |                     |            | Controllers                   |      |        |        |               |    |
| Controller   | Description | Status Time         | Status     | Working Mode                  | Plan | Source | Alarms | ExternalCode* | k. |
| 001          |             | 26/03/2008 06:28:42 | On         | Controlled - Centralized Mode |      |        | 0      | 1.1 - 1       | _  |
| 002          |             | 26/03/2008 06:33:25 | On         | Controlled - Centralized Mode |      |        | 1      | 1.2 - 1       |    |
| 003          |             | 26/03/2008 06:31:23 | On         | Controlled - Centralized Mode |      |        | 0      | 1.3 - 1       |    |
| 004          |             | 26/03/2008 06:34:10 | On         | Controlled - Centralized Mode |      |        | 1      | 1.4 - 1       |    |
| 005          |             | 24/03/2008 05:59:45 | On         | Controlled - Centralized Mode |      |        | 0      | 1.5 - 1       |    |
| 008          |             | 26/03/2008 06:30:28 | On         | Controlled - Centralized Mode |      |        | 1      | 1.8 - 1       |    |
| 009          |             | 26/03/2008 06:31:01 | On         | Controlled - Centralized Mode |      |        | 0      | 1.9 - 1       |    |
| 010          |             | 26/03/2008 06:27:35 | On         | Controlled - Centralized Mode |      |        | 1      | 1.10 - 1      |    |
| 011          | •••••       | 26/03/2008 06:34:48 | On         | Controlled - Centralized Mode |      |        | 1      | 1.11 - 1      |    |
| 012          |             | 26/03/2008 06:29:37 | On         | Controlled - Local Mode       |      |        | 0      | 1.12 - 1      |    |
| 013          |             | 26/03/2008 06:31:00 | On         | Controlled - Centralized Mode |      |        | 1      | 1.13 - 1      |    |
| 014          |             | 24/03/2008 06:00:07 | On         | Controlled - Centralized Mode |      |        | 0      | 1.14 - 1      |    |
| 015          |             | 26/03/2008 06:49:45 | On         | Controlled - Centralized Mode |      |        | 1      | 1.15 - 1      |    |
| 016          |             | 26/03/2008 06:29:04 | On         | Controlled - Centralized Mode |      |        | 1      | 1.16 - 1      |    |
| 017          |             | 26/03/2008 06:36:27 | On         | Controlled - Centralized Mode |      |        | 1      | 1.17 - 1      |    |
| 018          |             | 26/03/2008 06:29:58 | On         | Controlled - Centralized Mode |      |        | 1      | 1.18 - 1      |    |
| 019          |             | 26/03/2008 06:28:25 | On         | Controlled - Centralized Mode |      |        | 2      | 1.19 - 1      |    |
| 002          |             | 26/03/2008 06:20:58 | On         | Controlled - Centralized Mode |      |        | 1      | 2.2 - 1       |    |
| 003          |             | 24/03/2008 06:00:53 | On         | Controlled - Centralized Mode |      |        | 1      | 2.3 - 1       |    |
| 004          |             | 26/03/2008 06:28:20 | On         | Controlled - Centralized Mode |      |        | 1      | 2.4 - 1       |    |
| 005          |             | 26/03/2008 05:34:28 | On         | Controlled - Centralized Mode |      |        | 1      | 2.5 - 1       |    |
| 006          |             | 26/03/2008 07:56:46 | On         | Controlled - Centralized Mode |      |        | 0      | 2.6 - 1       |    |
| 007          |             | 24/03/2008 05:57:43 | On         | Controlled - Centralized Mode |      |        | 0      | 2.7 - 1       |    |
| 008          |             | 26/03/2008 06:27:13 | On         | Controlled - Centralized Mode |      |        | 1      | 2.8 - 1       |    |
| 009          |             | 26/03/2008 06:28:53 | On         | Controlled - Centralized Mode |      |        | 1      | 2.9 - 1       |    |
| 010          |             | 26/03/2008 05:37:19 | On         | Controlled - Centralized Mode |      |        | 1      | 2.10 - 1      |    |
| 012          |             | 24/03/2008 06:00:40 | On         | Controlled - Centralized Mode |      |        | 0      | 2.12 - 1      |    |
| 013          |             | 26/03/2008 10:17:34 | On         | Controlled - Centralized Mode |      |        | 0      | 2.13 - 1      |    |
| 014          |             | 24/03/2008 05:59:18 | On         | Controlled - Centralized Mode |      |        | 0      | 2.14 - 1      |    |
| 015          |             | 26/03/2008 06:23:53 | On         | Controlled - Centralized Mode |      |        | 1      | 2.15 - 1      |    |
| 016          |             | 24/03/2008 05:58:10 | On         | Controlled - Centralized Mode |      |        | 0      | 2.16 - 1      |    |
| 017          |             | 24/03/2008 05:59:35 | On         | Controlled - Centralized Mode |      |        | 0      | 2.17 - 1      |    |
| 018          | -           | 26/03/2008 06:30:35 | On         | Controlled - Centralized Mode |      |        | 2      | 2.18 - 1      |    |
| 019          |             | 24/03/2008 05:59:54 | On         | Controlled - Centralized Mode |      |        | 0      | 2.19 - 1      |    |
| 020          |             | 26/03/2008 06:34:54 | On         | Controlled - Centralized Mode |      |        | 1      | 2.20 - 1      |    |
| 021          |             | 26/03/2008 05:22:44 | On         | Controlled - Centralized Mode |      |        | 1      | 2.21 - 1      |    |
| 023          |             | 26/03/2008 08:42:04 | On         | Controlled - Centralized Mode |      |        | 1      | 2.23 - 1      |    |
| 024          |             | 26/03/2008 06:29:00 | On         | Controlled - Centralized Mode |      |        | 1      | 2.24 - 1      |    |
| 025          |             | 26/03/2008 06:37:22 | On         | Controlled - Centralized Mode |      |        | 1      | 2.25 - 1      |    |

Figure 22: Status Reports (on-line)

The Advanced Traffic Monitoring function embedded in OMNIA makes available the status reports at least for the following objects:

- o controllers
- o roadside units
- o detectors

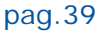

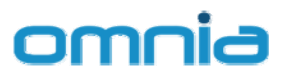

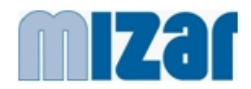

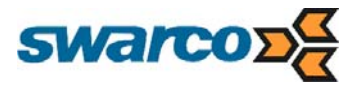

A specialised view permits also to display the list of alarms currently active in the system.

| Status         View           Statu Date         Statu Date           Statu Date         Update           Finish Date         Update           Finish Date         Update           Statu Date         Update           Status         Update           Status         Update           Status         Update           Status         Update           Status         Update           Status         Outor         Status           Status         Outor         Description         Count           Status         Outor         Status         Description         Count           Status         Outor         Description         Count         Count           Status         Outor         Description         Count           Status         Outor         Description         Count           Status         Outor         Description         Count           Status         Outor         Description         Count           Status         Outor         Description         Count           Status         Outor         Description         Count           Status         Description         Count                                                                                                    | Status Reports            |      |               |                  |        |                 | omnia | - 8 |
|----------------------------------------------------------------------------------------------------|---------------------------|------|---------------|------------------|--------|-----------------|-------|-----|
| Ket Date       Update         Controller       Junct       Controller       Controller       Contr                                                                                                    | Status V                  | View |               |                  |        |                 |       |     |
| Arreas         Update           Finish Date         Update           Finish Date         Difference           Controllers         Active Alarms           Controllers         Controller         Difference           Viai Circonvellazione         Alarm Time         Description         Count           1.10 - 1         20/02/2006 01:32:52         Generic warning         21           2 ontroller         Alarm Time         Description         Count           1.10 - 1         20/02/2006 01:32:52         Generic warning         3           1.10 - 1         20/02/2006 01:32:52         Generic warning         3           1.10 - 1         20/02/2006 01:32:52         Generic warning         3           1.11 - 1         20/02/2008 01:30:12         Generic warning         3           1.11 - 1         20/02/2008 01:30:12         Generic warning         3           1.11 - 1         20/02/2008 01:13:13         Generic warning         23           1.12 - 1         20/02/2008 01:13:13         Generic warning         23           1.13 - 1         20/02/2008 01:26:16         Generic warning         23           1.13 - 1         20/02/2008 01:26:15         Generic warning         23           1.2 - 1                                                                                                    |                           | ~    | Start Date    |                  |        |                 |       |     |
| Finish Date       Finish Date         Centrol       Active Alarms         Controller       Alarm Time       Description       Count         Stord / Dvest       1.4 : 1       21/02/2008 01:32:52       Generic warning       21         Stord / Stat       1.4 : 1       21/02/2008 01:32:52       Generic warning       21         Stord / Est       1.4 : 1       21/02/2008 01:32:52       Generic warning       3         Stord / Est       1.4 : 1       21/02/2008 01:32:52       Generic warning       3         Stord / Est       Sud       1.6 : 1       21/02/2008 01:32:52       Generic warning       3         Stord / Est       Sud       1.10 : 1       20/02/2008 01:32:13       Generic warning       3         Stord / Est       Sud       1.10 : 1       20/02/2008 01:32:14       Generic warning       23         Stord / Est       Sud       1.17 : 1       11/0/02/2008 01:36:18       Generic warning       23         Stord / Est       Sud       1.17 : 1       11/0/02/2008 01:36:18       Generic warning       23         Stord / Sud       Sud       Sud       Sud       Sud       Sud       Sud         Stord / Sud       Sud       Sud       Sud       Sud       Sud                                                                                                    | reas                      |      |               |                  | Update |                 |       |     |
| Centro         Controller         Adarm Time         Description         Controller           S Nord / Dowst         1.2         1         29/02/2008 01:32:52         Generic warning         21           S Nord / Est         1.4 - 1         21/02/2008 01:32:52         Generic warning         3           S Nord / Est         1.4 - 1         23/03/2008 01:32:52         Generic warning         3           S Nord / Est         1.4 - 1         23/03/2008 01:32:52         Generic warning         3           S Nord / List         1.1 - 1         23/03/2008 01:32:52         Generic warning         17           1.1 - 1         03/03/2008 01:30:12         Generic warning         17           1.1 - 1         03/03/2008 01:30:12         Generic warning         23           1.1 - 1         10/03/2008 01:30:12         Generic warning         23           1.1 - 1         10/03/2008 01:30:12         Generic warning         6           Controllers         1.1 - 1         20/02/2008 01:30:12         Generic warning         6           Controllers         1.1 - 1         20/02/2008 01:30:15         Generic warning         6           Controllers         1.2 - 1         20/02/2008 01:30:15         Generic warning         7           1.2 - 1 <td>3 53</td> <td></td> <td>Finish Date 🛄</td> <td></td> <td></td> <td></td> <td></td> <td></td>                                                                                                    | 3 53                      |      | Finish Date 🛄 |                  |        |                 |       |     |
| S Centro         Controller         Alarm Time         Description         Count           S Nord / Ovest         12 - 1         29/02/2008 01:32:52         Generic warning         21           S Est - Sud         14 - 1         21/02/2008 02:12:00         Generic warning         3           S Est - Sud         14 - 1         22/03/2008 01:27:38         Generic warning         3           1.10 - 1         23/03/2008 01:27:38         Generic warning         3           1.11 - 1         03/03/2008 01:30:18         Generic warning         16           1.13 - 1         04/03/2008 01:30:18         Generic warning         16           1.15 - 1         12/02/2008 01:30:18         Generic warning         23           1.15 - 1         12/02/2008 01:30:18         Generic warning         6           1.14 - 1         18/03/2008 01:30:18         Generic warning         23           1.17 - 1         18/03/2008 01:20:15         Generic warning         23           2.2 1         24/02/2008 01:20:15         Generic warning         23           2.2 1         24/02/2008 01:20:15         Generic warning         23           2.2 1         24/02/2008 01:20:15         Generic warning         24           2.3 1         24/02/2008 01:28:17 </td <td>entire system</td> <td></td> <td></td> <td></td> <td>Active</td> <td>Alarms</td> <td></td> <td></td>                                                                                                    | entire system             |      |               |                  | Active | Alarms          |       |     |
| Sord / Ovest       1.2 - 1       29/02/2008 01:32:52       Generic warning       21         Sord / Est       1.4 - 1       21/02/2008 01:32:52       Generic warning       26         Sord / Est       1.4 - 1       21/02/2008 01:32:77       Generic warning       3         Viali Circonvallazione       1.0 - 1       23/03/2008 01:32:13       Generic warning       3         1.10 - 1       23/03/2008 01:32:10       Generic warning       17         1.13 - 1       04/03/2008 01:30:18       Generic warning       16         1.13 - 1       04/03/2008 01:30:18       Generic warning       23         1.14 - 1       15/02/2008 01:28:12       Generic warning       26         1.15 - 1       21/02/2008 01:28:12       Generic warning       23         1.16 - 1       15/02/2008 01:29:18       Generic warning       20         1.18 - 1       29/02/2008 01:29:18       Generic warning       20         1.18 - 1       24/02/2008 12:26:17       Generic warning       21         2.12 - 1 (Prato)       2.5 - 1       14/03/2008 01:28:17       Generic warning       27         2.4 - 1       17/03/2008 01:28:17       Generic warning       26       2.3 - 1       24/02/2008 20:44:17       Generic warning       27 <tr< td=""><td>E Centro</td><td></td><td>Controller</td><td>Alarm Time</td><td></td><td>Description</td><td>Count</td><td></td></tr<>                                                                                                    | E Centro                  |      | Controller    | Alarm Time       |        | Description     | Count |     |
| Nord / Est       1.4 - 1       21/02/2008 02:12:00       Generic warning       26         Ist - Sud       1.0 - 1       23/03/2008 01:27:38       Generic warning       3         Viali Circonvallazione       1.10 - 1       23/03/2008 01:27:38       Generic warning       17         1.10 - 1       23/03/2008 01:27:38       Generic warning       16         1.11 - 1       04/03/2008 01:30:18       Generic warning       16         1.15 - 1       21/02/2008 02:11:42       Generic warning       28         Objects       1.16 - 1       15/02/2008 01:30:18       Generic warning       20         1.15 - 1       21/02/2008 01:20:11:42       Generic warning       20         1.15 - 1       21/02/2008 01:30:18       Generic warning       20         1.15 - 1       21/02/2008 01:20:15:26       Groups warning       21         2.10 - 1       21/02/2008 01:20:15       Generic warning       23         2.2 - 1       21/02/2008 01:20:15       Generic warning       9         2.2 - 1       21/02/2008 01:20:15       Generic warning       7         2.4 - 1       17/03/2008 01:23:10       Generic warning       7         2.4 - 1       12/03/2008 01:26:53       Generic warning       7         2.12                                                                                                    | E Nord / Ovest            | 1    | .2 - 1        | 29/02/2008 01:32 | 2:52   | Generic warning | 21    |     |
| Image: Start - Sud       1.8 - 1       23/03/2008 01:30:27       Generic warning       3         Image: Start - Sud       1.0 - 1       23/03/2008 01:30:27       Generic warning       3         Image: Start - Sud       1.0 - 1       23/03/2008 01:30:28       Generic warning       3         Image: Start - Sud       1.10 - 1       03/03/2008 01:30:18       Generic warning       17         Image: Start - Sud       1.11 - 1       04/03/2008 01:30:18       Generic warning       23         Image: Start - Sud       1.15 - 1       12/02/2008 01:28:32       Generic warning       23         Image: Start - Sud       1.15 - 1       12/02/2008 01:28:12       Generic warning       23         Image: Start - Sud       1.15 - 1       24/02/2008 01:29:18       Generic warning       23         Image: Start - Sud       1.15 - 1       24/02/2008 01:29:18       Generic warning       23         Image: Start - Sud       1.19 - 1       24/02/2008 01:29:18       Generic warning       23         Image: Start - Sud       1.19 - 1       24/02/2008 01:29:18       Generic warning       23         Image: Start - 11/02/2008 01:28:19       Generic warning       23       23 - 1       24/02/2008 01:28:17       Generic warning       12         Image: Start - 11/03/2008                                                                                                    | I Nord / Est              | 1    | .4 - 1        | 21/02/2008 02:12 | 2:00   | Generic warning | 26    |     |
| isit - Sud       1.10 - 1       23/03/2008 01:27:38       Generic warning       3         iiii - 1       03/03/2008 01:30:18       Generic warning       17         iiii - 1       03/03/2008 01:30:18       Generic warning       16         iiii - 1       103/03/2008 01:30:18       Generic warning       23         bjects       1.17 - 1       13/03/2008 01:30:18       Generic warning       28         bjects       1.17 - 1       13/03/2008 01:30:18       Generic warning       28         iiii - 1       13/03/2008 01:30:18       Generic warning       28         iiiii - 1       13/03/2008 01:30:18       Generic warning       28         iiiii - 1       14/03/2008 01:20:15       Generic warning       20         iiiii - 1       11/03/2008 01:20:15       Generic warning       23         iiiiiiiiiiiiiiiiiiiiiiiiiiiiiiiiiiii                                                                                                    |                           | 1    | .8 - 1        | 23/03/2008 01:30 | ):27   | Generic warning | 3     |     |
| Yiali Circonvallazione       1.11 - 1       02/03/2008 01:34:10       Generic warning       17         1.13 - 1       04/03/2008 01:30:18       Generic warning       16         1.15 - 1       21/02/2008 01:20:12       Generic warning       23         1.15 - 1       15/02/2008 01:20:13       Generic warning       28         1.15 - 1       16/02/2008 01:20:13       Generic warning       20         1.15 - 1       29/02/2008 11:20:13       Generic warning       20         1.15 - 1       29/02/2008 11:20:15       Generic warning       23         2.11 - 1 (SelfSime)       1.19 - 1       27/02/2008 01:20:15       Generic warning       23         2.2 - 1       14/03/2008 01:20:15       Generic warning       6         2.2 - 1       14/03/2008 01:20:15       Generic warning       7         2.4 - 1       17/03/2008 01:23:17       Generic warning       9         2.4 - 1       12/03/2008 01:23:17       Generic warning       9         2.8 - 1       12/03/2008 01:24:00       Generic warning       7         2.1 (private traffic)       2.18 - 1       21/03/2008 01:30:24       Generic warning       7         2.10 - 1       19/03/2008 01:30:24       Generic warning       7       2       2       <                                                                                                    | Est - Sud                 | 1    | .10 - 1       | 23/03/2008 01:23 | 7:38   | Generic warning | 3     |     |
| 1.13 - 1       04/03/2008 01:30:18       Generic warning       16         1.15 - 1       21/02/2008 02:11:12       Generic warning       23         1.16 - 1       15/02/2008 01:28:12       Generic warning       26         1.17 - 1       18/03/2008 01:28:12       Generic warning       6         1.17 - 1       18/03/2008 01:28:13       Generic warning       20         1.18 - 1       29/02/2008 01:28:13       Generic warning       20         1.19 - 1       24/02/2008 12:25:26       Groups warning       51         2.2 - 1       14/03/2008 01:20:15       Generic warning       8         2.3 - 1       24/02/2008 01:28:17       Generic warning       6         2.4 - 1       17/03/2008 01:28:17       Generic warning       9         2.4 - 1       17/03/2008 01:28:17       Generic warning       12         2.9 - 1       24/02/2008 20:44:17       Generic warning       12         2.9 - 1       24/02/2008 01:28:17       Generic warning       12         2.1 (adaptive cont       2.5 - 1       14/03/2008 01:28:17       Generic warning       12         2.9 - 1       24/02/2008 01:24:17       Generic warning       12       22         2.1 (adaptive cont       2.3 - 1       14/03/2008 01:                                                                                                    | Viali Circonvallazione    | 1    | .11 - 1       | 03/03/2008 01:34 | 4:10   | Generic warning | 17    |     |
| bjects       1.15 - 1       21/02/2008 02:11:42       Generic warning       23         bjects       1.16 - 1       15/02/2008 01:28:32       Generic warning       26         controllers       1.17 - 1       18/03/2008 01:25:18       Generic warning       20         controllers       1.19 - 1       24/02/2008 12:55:26       Groups warning       51         controllers       1.19 - 1       24/02/2008 01:20:15       Generic warning       23         controllers       1.19 - 1       24/02/2008 01:20:15       Generic warning       23         controllers       1.19 - 1       24/02/2008 01:20:15       Generic warning       27         controllers       1.2 - 1 (Prato)       1.2 - 1 (Prato)       2.3 - 1       24/02/2008 01:28:17       Generic warning       9         controllers       2.1 - 1       12/03/2008 01:28:17       Generic warning       12       26         controllers       2.1 - 1       12/03/2008 01:28:13       Generic warning       26         controllers       2.1 - 1       2/03/2008 01:24:47       Generic warning       27         controllers       2.1 - 1       2/03/2008 01:24:17       Generic warning       26         controllers       2.1 - 1       2/03/2008 01:28:13       Generic warning                                                                                                    |                           | 1    | .13 - 1       | 04/03/2008 01:30 | ):18   | Generic warning | 16    |     |
| bjects       1.16 - 1       15/02/2008 01:28:32       Generic warning       28         1.17 - 1       18/03/2008 01:28:18       Generic warning       6         1.18 - 1       29/02/2008 01:29:18       Generic warning       20         1.19 - 1       24/02/2008 01:29:18       Generic warning       21         1.19 - 1       24/02/2008 05:41:39       Generic warning       23         2.2 - 1       14/03/2008 01:20:15       Generic warning       8         2.3 - 1       24/02/2008 02:44:47       Generic warning       6         2.4 - 1       17/03/2008 01:26:53       Generic warning       9         2.1.2 (daptive cont       2.9 - 1       24/02/2008 20:44:47       Generic warning       12         2.9 - 1       24/02/2008 20:44:47       Generic warning       26         2.1.2 (daptive cont       2.9 - 1       24/02/2008 20:12:0       Generic warning       7         2.1 (private traffic)       2.15 - 1       2/03/2008 01:30:24       Generic warning       7         2.1 (private traffic)       2.13 - 1       12/03/2008 01:34:36       Generic warning       7         2.20 - 1       12/03/2008 01:34:36       Generic warning       11         2.20 - 1       12/03/2008 01:34:36       Generic warning                                                                                                    |                           | 1    | .15 - 1       | 21/02/2008 02:1  | :42    | Generic warning | 23    |     |
| bjects       1.17 - 1       18/03/2008 01:36:18       Generic warning       6         i.a.       1.18 - 1       29/02/2008 01:29:18       Generic warning       20         controllers       1.18 - 1       29/02/2008 01:29:18       Generic warning       21         i.l.       1.19 - 1       27/02/2008 01:29:18       Generic warning       23         i.l.       1.19 - 1       27/02/2008 01:20:15       Generic warning       8         i.l.       1.19 - 1       27/02/2008 01:20:15       Generic warning       8         i.l.       1.19 - 1       27/02/2008 01:20:17       Generic warning       8         i.l.       2.3 - 1       24/02/2008 01:23:40       Generic warning       9         i.l.       2.4 + 1       17/03/2008 01:23:40       Generic warning       9         i.l.       2.6 - 1       14/03/2008 01:23:40       Generic warning       12         i.l.       2.0 / 10/02/2008 01:24:17       Generic warning       12       12         i.l.       1.1/03/2008 01:24:17       Generic warning       12       12       12       12       12       12       12       12       12       12       12       12       12       12       12       12       12       12 <td></td> <td>- 1</td> <td>.16 - 1</td> <td>15/02/2008 01:28</td> <td>3:32</td> <td>Generic warning</td> <td>28</td> <td></td>                                                                                                    |                           | - 1  | .16 - 1       | 15/02/2008 01:28 | 3:32   | Generic warning | 28    |     |
| 1.18 - 1       29/02/2008 01:29:18       Generic warning       20         1.19 - 1       24/02/2008 01:29:18       Generic warning       51         1.19 - 1       24/02/2008 01:26:26       Groups warning       51         1.19 - 1       24/02/2008 01:26:26       Groups warning       23         2.1 - 1       14/03/2008 01:20:15       Generic warning       23         2.2 - 1       14/03/2008 01:28:17       Generic warning       7         2.4 - 1       17/03/2008 01:28:17       Generic warning       9         2.4 - 1       12/03/2008 01:28:17       Generic warning       9         2.4 - 1       12/03/2008 01:28:13       Generic warning       12         2.9 - 1       24/02/2008 02:37:12       Generic warning       5         2.10 - 1       21/03/2008 01:30:24       Generic warning       7         2.10 - 1       21/03/2008 01:30:24       Generic warning       7         2.10 - 1       21/02/2008 02:21:16       Generic warning       7         2.20 - 1       12/03/2008 01:30:24       Generic warning       12         2.21 - 1       29/02/2008 02:22:16       Generic warning       12         2.22 - 1       14/03/2008 02:49:25       Generic warning       11 <t< td=""><td>biects</td><td>A 1</td><td>.17 - 1</td><td>18/03/2008 01:36</td><td>5:18</td><td>Generic warning</td><td>6</td><td></td></t<>                                                                                                    | biects                    | A 1  | .17 - 1       | 18/03/2008 01:36 | 5:18   | Generic warning | 6     |     |
| Image: Controllers       1.19 - 1       24/02/2008 12:56:26       Groups warning       51         Image: Controllers       1.19 - 1       27/02/2008 01:20:15       Generic warning       23         Image: Controllers       1.19 - 1       27/02/2008 01:20:15       Generic warning       8         Image: Controllers       1.19 - 1       27/02/2008 01:20:15       Generic warning       8         Image: Controllers       2.3 - 1       24/02/2008 01:20:15       Generic warning       6         Image: Controllers       2.3 - 1       24/02/2008 01:24:17       Generic warning       6         Image: Controllers       2.4 - 1       17/03/2008 01:26:53       Generic warning       12         Image: Controllers       2.9 - 1       24/02/2008 02:33:12       Generic warning       5         Image: Controllers       Image: Controllers       2.10 - 1       19/03/2008 01:34:36       Groups warning       7         Image: Controllers       Image: Controllers       Image: Controllers       Image: Controllers       Image: Controllers       12         Image: Controllers       Image: Controllers       Image: Controllers       Image: Controllers       Image: Controllers       Image: Controllers       Image: Controllers       Image: Controllers       Image: Controllers       Image: Controllers       <                                                                                                    |                           | 1    | .18 - 1       | 29/02/2008 01:29 | 9:18   | Generic warning | 20    |     |
| information         information                                                                                                    | 1 d                       | 1    | .19 - 1       | 24/02/2008 12:56 | 5:26   | Groups warning  | 51    |     |
| controllers         2.2 - 1         14/03/2008 01:20:15         Generic warning         8           2.1.1 - 1 (SelfSime)         2.3 - 1         24/02/2008 20:44:17         Generic warning         27           2.1.2 - 1 (Prato)         2.4 - 1         17/03/2008 01:20:17         Generic warning         6           2.2.4 - 1         17/03/2008 01:20:17         Generic warning         6           2.2.5 - 1         14/03/2008 02:33:40         Generic warning         9           2.1.2 (adaptive cont         2.8 - 1         12/03/2008 01:26:53         Generic warning         26           2.1.9 - 1         24/02/2008 20:44:47         Generic warning         5         2.0 - 1         2.00/02008 01:24:00         Generic warning         7           2.10 - 1         19/03/2008 01:24:00         Generic warning         7         2.10 - 1         2.00/02008 01:24:00         Generic warning         7           2.10 + 1         2/03/2008 01:34:36         Generic warning         7         2.20 - 1         2.10/02/2008 02:24:02         Generic warning         7           2.20 + 1         12/03/2008 01:34:36         Generic warning         11         2.22 - 1         2.20 + 1         12/03/2008 01:24:02         Generic warning         12           2.20 + 1         12/03/2008 02:24:925                                                                                                    |                           | 1    | .19 - 1       | 27/02/2008 05:4  | :39    | Generic warning | 23    |     |
| □       1.1 • 1 (SelfSime)       2.3 • 1       24/02/2008 20:44:17       Generic warning       27         □       1.2 • 1 (Prato)       2.4 • 1       17/03/2008 01:28:17       Generic warning       6         □       0 of solide units       2.5 • 1       14/03/2008 02:33:40       Generic warning       9         2.8 • 1       12/03/2008 01:26:53       Generic warning       12         2.8 • 1       12/03/2008 01:26:53       Generic warning       26         2.9 • 1       24/02/2008 20:44:47       Generic warning       4         2.10 • 1       19/03/2008 02:17:12       Generic warning       4         2.10 • 1       21/02/2008 02:17:12       Generic warning       74         2.10 • 1       21/02/2008 02:11:36       Groups warning       74         2.18 • 1       21/02/2008 02:11:36       Generic warning       22         2.14 • (private traffic)       2.20 • 1       12/02/2008 02:12:12       Generic warning       11         2.24 • 1       25/03/2008 06:29:07       Generic warning       12         2.25 • 1       14/03/2008 02:19:12       Generic warning       12         2.26 • 1       21/02/2008 01:28:23       Generic warning       12         2.27 • 1       12/02/2008 01:28:23 <td< td=""><td>controllers</td><td> 2</td><td>2.2 - 1</td><td>14/03/2008 01:20</td><td>):15</td><td>Generic warning</td><td>8</td><td></td></td<>                                                                                                    | controllers               | 2    | 2.2 - 1       | 14/03/2008 01:20 | ):15   | Generic warning | 8     |     |
| 2:1.2 - 1 (Prato)       2.4 - 1       17/03/2008 01:28:17       Generic warning       6         2:5 - 1       14/03/2008 01:28:17       Generic warning       9         2:5 - 1       14/03/2008 02:33:40       Generic warning       9         2:6 - 1       2/09/2008 02:37:12       Generic warning       12         2:9 - 1       2/09/2008 02:37:12       Generic warning       5         2:1 (private traffic)       2.15 - 1       2/09/2008 01:24:00       Generic warning       7         2:1 (private traffic)       2.18 - 1       2/09/2008 01:30:24       Generic warning       7         2:2 (private traffic)       2.20 - 1       12/09/2008 02:49:25       Generic warning       7         2:2.0 - 1       12/09/2008 02:49:25       Generic warning       11         2:2.0 - 1       12/09/2008 02:49:25       Generic warning       11         2:2.2 - 1       14/03/2008 02:49:25       Generic warning       12         2:24 + 1       2/09/2008 02:49:25       Generic warning       12         2:25 - 1       14/03/2008 01:28:33       Generic warning       12         2:26 + 1       2/09/2008 01:28:23       Generic warning       11         2:26 - 1       2/09/2008 01:28:23       Generic warning       14                                                                                                    | ∃ 1.1 - 1 (SelfSime)      | 2    | 2.3 - 1       | 24/02/2008 20:44 | 4:17   | Generic warning | 27    |     |
| 2.5 - 1       14/03/2008 02:33:40       Generic warning       9         2.8 - 1       12/03/2008 02:33:40       Generic warning       12         2.8 - 1       12/03/2008 01:26:53       Generic warning       12         2.9 - 1       24/02/2008 02:37:12       Generic warning       5         2.10 - 1       19/03/2008 01:24:00       Generic warning       7         2.2 (private traffic)       2.15 - 1       22/03/2008 01:24:00       Generic warning       7         2.3 (private traffic)       2.20 - 1       12/03/2008 01:30:24       Generic warning       7         2.3 (private traffic)       2.20 - 1       12/03/2008 01:34:36       Generic warning       7         2.20 - 1       12/03/2008 01:34:36       Generic warning       11         2.23 - 1       14/03/2008 02:49:25       Generic warning       11         2.24 + 1       25/03/2008 02:49:25       Generic warning       12         2.25 - 1       14/03/2008 02:49:25       Generic warning       12         2.26 - 1       21/02/2008 02:12:12       Generic warning       12         2.26 - 1       21/02/2008 02:12:12       Generic warning       14         2.26 - 1       21/02/2008 02:13:13       Generic warning       14         2.28 - 1<                                                                                                    | = = 1.2 - 1 (Prato)       | 2    | 2.4 - 1       | 17/03/2008 01:28 | 3:17   | Generic warning | 6     |     |
| 281       12/03/2008 01:26:53       Generic warning       12         29.1.2 (adaptive cont       2.9.1       24/02/2008 20:44:47       Generic warning       26         21.2 (adaptive cont       2.9.1       24/02/2008 20:37:12       Generic warning       25         21.1 (private traffic)       2.10.1       19/03/2008 01:37:12       Generic warning       7         21.2 (private traffic)       2.18.1       21/02/2008 01:30:24       Generic warning       7         2.2 (private traffic)       2.18.1       12/03/2008 01:34:36       Generic warning       7         2.2.3 (private traffic)       2.10.1       19/02/2008 02:122:16       Generic warning       7         2.2.4 (private traffic)       2.20.1       12/03/2008 01:34:36       Generic warning       12         2.2.4 (private traffic)       2.20.1       12/03/2008 01:24:25       Generic warning       12         2.2.5 1       14/03/2008 02:49:25       Generic warning       12         2.2.4 1       25/03/2008 06:29:07       Generic warning       12         2.2.5 1       14/03/2008 02:49:25       Generic warning       12         2.2.6 1       21/02/2008 01:15:134       Generic warning       11         2.2.8 1       09/03/2008 01:28:23       Generic warning                                                                                                    |                           | 2    | 2.5 - 1       | 14/03/2008 02:33 | 3:40   | Generic warning | 9     |     |
| 1.2 (adaptive contention         2.9 - 1         24/02/2008 20:44:47         Generic warning         26           2.10 - 1         19/03/2008 02:37:12         Generic warning         5           2.10 (private traffic)         2.15 - 1         22/03/2008 01:24:00         Generic warning         4           2.21 (private traffic)         2.15 - 1         22/03/2008 01:24:00         Generic warning         7           2.13 (private traffic)         2.18 - 1         21/02/2008 02:11:36         Groups warning         7           2.20 (private traffic)         2.20 - 1         12/03/2008 01:30:24         Generic warning         22           2.21 (private traffic)         2.20 - 1         12/03/2008 01:30:24         Generic warning         22           2.21 (private traffic)         2.22 - 1         12/03/2008 01:36:36         Generic warning         11           2.22 (private traffic)         2.21 - 1         29/02/2008 06:29:07         Generic warning         11           2.24 - 1         25/03/2008 06:29:07         Generic warning         12           2.25 - 1         21/02/2008 02:19:12         Generic warning         12           2.26 - 1         21/02/2008 01:28:23         Generic warning         14           2.28 - 1         0/03/2008 01:28:23         Generic warning                                                                                                    |                           | 2    | 2.8 - 1       | 12/03/2008 01:20 | 5:53   | Generic warning | 12    |     |
| 2.10 - 1         19/03/2008 02:37:12         Generic warning         5           2.11 (private traffic)         2.15 - 1         22/03/2008 01:24:00         Generic warning         4           2.12 (private traffic)         2.16 - 1         21/02/2008 02:11:36         Groups warning         74           2.13 (private traffic)         2.18 - 1         16/03/2008 01:34:36         Generic warning         72           2.14 (private traffic)         2.20 - 1         12/03/2008 01:34:36         Generic warning         72           2.14 (private traffic)         2.22 - 1         12/03/2008 01:34:36         Generic warning         22           2.23 1         14/03/2008 02:49:25         Generic warning         11           2.24 1         25/03/2008 06:29:07         Generic warning         12           2.25 1         14/03/2008 02:49:25         Generic warning         12           2.25 1         12/03/2008 01:28:23         Generic warning         12           2.25 1         12/03/2008 01:28:23         Generic warning         14           1.3 - 1 (Prato)         2.32 - 1         21/02/2008 01:28:23         Generic warning         14           2.28 1         2/03/2008 08:00:21         Groups warning         14           2.28 1         2/03/2008 08:00:21                                                                                                    | 1.2 (adaptive cont        | 2    | 2.9 - 1       | 24/02/2008 20:44 | 1:47   | Generic warning | 26    |     |
| 21 (private traffic)       2.15 - 1       22/03/2008 01:24:00       Generic warning       4         2 2 (private traffic)       2.16 - 1       21/02/2008 02:11:36       Groups warning       74         3 (private traffic)       2.18 - 1       21/02/2008 02:11:36       Groups warning       74         3 (private traffic)       2.20 - 1       12/03/2008 01:30:24       Generic warning       7         2.20 - 1       12/03/2008 01:34:36       Generic warning       22         2 (private traffic)       2.21 - 1       29/02/2008 02:49:25       Generic warning       11         2.23 - 1       14/03/2008 02:49:25       Generic warning       12         2.24 + 1       25/03/2008 06:29:07       Generic warning       12         2.25 - 1       21/02/2008 01:28:23       Generic warning       12         2.26 - 1       21/02/2008 01:28:23       Generic warning       14         2.28 - 1       09/03/2008 01:28:23       Generic warning       14         2.28 - 1       09/03/2008 01:28:23       Generic warning       14         2.28 - 1       09/03/2008 01:28:23       Generic warning       14         2.28 - 1       02/03/2008 01:28:23       Generic warning       14         2.28 - 1       02/03/2008 01:28:23       Gene                                                                                                    | 🖃 🦳 detectors             | 2    | 2.10 - 1      | 19/03/2008 02:37 | 7:12   | Generic warning | 5     |     |
| 2 ( private traffic)       2.18 - 1       21/02/2008 02:11:36       Groups warning       74         2 ( private traffic)       2.18 - 1       16/03/2008 01:30:24       Generic warning       7         3 ( private traffic)       2.00 - 1       12/03/2008 01:34:36       Generic warning       7         3 ( private traffic)       2.20 - 1       12/03/2008 01:34:36       Generic warning       22         9 measurement station       2.23 - 1       12/03/2008 02:22:16       Generic warning       11         2.24 + 1       25/03/2008 06:29:07       Generic warning       12         2.26 - 1       21/02/2008 02:12:12       Generic warning       12         2.26 - 1       21/02/2008 02:12:12       Generic warning       12         2.26 - 1       21/02/2008 02:12:12       Generic warning       14         9 .1.3 - 1 (Prato)       2.30 - 1       07/03/2008 11:81:23       Generic warning       14         9 .1.4 - 1 (Prato)       2.32 - 1       21/02/2008 02:11:27       Generic warning       14         9 .1.9 - 1 (Prato)       2.32 - 1       21/02/2008 02:11:27       Generic warning       14         9 .1.9 - 1 (Prato)       3.7 - 1       04/03/2008 02:11:27       Generic warning       14         9 .1.9 - 1 (Prato)       3.7 - 1                                                                                                    | = 1 (private traffic)     | 2    | 2.15 - 1      | 22/03/2008 01:24 | 4:00   | Generic warning | 4     |     |
| 2 (private traffic)       2.18 - 1       16/03/2008 01:30:24       Generic warning       7         3 (private traffic)       2.20 - 1       12/03/2008 01:34:36       Generic warning       22         2 (private traffic)       2.21 - 1       12/03/2008 01:34:36       Generic warning       22         2 (private traffic)       2.21 - 1       29/02/2008 02:22:16       Generic warning       22         2 (private traffic)       2.21 - 1       29/02/2008 02:49:25       Generic warning       11         2.25 - 1       21/02/2008 02:49:25       Generic warning       12         2.26 - 1       21/02/2008 02:49:25       Generic warning       12         2.25 - 1       21/02/2008 02:49:25       Generic warning       12         2.26 - 1       21/02/2008 02:12:12       Generic warning       14         2.28 - 1       09/03/2008 01:28:23       Generic warning       14         2.28 - 1       09/03/2008 01:28:23       Generic warning       14         2.28 - 1       09/03/2008 01:26:05       Generic warning       14         2.28 - 1       09/03/2008 01:26:05       Generic warning       14         2.30 - 1       07/03/2008 11:92:00       Generic warning       14         2.30 - 1       07/03/2008 01:26:05       Gene                                                                                                    |                           | 2    | 2.18 - 1      | 21/02/2008 02:1: | :36    | Groups warning  | 74    |     |
| 23 (private traffic)       2.20 · 1       12/03/2008 01:34:36       Generic warning       22         24 (private traffic)       2.21 · 1       29/02/2008 02:22:16       Generic warning       22         2.21 · 1       29/02/2008 02:22:16       Generic warning       22         2.22 · 1       29/02/2008 02:22:16       Generic warning       22         2.23 · 1       14/03/2008 02:249:25       Generic warning       11         2.24 · 1       25/03/2008 06:29:07       Generic warning       12         2.24 · 1       25/03/2008 06:29:07       Generic warning       12         2.25 · 1       14/03/2008 02:49:25       Generic warning       12         2.26 · 1       21/02/2008 02:12:12       Generic warning       14         2.27 · 1       12/03/2008 01:28:23       Generic warning       14         2.28 · 1       09/03/2008 01:28:23       Generic warning       14         2.28 · 1       02/03/2008 01:28:23       Generic warning       14         2.28 · 1       02/03/2008 01:28:23       Generic warning       14         2.28 · 1       02/03/2008 01:28:19:20       Generic warning       14         2.30 · 1       07/03/2008 15:19:20       Generic warning       14         2.10 · 1 (Prato)       2                                                                                                    | 2 (private traffic)       | 2    | 2.18 - 1      | 16/03/2008 01:30 | ):24   | Generic warning | 7     |     |
| 221 - 1       29/02/2008 02:22:16       Generic warning       22         measurement station       2.23 - 1       14/03/2008 02:49:25       Generic warning       11         via Inerio - dir. E       2.24 - 1       25/03/2008 06:29:07       Generic warning       12         Via Inerio - dir. E       2.25 - 1       14/03/2008 02:49:25       Generic warning       12         2.25 - 1       12/02/2008 02:49:25       Generic warning       12         2.26 - 1       21/02/2008 02:12:12       Generic warning       11         2.27 - 1       12/02/2008 02:12:12       Generic warning       11         2.27 - 1       12/02/2008 01:28:23       Generic warning       14         2.28 - 1       09/03/2008 01:28:23       Generic warning       14         2.28 - 1       02/03/2008 01:28:23       Generic warning       14         2.30 - 1       07/03/2008 15:19:20       Generic warning       14         2.30 - 1       07/03/2008 01:28:05       Generic warning       14         2.30 - 1       07/03/2008 01:28:05       Generic warning       5         3.7 - 1       04/03/2008 02:31:18       Generic warning       18         3.8 - 1       24/03/2008 01:31:27       Generic warning       18         3.8 - 1 </td <td>3 (private traffic)</td> <td>2</td> <td>2.20 - 1</td> <td>12/03/2008 01:34</td> <td>1:36</td> <td>Generic warning</td> <td>22</td> <td></td>                                                                                                    | 3 (private traffic)       | 2    | 2.20 - 1      | 12/03/2008 01:34 | 1:36   | Generic warning | 22    |     |
| 2.23 1         14/03/2008 02:49:25         Generic warning         11           2.24 1         25/03/2008 06:29:07         Generic warning         1           2.24 1         25/03/2008 06:29:07         Generic warning         1           2.24 1         25/03/2008 06:29:07         Generic warning         1           2.24 1         25/03/2008 06:29:07         Generic warning         1           2.25 1         14/03/2008 02:49:25         Generic warning         12           2.26 1         21/02/2008 02:19:12         Generic warning         11           2.26 1         21/02/2008 01:35:34         Generic warning         11           2.28 1         09/03/2008 01:28:23         Generic warning         14           2.28 1         09/03/2008 01:28:23         Generic warning         14           2.28 1         09/03/2008 01:28:23         Generic warning         14           2.28 1         09/03/2008 01:28:23         Generic warning         14           2.28 1         09/03/2008 01:28:23         Generic warning         14           2.30 1         07/03/2008 15:19:20         Generic warning         14           2.32 1         21/02/2008 02:11:27         Generic warning         5           3.7 1         04/03/2008                                                                                                    | = 4 (private traffic)     | 2    | 2.21 - 1      | 29/02/2008 02:22 | 2:16   | Generic warning | 22    |     |
| measurement statut       2.24 · 1       25/03/2008 06:29:07       Generic warning       1         2.25 · 1       14/03/2008 02:49:25       Generic warning       12         2.13 · 1 (Prato)       2.26 · 1       21/02/2008 02:12:12       Generic warning       12         1.3 · 1 (Prato)       2.26 · 1       21/02/2008 02:12:12       Generic warning       14         1.4 · 1 (Prato)       2.28 · 1       09/03/2008 01:28:23       Generic warning       14         1.4 · 1 (Prato)       2.28 · 1       26/03/2008 08:00:21       Groups warning       14         1.8 · 1 (Prato)       2.30 · 1       07/03/2008 08:00:21       Generic warning       14         1.9 · 1 (Prato)       2.32 · 1       21/02/2008 02:11:27       Generic warning       14         1.9 · 1 (Prato)       2.32 · 1       21/02/2008 02:11:27       Generic warning       24         1.9 · 1 (Prato)       3.7 · 1       04/03/2008 02:13:18       Generic warning       5         1.10 · 1 (Prato)       3.8 · 1       24/03/2008 12:5:05       Generic warning       18         1.11 · 1 (Prato)       3.8 · 1       24/03/2008 17:32:17       Generic warning       14                                                                                                    |                           | 2    | 2.23 - 1      | 14/03/2008 02:49 | 9:25   | Generic warning | 11    |     |
| Image: Second state in the second state in the second state in |                           | 2    | 2.24 - 1      | 25/03/2008 06:29 | 9:07   | Generic warning | 1     |     |
| Evia Interio dir Ove         2.26 - 1         21/02/2008 02:12:12         Generic warning         26           I. 3 1 (Prato)         2.27 - 1         12/03/2008 01:35:34         Generic warning         11           I. 4 1 (Prato)         2.28 - 1         09/03/2008 01:28:23         Generic warning         14           I. 1. 4 1 (Prato)         2.28 - 1         26/03/2008 08:00:21         Groups warning         14           I. 1. 8 1 (Prato)         2.30 - 1         07/03/2008 15:19:20         Generic warning         14           I. 1. 8 1 (Prato)         2.32 - 1         21/02/2008 02:11:27         Generic warning         24           I. 1. 9 1 (Prato)         2.34 - 1         20/03/2008 01:26:05         Generic warning         5           I. 1. 0 1 (Prato)         3.7 - 1         04/03/2008 02:31:18         Generic warning         18           I. 1. 1. 0 + (Prato)         3.8 - 1         24/03/2008 17:32:17         Generic warning         18           I. 1. 1 - 1 (Prato)         3.9 - 1         15/02/2008 17:32:17         Generic warning         14                                                                                                    | \Xi via Irnerio - dir. Es | 2    | 2.25 - 1      | 14/03/2008 02:49 | 9:25   | Generic warning | 12    |     |
| B 1.3 - 1 (Prato)       2.27 - 1       12/03/2008 01:35:34       Generic warning       11         C 1.4 - 1 (Prato)       2.28 - 1       09/03/2008 01:28:23       Generic warning       14         D 1.5 - 1 (Prato)       2.28 - 1       09/03/2008 00:21       Generic warning       1         D 1.5 - 1 (Prato)       2.30 - 1       07/03/2008 15:19:20       Generic warning       14         D 1.6 - 1 (Prato)       2.32 - 1       01/02/2008 02:11:27       Generic warning       24         D 1.9 - 1 (Prato)       2.34 - 1       20/03/2008 02:11:27       Generic warning       5         D 1.10 - 1 (Prato)       3.3 - 1       04/03/2008 02:31:18       Generic warning       18         D 1.11 - 1 (Prato)       3.9 - 1       15/02/2008 01:31:04       Groups warning       104                                                                                                    | \Xi Via Irnerio dir Ove   | 2    | 2,26 - 1      | 21/02/2008 02:12 | 2:12   | Generic warning | 26    |     |
| 2.28 - 1       09/03/2008 01:28:23       Generic warning       14         2.26 - 1       26/03/2008 01:28:23       Groups warning       1         2.28 - 1       26/03/2008 01:28:23       Groups warning       1         2.28 - 1       26/03/2008 01:28:23       Groups warning       1         2.28 - 1       26/03/2008 01:28:23       Groups warning       14         2.30 - 1       07/03/2008 15:19:20       Generic warning       14         2.32 - 1       21/02/2008 02:11:27       Generic warning       5         3.1.9 - 1 (Prato)       3.7 - 1       04/03/2008 02:31:18       Generic warning       18         3.1.0 - 1 (Prato)       3.8 - 1       24/03/2008 02:31:17       Generic warning       18         3.1.1 - 1 (Prato)       3.9 - 1       15/02/2008 10:31:04       Groups warning       104                                                                                                    | P (1 3 - 1 (Prato)        | 2    | 2.27 - 1      | 12/03/2008 01:35 | 5:34   | Generic warning | 11    |     |
| I. 4 - 1 (Prato)         2.28 - 1         26/03/2008 08:00:21         Groups warning         1           I. 5 - 1 (Prato)         2.30 - 1         07/03/2008 15:19:20         Generic warning         14           I. 8 - 1 (Prato)         2.32 - 1         21/02/2008 02:11:27         Generic warning         24           I. 9 - 1 (Prato)         2.34 - 1         21/02/2008 02:11:27         Generic warning         5           I. 10 - 1 (Prato)         3.7 - 1         04/03/2008 02:31:18         Generic warning         18           I. 10 - 1 (Prato)         3.8 - 1         24/03/2008 17:32:17         Generic warning         18           I. 1.1 (Prato)         3.9 - 1         15/02/2008 17:32:17         Generic warning         104                                                                                                    |                           | 2    | 2.28 - 1      | 09/03/2008 01:28 | 3:23   | Generic warning | 14    |     |
| B         1.5 - 1 (Prato)         2.30 - 1         07/03/2008 15:19:20         Generic warning         14           B         1.8 - 1 (Prato)         2.32 - 1         21/02/2008 02:11:27         Generic warning         24           B         1.9 - 1 (Prato)         2.34 - 1         20/03/2008 01:26:05         Generic warning         5           B         1.10 - 1 (Prato)         2.34 - 1         20/03/2008 02:31:18         Generic warning         18           B         1.11 - 1 (Prato)         3.8 - 1         24/03/2008 12:31:17         Generic warning         18           B         1.11 - 1 (Prato)         3.9 - 1         15/02/2008 10:31:04         Groups warning         104                                                                                                    | 🗄 🔄 1.4 - 1 (Prato)       | 2    | 2.28 - 1      | 26/03/2008 08:00 | ):21   | Groups warning  | 1     |     |
| Image: Second second second | 🗄 🦲 1.5 - 1 (Prato)       | 2    | 2.30 - 1      | 07/03/2008 15:19 | 9:20   | Generic warning | 14    |     |
| B         1.9 - 1 (Prato)         2.34 - 1         20/03/2008 01:26:05         Generic warning         5           B         1.10 - 1 (Prato)         3.7 - 1         0.4/03/2008 02:31:18         Generic warning         18           B         1.10 - 1 (Prato)         3.8 - 1         24/03/2008 17:32:17         Generic warning         1           B         1.11 - 1 (Prato)         3.9 - 1         15/02/2008 01:31:04         Groups warning         104                                                                                                    | 1.8 - 1 (Prato)           | 2    | 2.32 - 1      | 21/02/2008 02:11 | 1:27   | Generic warning | 24    |     |
| B = 1.7 - 1 (risto)         3.7 - 1         04/03/2008 02:31:18         Generic warning         18           B = 1.10 - 1 (Prato)         3.8 - 1         24/03/2008 17:32:17         Generic warning         1           B = 1.11 - 1 (Prato)         3.9 - 1         15/02/2008 10:31:04         Groups warning         104                                                                                                    | -1 9 - 1 (Prato)          | 2    | 2.34 - 1      | 20/03/2008 01:20 | 5:05   | Generic warning | 5     |     |
| B         1.10 - 1 (Prato)         3.8 - 1         24/03/2008 17:32:17         Generic warning         1           B         1.11 - 1 (Prato)         3.9 - 1         15/02/2008 01:31:04         Groups warning         104                                                                                                    | 1.5 - 1 (Flato)           | 3    | 8.7 - 1       | 04/03/2008 02:3: | 1:18   | Generic warning | 18    |     |
| H 1.11 - 1 (Prato) 3.9 - 1 15/02/2008 01:31:04 Groups warning 104                                                                                                    | 🖽 🔜 1.10 - 1 (Prato)      | 3    | 3.8 - 1       | 24/03/2008 17:32 | 2:17   | Generic warning | 1     |     |
|                                                                                                    | 🗄 🦲 1.11 - 1 (Prato)      | 3    | 3.9 - 1       | 15/02/2008 01:3: | 1:04   | Groups warning  | 104   |     |
| 20 1 15/02/2008 01/21/04 Consistence 21                                                                                                    |                           | - 2  | <u>ใ</u>      | 15/02/2008 01.2  | L-04   | Conorio warning | 21    | •   |

Figure 23: Active Alarms

All the status reports available for the different objects are accessible in the menu "Status" of the main window.

After a status report for a specific object has been selected, the Selection Panel (West Panel) offers quick filtering facilities that can be used to display:

- $\circ$   $\;$  the status of the selected objects in the entire network
- o the status of the selected objects in the selected area

Areas, districts and local areas can be selected in the Areas section of the Selection Panel. When an area has been selected, data can be filtered using the apply filter button. When the Area filter is applied, the view displays only the status of the selected objects belonging to the selected area and to the districts and local areas included in it (if any).

Status reports view for a specific object (Figure 25 displays the status report for a selected traffic light controller) can be also started directly from the Object section of the Selection Panel. When an object has been selected, data can be filtered using the show button. When the object filter is applied, the view displays only the status of the selected object.

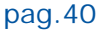

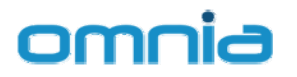

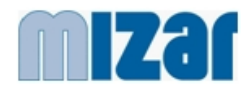

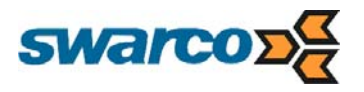

| 🕚 Status Reports          |    |                                    |        |                                                                                                    |     | omnia -               | 8 X   | ¢.             |       |                             |      |              |               |
|---------------------------|----|------------------------------------|--------|----------------------------------------------------------------------------------------------------|-----|-----------------------|-------|----------------|-------|-----------------------------|------|--------------|---------------|
| Status View               |    |                                    |        |                                                                                                    |     |                       |       |                |       |                             |      |              |               |
|                           | 66 | Start Date                         | - 1    |                                                                                                    |     |                       |       |                |       |                             |      |              |               |
| Areas                     |    |                                    |        | Status Reports                                                                                                    |     |                       |       |                |       |                             |      | 0            | omnia - e x   |
| S 51                      |    | Finish Date 🧰                      |        | Status View                                                                                                    |     |                       |       |                |       |                             |      |              |               |
| Contine puttern           |    |                                    |        |                                                                                                    | 66  | Charle Darks          |       | 10             | 1     | and the second second       | -    |              |               |
| Centro                    |    |                                    |        |                                                                                                    | -   | Start Date mil        | -     |                |       | Status Filter Unselected    |      | Undate       |               |
| Nord / Overst             |    | Controller Description Status Time | 05.08. | Areas                                                                                                    | -   | Entrick Data III      |       | 11             | ÷.    |                             |      | Opdate       |               |
| Nord / Fet                |    | 1002 26/03/2008                    | 06-33- |                                                                                                    |     | contant Date and      | -     |                |       |                             |      |              |               |
| To fart - Gud             |    | 1003 26/03/2008                    | 06:31: | 2 Gentire system                                                                                                    |     |                       |       |                |       | Controllers                 |      |              |               |
| Viali Circonvallazione    |    | 1004 26/03/2008                    | 06:34: | Centro                                                                                                    |     | Controller Descriptio | inn 1 | Status Time    | 1     | Status Working Mode         | Plan | Source Alarr | PyternalCode* |
| and their circumpanations |    | 1005 24/03/2008                    | 05:59: | Nord / Ovest                                                                                                    |     | 2002                  | 2     | 6/03/2008 06:7 | 0.58  | On Controlled - Centralized | Mode | averee Marin | 2.2 - 1       |
|                           |    | 1009 26/03/2008                    | 06:30: | Nord / Est                                                                                                    |     | 2002                  | 2     | 4/03/2008 06:0 | 0:53  | On Controlled - Centralized | Mode | 1            | 2.3 - 1       |
|                           |    | 1010 26/03/2008                    | 06:27: | Tet - Sud                                                                                                    |     | 2004                  | 2     | 6/03/2008 06:2 | 8:20  | On Controlled - Centralized | Mode | 1            | 2.4 - 1       |
| Objects                   |    | 1011 26/03/2008                    | 06:34: | 4 Shial Circonuslistings                                                                                                    |     | 2005                  | 2     | 6/03/2008 05:3 | 14:28 | On Controlled - Centralized | Mode | 1            | 2.5 - 1       |
| 0.0                       |    | 1012 26/03/2008                    | 06:29: | 3 vian circonvanazione                                                                                                    |     | 2008                  | - 3   | 6/03/2008 06:2 | 7:13  | On Controlled - Centralized | Mode |              | 2.8 - 1       |
| 12 JA                     |    | 1013 26/03/2008                    | 06:00- |                                                                                                    |     | 2009                  | - 2   | 4/03/2008 05:2 | 0:40  | On Controlled - Centralized | Mode | 0            | 2.12 - 1      |
| ⇒ 🔁 controllers           |    | 1015 26/03/2008                    | 06:49: | 4                                                                                                    |     | 2013                  | 2     | 6/03/2008 10:1 | 7:34  | On Controlled - Centralized | Mode | 0            | 2.13 - 1      |
| a a 1001 (SelfSime)       |    | 1016 26/03/2008                    | 06:29: | Objects                                                                                                    |     | 2014                  | 2     | 4/03/2008 05:5 | 9:18  | On Controlled - Centralized | Mode | 0            | 2.14 - 1      |
| 🕒 🧰 roadside units        |    | 1017 26/03/2008                    | 06:36: | 2 0 0                                                                                                    |     | 2015                  | 2     | 6/03/2008 06:2 | 23:53 | On Controlled - Centralized | Mode | 1            | 2.15 - 1      |
| 🖽 🛄 detectors             |    | 1018 26/03/2008                    | 06:29: |                                                                                                    | - 0 | 2016                  | - 2   | 4/03/2008 05:5 | 8:10  | On Controlled - Centralized | Mode | 0            | 2.16 - 1      |
| measurement stations      |    | 1019 26/03/2008                    | 00:28: | ⇒ i controllers                                                                                                    |     | 2018                  | - 5   | 6/03/2008 05:5 | 9:35  | On Controlled - Centralized | Mode | 2            | 2.17 - 1      |
| 1002 (Prato)              |    |                                    |        | 💷 🦲 2002 (Prato)                                                                                                    |     | 2019                  | 2     | 4/03/2008 05:5 | 9:54  | On Controlled - Centralized | Mode | 0            | 2.19 - 1      |
| H C 1003 (Prato)          |    |                                    |        | 1 (2003 (Prato)                                                                                                    |     | 2020                  | 2     | 6/03/2008 06:3 | 14:54 | On Controlled - Centralized | Mode | 1            | 2.20 - 1      |
| H 1004 (Prato)            |    |                                    |        | 3 2004 (Prato)                                                                                                    |     | 2023                  | 2     | 6/03/2008 08:4 | 2:04  | On Controlled - Centralized | Mode | 1            | 2.23 - 1      |
| # 01005 (Prato)           |    |                                    |        | 2005 (Prato)                                                                                                    |     | 2024                  |       | 6/03/2008 06:2 | 9:00  | On Controlled - Centralized | Mode |              | 2.24 - 1      |
| (Prate)                   |    |                                    |        | 9 ( 2008 (Prato)                                                                                                    |     | 2025                  | 2     | 6/03/2008 06:0 | 17:35 | On Controlled - Centralized | Mode |              | 2.25 - 1      |
| 1000 (Prate)              |    |                                    |        | # (12009 (Frato)                                                                                                    |     | 2027                  | 2     | 6/03/2008 06:3 | 5:48  | On Controlled - Centralized | Mode | 1            | 2.27 - 1      |
|                           |    |                                    |        | (1 C) 2012 (Brate)                                                                                                    |     | 2028                  | 2     | 6/03/2008 06:2 | 8:25  | On Controlled - Centralized | Mode | 2            | 2.28 - 1      |
| 3 1010 (Prato)            |    |                                    |        | The Contraction of the Contraction of the Contracti |     | 2029                  | 2     | 6/03/2008 06:2 | 6:15  | On Controlled - Centralized | Mode | 0            | 2.29 - 1      |
| a 1011 (Prato)            |    |                                    |        | 2013 (Prato)                                                                                                    |     | 2030                  | 2     | 4/03/2008 06:0 | 1:05  | On Controlled - Centralized | Mode | 1            | 2.30 - 1      |
| 1012 (Prato)              |    |                                    |        | 1 2014 (Prato)                                                                                                    |     | 2032                  | 2     | 6/03/2008 06:3 | 13-03 | On Controlled - Centralized | Mode | 1            | 2.32 - 1      |
| a) [1013 (Prato)          |    |                                    |        | 3 2015 (Prato)                                                                                                    |     | 2033                  | 2     | 4/03/2008 06:0 | 0:39  | On Controlled - Centralized | Mode | 0            | 2.33 - 1      |
| 3 1014 (SelfSime)         |    |                                    |        | 3 2016 (Prato)                                                                                                    |     | 2034                  | 2     | 6/03/2008 06:2 | 6:13  | On Controlled - Centralized | Mode | 1            | 2.34 - 1      |
| 🗟 🧰 1015 (Prato)          |    |                                    |        | a 2017 (Prato)                                                                                                    |     | 2036                  | 2     | 4/03/2008 05:5 | 7:40  | On Controlled - Centralized | Mode | 0            | 2.36 - 1      |
| 🗉 🧰 1016 (Prato)          |    |                                    |        | 🖽 🧱 2018 (Prato)                                                                                                    |     |                       |       |                |       |                             |      |              |               |
| 🖽 🦲 1017 (Prato)          |    |                                    |        | 3 2019 (SelfSime)                                                                                                    |     |                       |       |                |       |                             |      |              |               |
| 🗃 🦲 1018 (Prato)          |    |                                    |        | 🗃 🦲 2020 (Prato)                                                                                                    |     |                       |       |                |       |                             |      |              |               |
| 🔛 🥅 1019 (Prato)          |    |                                    |        | 🗃 🥅 2023 (Prato)                                                                                                    |     |                       |       |                |       |                             |      |              |               |
| ( d)                      |    |                                    |        | 3 2024 (Prato)                                                                                                    |     |                       |       |                |       |                             |      |              |               |
| Omnia Status Re           |    |                                    |        | 🖽 🦲 2025 (Prato)                                                                                                    |     |                       |       |                |       |                             |      |              |               |
|                           |    |                                    |        | 🗃 🛄 2026 (Prato)                                                                                                    |     |                       |       |                |       |                             |      |              |               |
|                           |    |                                    |        | 🗑 🦲 2027 (Prato)                                                                                                    |     |                       |       |                |       |                             |      |              |               |
|                           |    |                                    |        |                                                                                                    | -   |                       |       |                |       |                             |      |              |               |
|                           |    |                                    |        | Omnia Status Re                                                                                                    |     |                       |       |                |       |                             |      |              |               |
|                           |    |                                    |        |                                                                                                    |     |                       |       |                |       |                             |      |              |               |

Figure 24: Status Filtered on selected Area, district, local area

| Status Reports      |            |                     |                      |           |                               |            |            |        |         | omnia        | -6 |
|---------------------|------------|---------------------|----------------------|-----------|-------------------------------|------------|------------|--------|---------|--------------|----|
| Status              | View       |                     |                      |           |                               |            |            |        |         |              |    |
|                     | ~          | Start Date          | 21/03/2008 10:       | 00 Sta    | atus Filter 🛛                 | Inselected | <b>v</b> 4 | >      |         |              |    |
| Areas               |            |                     |                      |           | 1                             |            |            | Upo    | late    |              |    |
| a 🖓                 |            | Finish Date 🛄       |                      |           |                               |            |            |        |         |              |    |
| 🗉 🔁 entire system   |            |                     |                      |           | Cont                          | roller 20  | 002        |        |         |              |    |
| E Centro            |            | Status Time         | Statu                | workin    | na Mode                       |            | Plan       | Source | Alarms  | ExternalCode | *  |
| Nord / Ovest        |            | 26/02/2008 06:20:5  |                      | Control   | led - Centra                  | lized Mode | , and a    | Dource | raarino | 22-1         |    |
| - Nord / Est        |            | 26/03/2008 00:20:3  | D V Elach*           | control   | ieu - Centra                  | nzeu mode  |            |        |         | 2.2 - 1      |    |
| E Fat Sud           |            | 26/03/2008 01:21:10 |                      | Control   | led - Local N                 | Inde       |            | •••••  |         | 2.2 1        |    |
| Est - Suu           |            | 25/03/2008 06:20:4  | 4.¥ On               | Control   | led - Centra                  | lized Mode |            |        |         | 2.2 - 1      |    |
| E Viali Circonvalla | zione      | 25/03/2008 01:21:2  | n ☆ Elash*           | , Control | ou ound                       |            |            |        |         | 22-1         |    |
|                     |            | 20/00/2000 0112112  |                      |           | 1                             |            | 1          |        |         |              |    |
|                     |            | Alarm Time          |                      |           | End Time                      |            | Descriptio | on     |         | Count        |    |
| oh i saha           |            | 14/03/2008 01:20:1  | .5                   |           |                               |            | 1009-5-0-  | 0-0-0* |         | 8            |    |
| Jbjects             | <u> </u>   | 25/03/2008 01:20:4  | 5 🕅 On               | Control   | led - Local M                 | 1ode       |            |        |         | 2.2 - 1      |    |
| a 12                |            | 24/03/2008 06:20:3  | 9 🔀 On               | Control   | led - Centra                  | lized Mode |            |        |         | 2.2 - 1      |    |
|                     |            | 24/03/2008 06:01:1  | 6 🗵 🛛 Flash*         |           |                               |            |            |        |         | 2.2 - 1      |    |
| controllers         | A          | 24/03/2008 05:56:5  | 3 🔀 🛛 No Inf         | o         |                               |            |            |        |         | 2.2 - 1      |    |
| 🖃 🔂 2002 (Prato)    |            | 24/03/2008 01:21:2  | 7 🔀 🛛 Flash*         | •         |                               |            |            |        |         | 2.2 - 1      |    |
| 🕀 🧰 roadside unit   | s          | 24/03/2008 01:20:4  | 1 🛛 On               | Control   | led - Local N                 | lode       |            |        |         | 2.2 - 1      |    |
| H detectors         |            | 23/03/2008 10:20:5  | 6 🖄 On               | Control   | Controlled - Centralized Mode |            |            |        |         |              |    |
|                     | t stations | 23/03/2008 10:18:5  | 2 🛛 No Inf           | 0         |                               |            |            |        |         | 2.2 - 1      |    |
|                     | c acaciona | 23/03/2008 06:20:5  | 7. <mark>∛</mark> On | Control   | led - Centra                  | lized Mode |            |        |         | 2.2 - 1      |    |
| 1 2003 (Prato)      |            | 23/03/2008 01:21:3  | 2 🕺 🛛 Flash*         |           |                               |            |            |        |         | 2.2 - 1      |    |
| 🗄 🦲 2004 (Prato)    |            | 23/03/2008 01:20:5  | 5.i≊i On             | Control   | led - Local N                 | lode       |            |        |         | 2.2 - 1      |    |
| 🗄 🦲 2005 (Prato)    |            | 22/03/2008 18:35:4  | 6On                  | Control   | led - Centra                  | lized Mode |            |        |         | 2.2 - 1      |    |
| 🗄 🦲 2008 (Prato)    |            | 22/03/2008 18:33:2  | No Int               | 0         |                               |            |            |        |         | 2.2 - 1      |    |
| 1 2009 (Prato)      |            | 22/03/2008 06:21:0  | 8 ⊠ On               | Control   | led - Centra                  | lized Mode |            |        |         | 2.2 - 1      |    |
| = - 2012 (Prato)    |            | 22/03/2008 01:21:4  | 6 🖄 Flash*           |           |                               |            |            |        |         | 2.2 - 1      |    |
| (Prato)             |            | 22/03/2008 01:21:0  | 6 🖄 On               | Control   | led - Local M                 | lode       |            |        |         | 2.2 - 1      |    |
| H 2013 (Prato)      |            |                     |                      |           |                               |            |            |        |         |              |    |
| 🗄 🛄 2014 (Prato)    |            |                     |                      |           |                               |            |            |        |         |              |    |
| 🗄 🦲 2015 (Prato)    |            |                     |                      |           |                               |            |            |        |         |              |    |
| 🗄 🧰 2016 (Prato)    |            |                     |                      |           |                               |            |            |        |         |              |    |
| 1 2017 (Prato)      |            | 1                   |                      |           |                               |            |            |        |         |              |    |
| # 2018 (Prato)      |            |                     |                      |           |                               |            |            |        |         |              |    |
| CONTRACTOR (Fratto) |            |                     |                      |           |                               |            |            |        |         |              |    |
| a 2019 (SelfSime    |            |                     |                      |           |                               |            |            |        |         |              |    |
| 🖽 🔜 2020 (Prato)    |            |                     |                      |           |                               |            |            |        |         |              |    |
| 🗄 🦲 2023 (Prato)    |            |                     |                      |           |                               |            |            |        |         |              |    |
| 🗄 🦲 2024 (Prato)    |            |                     |                      |           |                               |            |            |        |         |              |    |
|                     |            |                     |                      |           |                               |            |            |        |         |              |    |

Figure 25: Status Filtered on selected Controller

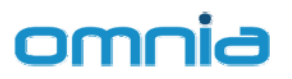

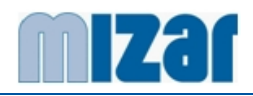

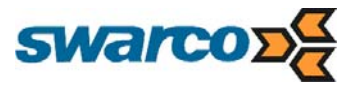

# 5.2.8 TRAFFIC DATA Presentation

The Traffic Data Presentation permits to display, export and print traffic measures stored in the OMNIA system archive.

Traffic Data can be presented in both table and chart view.

Displayable Traffic Data are:

- o Traffic Volumes
- Speed and occupancy
- Gap, Headway and other classification data (where Automatic Vehicle Classification units are available
- o Cycle time

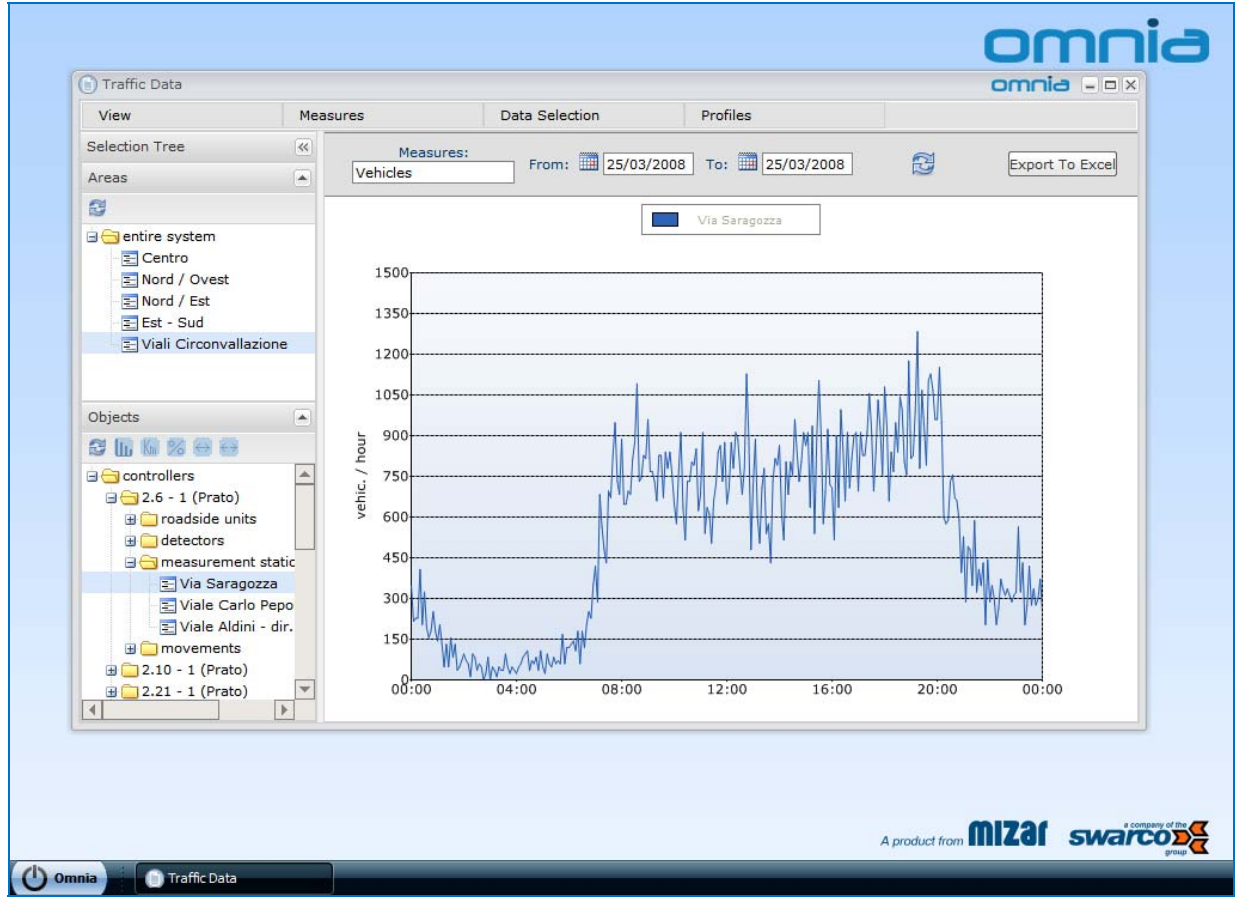

Figure 26: Traffic Data presentation – Traffic Volumes (Chart)

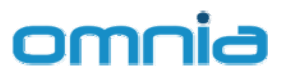

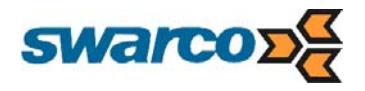

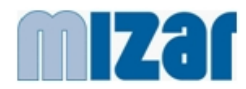

| View                 | Mea    | sures       | 0             | ata Selecti | on   |       | Profiles |          |        |         |          |       |      |      |
|----------------------|--------|-------------|---------------|-------------|------|-------|----------|----------|--------|---------|----------|-------|------|------|
| Selection Tree       | ~      | Measures: V | ehicles       |             | From | : 25, | /03/2008 | To:      | 25/    | 03/2008 | ]        | 6     | I.   |      |
| Areas                |        | 2           |               |             | 1    | 14    |          |          | 24     |         | - 14<br> |       |      |      |
| 8                    |        |             |               |             |      |       |          | Via Sara | agozza | *       |          |       |      |      |
| 🖃 🔁 entire system    |        |             | 1             | 0 05        | 10   | 15    | 20       | 25       | 30     | 35      | 40       | 45    | 50   | 55   |
| E Centro             |        |             | 00 216        | 228         | 228  | 408   | 204      | 324      | 192    | 156     | 180      | 252   | 180  | 144  |
| E Nord / Ovest       |        |             | 00 210        | 132         | 48   | 132   | 48       | 156      | 84     | 132     | 36       | 48    | 72   | 96   |
| E Nord / Est         |        | -           | <b>02</b> 72  | 60          | 12   | 96    | 84       | 36       | 60     | 48      | 0        | 24    | 84   | 0    |
| Est - Sud            |        |             | 03 48         | 36          | 12   | 48    | 36       | 36       | 96     | 48      | 24       | 48    | 36   | 24   |
| Viali Circonvallazi  | one    |             | 04 48         | 60          | 84   | 96    | 108      | 36       | 72     | 60      | 84       | 36    | 108  | 48   |
|                      |        |             | 05 24         | 96          | 60   | 48    | 84       | 60       | 72     | 60      | 168      | 60    | 120  | 120  |
|                      |        | 1           | 06 132        | 144         | 108  | 180   | 60       | 180      | 120    | 204     | 252      | 228   | 348  | 420  |
|                      |        | 1           | 07 288        | 684         | 564  | 480   | 432      | 696      | 672    | 828     | 948      | 732   | 684  | 888  |
| Objects              |        | 1           | <b>08</b> 648 | 648         | 696  | 684   | 816      | 876      | 1092   | 732     | 744      | 828   | 816  | 960  |
|                      |        | 1           | <b>09</b> 768 | 768         | 732  | 660   | 828      | 828      | 672    | 840     | 780      | 840   | 756  | 648  |
|                      |        |             | 10 576        | 768         | 912  | 636   | 516      | 732      | 732    | 804     | 792      | 852   | 624  | 684  |
| H C detectors        | -      |             | 11 912        | 540         | 636  | 612   | 504      | 660      | 720    | 840     | 864      | 732   | 876  | 648  |
| = = measurement s    | static |             | 12 708        | 876         | 780  | 912   | 888      | 780      | 684    | 780     | 1128     | 888   | 480  | 720  |
| Via Saragoz          | 73     |             | 13 888        | 600         | 504  | 708   | 780      | 540      | 576    | 432     | 732      | 816   | 792  | 864  |
| Viale Carlo I        | Cano   |             | 14 612        | 516         | 804  | 684   | 804      | 756      | 960    | 840     | 732      | 804   | 912  | 864  |
|                      | dia    |             | 15 912        | 636         | 936  | 540   | 888      | 1104     | 900    | 576     | 696      | 924   | 720  | 708  |
|                      | air.   |             | 16 516        | 900         | 636  | 996   | 852      | 660      | 912    | 708     | 816      | 900   | 912  | 696  |
| - movements          |        |             | 17 912        | 828         | 828  | 912   | 1056     | 924      | 696    | 840     | 1032     | 924   | 756  | 1080 |
| E Fittizio - coo     | rdina  |             | 18 936        | 660         | 840  | 768   | 948      | 840      | 1044   | 996     | 804      | /56   | 11/6 | 816  |
| E Via C.Pepoli       | 1      |             | 19 828        | 995         | 1284 | 1/80  | 1068     | 935      | 792    | 1104    | 1128     | 1068  | 960  | 960  |
| 📰 Via C.Pepoli       | 2      | -           | 20 115        | 402         | 490  | 3/0   | 200      | 224      | 409    | 0/2     | 492      | 204   | 390  | 200  |
| \Xi Via Saragoz      | za (c  |             | 22 249        | 200         | 204  | 264   | 272      | 224      | 912    | 270     | 912      | 204   | 212  | 200  |
| 📰 Viale A. Aldi      | ni 1   | 4           | 22 340        | 300         | 432  | 204   | 276      | 420      | 276    | 336     | 276      | 200   | 372  | 1324 |
| \Xi Viale A. Aldi    | ni 2 🛄 |             | 23 304        | 1327        | 1732 | 1204  | 1270     | 1420     | 1270   | 100     | 270      | 1,000 | 13/2 | 1    |
| Viale Risorgi        | men    |             |               |             |      |       |          |          |        |         |          |       |      |      |
| # 2.10 - 1 (Prato)   |        |             |               |             |      |       |          |          |        |         |          |       |      |      |
|                      |        |             |               |             |      |       |          |          |        |         |          |       |      |      |
| 0 2.21 1 (Proto)     |        |             |               |             |      |       |          |          |        |         |          |       |      |      |
| 1 2.33 - 1 (Prato)   |        |             |               |             |      |       |          |          |        |         |          |       |      |      |
| 1 2.38 - 1 (Prato)   |        |             |               |             |      |       |          |          |        |         |          |       |      |      |
| 🖽 🔜 3.8 - 1 (Prato)  |        |             |               |             |      |       |          |          |        |         |          |       |      |      |
| 🗄 🛄 3.9 - 1 (Prato)  |        |             |               |             |      |       |          |          |        |         |          |       |      |      |
| 🗄 🦲 3.10 - 1 (Prato) | -      |             |               |             |      |       |          |          |        |         |          |       |      |      |
| 4                    |        |             |               |             |      |       |          |          |        |         |          |       |      |      |

Figure 27: Traffic Data presentation (Table)

Where the Traffic Control function is powered by UTOPIA, The Traffic Data Presentation permits to display also estimation related to traffic model parameters like:

- o Queues and Delays
- o Number of stops
- o Clearance Capacity
- o Turning Proportions

Multiple Data display on the same chart (for comparison) is also supported. (see

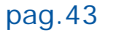

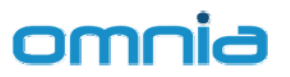

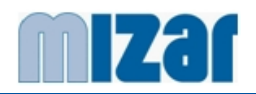

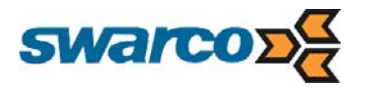

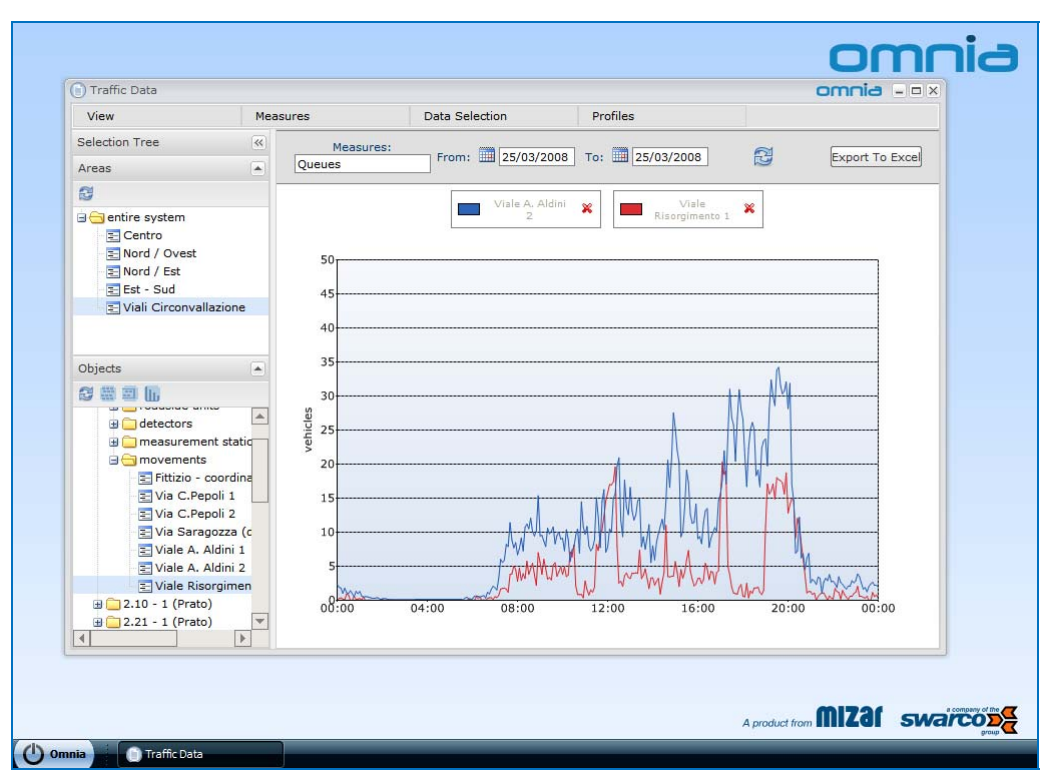

Figure 28: Traffic Data presentation – Estimated Queues (Chart)

For each traffic data that can be displayed, the interface permits to show both historical (daily) data and statistical profiles (filtered by OMNIA system according to the day type).

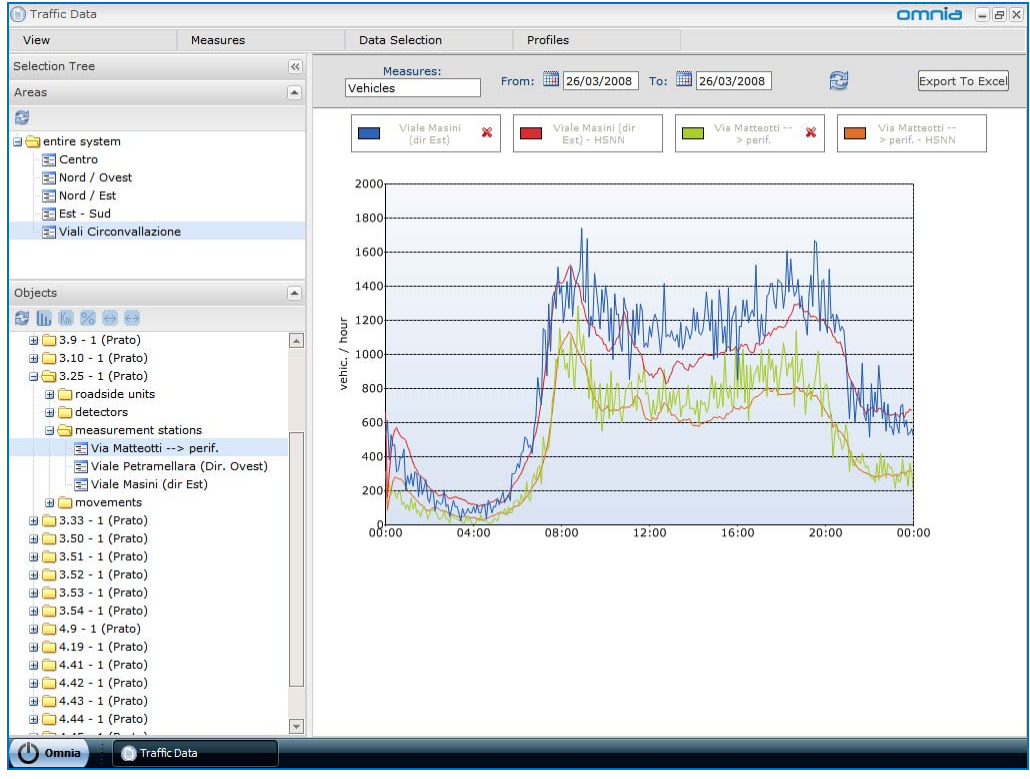

Figure 29: Traffic Data presentation – Estimated Queues (Chart)

© Copyright 2008 - Mizar Automazione S.p.A. **Quick Reference** Ver. n. 002 - printed: 29/09/2008

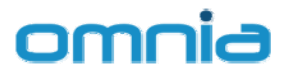

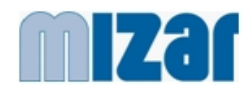

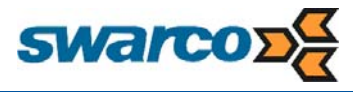

Provided export functions permits to export the displayed data into standard formats like Excel and PDF. Export is started pressing the "Export to Excel" button.

| Downloa<br>Aprire | nd del file 🛛 🕹                                                                                                    |
|-------------------|----------------------------------------------------------------------------------------------------|
| ×                 | Nome: ExcelExport.xls<br>Tipo: Foglio di lavoro di Microsoft Office Excel 97-2003,<br>Da: omnia.miz.it<br><u>Apri Salya</u> Annulla                                                                               |
| 2                 | I file scaricati da Internet possono essere utili, ma alcuni file possono<br>danneggiare il computer. Se l'origine non è considerata attendibile,<br>non aprire o salvare il file. <u>Quali rischi si corrono</u> |

Figure 30: Traffic Data presentation – Export Functions

The export function supported exports the content of the view.

- The table export is most suited for calculations with 1 hour resolution
- The chart export is most suited for calculations with 15 minutes resolution

| ExcelExport[1].xls [modalità compatibilità] - Microsoft Excel 🔔 📼 🗙       |         |        |         |          |         |              |         |                |                                                                                                    |  |  |  |  |
|---------------------------------------------------------------------------|---------|--------|---------|----------|---------|--------------|---------|----------------|----------------------------------------------------------------------------------------------------|--|--|--|--|
| Home Inserisci Layout di pagina Formule Dati Revisione Visualizza 🎯 – 🛪 X |         |        |         |          |         |              |         |                |                                                                                                    |  |  |  |  |
| Ê                                                                         | K Tah   | ioma - | 10 ·    |          | Per     | rsonalizza - | A       | •= Inserisci • | ExcelExport[1].xls [modalità compatibilità] - Microsoft Excel 💷 📼 🗙                                                                                                    |  |  |  |  |
| Incoll                                                                    | a 🍓 💼   | - 8-   | A A     |          | -20 200 |              | Stili   | Eormato ×      | Home Inserisci Layout di pagina Formule Dati Revisione Visualizza 🙆 – 🖱 🗴                                                                                                    |  |  |  |  |
| Appunti S Carattere S Allineamento S Numeri S Celle                       |         |        |         |          |         |              |         |                | 🛛 🚽 🚱 📿 😤 Nuova finestra 🗇 🕮 🔤 📷                                                                                                    |  |  |  |  |
| A1 - fx 0.00.00                                                           |         |        |         |          |         |              |         |                | Normale Layout di Mostra/Nascondi Zoom Disponi tutto Salva area Cambia Macro                                                                                                    |  |  |  |  |
|                                                                           | A       | В      | С       | D        | E       | F            | G       | Н              | pagina 💷 🔹 👻 🖪 Blocca riquadri 🖜 🖽 di lavoro finestra * 🔹                                                                                                    |  |  |  |  |
| 1                                                                         | 0.00.00 | 528    | 0.00.00 | 660,9927 | 0.00.00 | 216          | 0.00.00 | 316,3655       | Visualizzazioni cartella di lavoro Macro                                                                                                    |  |  |  |  |
| 2                                                                         | 0.05.00 | 612    | 0.05.00 | 162,8323 | 0.05.00 | 228          | 0.05.00 | 89,9752        | The second second secon |  |  |  |  |
| 3                                                                         | 0.10.00 | 384    | 0.10.00 | 302,2282 | 0.10.00 | 240          | 0.10.00 | 153,1653       | •                                                                                                    |  |  |  |  |
| 4                                                                         | 0.15.00 | 528    | 0.15.00 | 421,8362 | 0.15.00 | 180          | 0.15.00 | 205,1203       | · · · ·                                                                                                    |  |  |  |  |
| 5                                                                         | 0.20.00 | 468    | 0.20.00 | 518,48   | 0.20.00 | 204          | 0.20.00 | 256,575        |                                                                                                    |  |  |  |  |
| 6                                                                         | 0.25.00 | 468    | 0.25.00 | 556,1575 | 0.25.00 | 192          | 0.25.00 | 279,1502       | ••••••••••••••••••••••••••••••••••••••                                                                                                    |  |  |  |  |
| 7                                                                         | 0.30.00 | 312    | 0.30.00 | 571,2768 | 0.30.00 | 156          | 0.30.00 | 279,5826       |                                                                                                    |  |  |  |  |
| 8                                                                         | 0.35.00 | 324    | 0.35.00 | 545,1901 | 0.35.00 | 192          | 0.35.00 | 269,507        |                                                                                                    |  |  |  |  |
| 9                                                                         | 0.40.00 | 396    | 0.40.00 | 525,5571 | 0.40.00 | 192          | 0.40.00 | 271,4469       |                                                                                                    |  |  |  |  |
| 10                                                                        | 0.45.00 | 396    | 0.45.00 | 512,1172 | 0.45.00 | 120          | 0.45.00 | 262,5187       |                                                                                                    |  |  |  |  |
| 11                                                                        | 0.50.00 | 444    | 0.50.00 | 507,9473 | 0.50.00 | 132          | 0.50.00 | 248,1502       | 아이들은 그는 말을 받았는 것 같은 것 같은 것 같은 것 같은 것 같은 것 같은 것 같은 것 같                                                                                                    |  |  |  |  |
| 12                                                                        | 0.55.00 | 204    | 0.55.00 | 496,6336 | 0.55.00 | 96           | 0.55.00 | 225,4402       |                                                                                                    |  |  |  |  |
| 13                                                                        | 1.00.00 | 288    | 1.00.00 | 461,3643 | 1.00.00 | 120          | 1.00.00 | 206,0825       |                                                                                                    |  |  |  |  |
| 14                                                                        | 1.05.00 | 240    | 1.05.00 | 436,3648 | 1.05.00 | 84           | 1.05.00 | 191,0299       |                                                                                                    |  |  |  |  |
| 15                                                                        | 1.10.00 | 300    | 1.10.00 | 396,8079 | 1.10.00 | 156          | 1.10.00 | 181,9528       |                                                                                                    |  |  |  |  |
| 16                                                                        | 1.15.00 | 228    | 1.15.00 | 367,8385 | 1.15.00 | 96           | 1.15.00 | 167,5571       |                                                                                                    |  |  |  |  |
| 17                                                                        | 1.20.00 | 312    | 1.20.00 | 338,3618 | 1.20.00 | 132          | 1.20.00 | 155,8394       |                                                                                                    |  |  |  |  |
| 18                                                                        | 1.25.00 | 300    | 1.25.00 | 324,5023 | 1.25.00 | 72           | 1.25.00 | 143,646        |                                                                                                    |  |  |  |  |
| 19                                                                        | 1.30.00 | 168    | 1.30.00 | 296,538  | 1.30.00 | 84           | 1.30.00 | 132,5525       |                                                                                                    |  |  |  |  |
| 20                                                                        | 1.35.00 | 288    | 1.35.00 | 286,1899 | 1.35.00 | 48           | 1.35.00 | 120,583        |                                                                                                    |  |  |  |  |
| 21                                                                        | 1.40.00 | 180    | 1.40.00 | 277,327  | 1.40.00 | 84           | 1.40.00 | 115,565        |                                                                                                    |  |  |  |  |
| 22                                                                        | 1.45.00 | 216    | 1.45.00 | 269,3782 | 1.45.00 | 108          | 1.45.00 | 103,6007       |                                                                                                    |  |  |  |  |
| 23 150 001 264 150 00 264 4551 150 00 24 150 00 274355                    |         |        |         |          |         |              |         |                |                                                                                                    |  |  |  |  |
| Pronte                                                                    | 0       |        |         |          |         |              |         |                |                                                                                                    |  |  |  |  |
|                                                                           |         |        |         |          |         |              |         |                | H 4 + H Omnia Traffic Data Omnia Traffic Data Chart                                                                                                    |  |  |  |  |
|                                                                           |         |        |         |          |         |              |         |                |                                                                                                    |  |  |  |  |

Figure 31: Traffic Data presentation – Export to Excel

The figures in the following page show how traffic data tables and charts can be displayed also for multiple days selections.

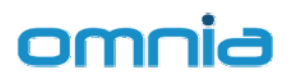

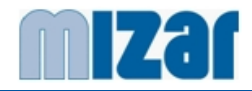

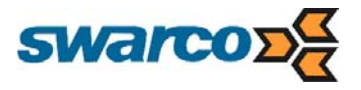

| Measures:<br>Vehicles | From: | 24/03/2008                                                                                                    | то: 🛄 26/03                                                                                                    | 1/2008                                                                                                    | Export To Excel                                                                                                    |
|-----------------------|-------|----------------------------------------------------------------------------------------------------|----------------------------------------------------------------------------------------------------|----------------------------------------------------------------------------------------------------|----------------------------------------------------------------------------------------------------|
| Vehicles              | From: | 24/03/2008                                                                                                    | To: 26/03                                                                                                    | 3/2008                                                                                                    | Export To Excel                                                                                                    |
|                       |       |                                                                                                    | То: 🛄 26/03/2008 🔂                                                                                                    |                                                                                                    | <u>e-+</u>                                                                                                    |
|                       |       |                                                                                                    |                                                                                                    |                                                                                                    |                                                                                                    |
|                       |       |                                                                                                    | Via Saragozza                                                                                                    | *                                                                                                    |                                                                                                    |
|                       |       | 24/03/2008                                                                                                    | 25/03/2008                                                                                                    | 26/03/2008                                                                                                    |                                                                                                    |
|                       | 00    | 251.08                                                                                                    | 251.08                                                                                                    | 255.69                                                                                                    |                                                                                                    |
|                       | 01    | 205.85                                                                                                    | 106.15                                                                                                    | 120                                                                                                    |                                                                                                    |
|                       | 02    | 87.69                                                                                                    | 59.08                                                                                                    | 60.92                                                                                                    |                                                                                                    |
|                       | 03    | 59.08                                                                                                    | 36                                                                                                    | 34.15                                                                                                    |                                                                                                    |
|                       | 04    | 35.08                                                                                                    | 64.62                                                                                                    | 31.38                                                                                                    |                                                                                                    |
|                       | 05    | 22.15                                                                                                    | 72.92                                                                                                    | 84                                                                                                    |                                                                                                    |
|                       | 06    | 67.38                                                                                                    | 168.92                                                                                                    | 249.23                                                                                                    |                                                                                                    |
|                       | 07    | 120.92                                                                                                    | 603.69                                                                                                    | 644.31                                                                                                    |                                                                                                    |
|                       | 08    | 243.69                                                                                                    | 796.62                                                                                                    | 896.31                                                                                                    |                                                                                                    |
|                       | 09    | 465.23                                                                                                    | 799.38                                                                                                    | 859.38                                                                                                    |                                                                                                    |
|                       | 10    | 689.54                                                                                                    | 710.77                                                                                                    | 770.77                                                                                                    |                                                                                                    |
|                       | 11    | 861.23                                                                                                    | 712.62                                                                                                    | 756.92                                                                                                    |                                                                                                    |
|                       | 12    | 930.46                                                                                                    | 784.62                                                                                                    | 802.15                                                                                                    |                                                                                                    |
|                       | 13    | 589.85                                                                                                    | 6/7.54                                                                                                    | 825.23                                                                                                    |                                                                                                    |
|                       | 14    | 564.92                                                                                                    | 780.92                                                                                                    | 070.01                                                                                                    |                                                                                                    |
|                       | 15    | 808.62                                                                                                    | 796 46                                                                                                    | 0/2.31                                                                                                    |                                                                                                    |
|                       | 10    | 811 39                                                                                                    | 953.95                                                                                                    | 000                                                                                                    |                                                                                                    |
|                       | 18    | 797 54                                                                                                    | 917 54                                                                                                    |                                                                                                    |                                                                                                    |
|                       | 19    | 696                                                                                                    | 967.38                                                                                                    |                                                                                                    |                                                                                                    |
|                       | 20    | 669.23                                                                                                    | 737.54                                                                                                    |                                                                                                    |                                                                                                    |
|                       | 21    | 410.77                                                                                                    | 416.31                                                                                                    | 1                                                                                                    |                                                                                                    |
|                       | 22    | 400.62                                                                                                    | 304.62                                                                                                    | 1                                                                                                    |                                                                                                    |
|                       | 23    | 299.08                                                                                                    | 340.62                                                                                                    |                                                                                                    |                                                                                                    |
|                       |       | -                                                                                                    | din management of the second second s | diamana and a second                                                                                                    |                                                                                                    |
|                       |       | 03<br>04<br>05<br>06<br>07<br>08<br>09<br>10<br>11<br>11<br>12<br>13<br>14<br>15<br>16<br>17<br>18<br>19<br>20<br>21<br>22<br>23 | 03         59.08           04         35.08           05         52.15           06         67.38           07         120.92           08         243.69           09         405.23           10         699.54           11         861.23           12         930.46           13         599.85           14         564.92           15         808.62           16         620.62           17         811.38           18         797.54           19         696           20         669.23           21         410.77           22         400.62           23         299.08                                                                                                    | 03         59,08         36           04         35,08         64,62           05         22,15         72,92           06         67,38         168,92           07         120,92         603,69           08         243,69         796,62           09         465,23         799,38           10         699,54         710,77           11         861,23         712,62           13         599,86         677,54           14         564,92         780,92           15         806,62         812,31           16         820,62         786,46           17         811,38         853,85           18         797,54         917,54           19         696,23         737,54           21         410,77         416,31           22         400,62         304,62           23         299,08         340,62 | Display         Display         Display         Display           04         35.08         64.62         31.38           05         22.15         72.92         84           06         67.38         166.92         249.23           07         120.92         603.69         644.31           08         243.69         796.62         896.31           09         465.23         799.38         859.38           10         669.54         710.77         770.77           11         861.23         712.62         756.92           12         930.46         784.62         802.15           13         599.65         677.54         825.23           14         564.92         780.92         812.31           15         808.62         812.31         812.31           16         820.62         766.46         806           17         811.38         853.85         11           19         696         967.38         12           20         669.23         737.54         12           21         410.77         416.31         12           22         400.62         304.6 |

Figure 32: Traffic Data presentation – Multiple days (Table)

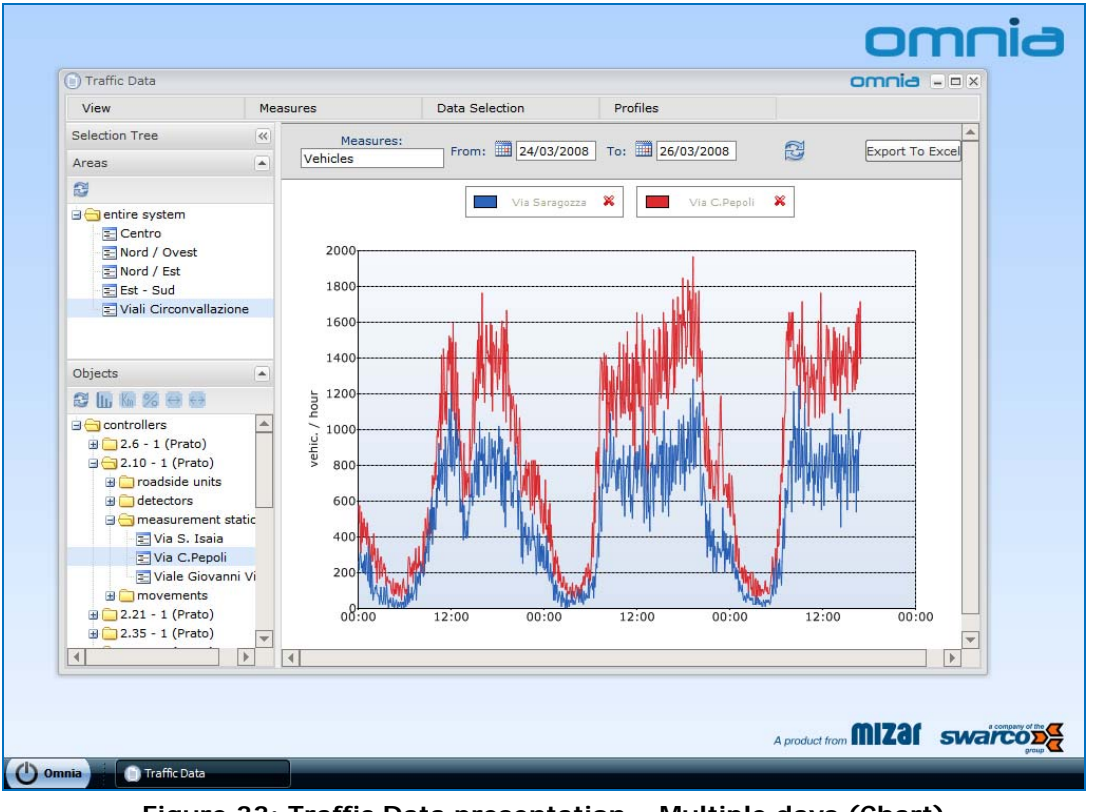

Figure 33: Traffic Data presentation – Multiple days (Chart)

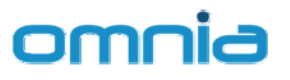